Business Talk & BTIP Patton SmartNode eSBC

# Business Talk & Business Talk IP Configuration Guidelines with Patton SmartNode eSBC

version addressed in this guide: Patton SBC SmartNode V.3.20.4

Version of 05/04/2024

Information included in this document is dedicated to customer equipment (IPBX, TOIP ecosystems) connection to Business Talk & BTIP service: it shall not be used for other goals or in another context.

Orange SA, with a share capital of 10,640,226,396 euros, 111 Quai du Président Roosevelt, 92130 Issy-les-Moulineaux, France, Trade Register No. 380.129.866 Nanterre

Business Talk & BTIP Patton SmartNode eSBC

| Table | of cor               | itents      |                                                                                |    |
|-------|----------------------|-------------|--------------------------------------------------------------------------------|----|
| 1.    | Goal o               | of this doo | cument                                                                         | 4  |
| 2.    | References documents |             |                                                                                | 5  |
| 3.    | Prerec               | uisites     |                                                                                | 6  |
|       | 3.1                  | Certificate | 25                                                                             | 6  |
|       | 3.2                  | Public DN   | NS configuration:                                                              | 6  |
|       | 3.3                  | NTP         |                                                                                |    |
|       | 3.4                  | Firewall fl | ows for BTIP over Internet and BT over Internet                                |    |
|       | 3.5                  | Orange E    | 3Talk/ BTIP specifications                                                     | 7  |
| 4.    | Certifi              | ed Archite  | ecture                                                                         | 10 |
|       | 4.1                  | Introducti  | ion to architecture components and features                                    |    |
|       | 4.2                  | Architect   | ure with Patton "customer" SBC with OBS SIP North Carrier configuration        |    |
|       |                      | 4.2.1       | Unencrypted SIP Trunk (UDP)                                                    | 11 |
|       |                      | 4.2.2       | Encrypted SIP Trunk Over Internet (TLS)                                        | 12 |
|       | 4.3                  | Paramete    | ers to be provided by customers to access the service.                         | 13 |
|       |                      |             | Unencrypted SIP Trunk through BVPN                                             | 13 |
|       |                      |             | Encrypted SIP Trunk through Internet                                           | 13 |
|       |                      | 4.3.1       | Information and Syntax                                                         | 14 |
|       | 4.4                  | Business    | Talk & BTIP Patton SmartNode eSBC certified versions                           | 15 |
| 5.    | Config               | juration G  | auidelines                                                                     | 17 |
|       | 5.1                  | Patton G    | lobal configuration                                                            | 17 |
|       |                      | 5.1.1       | Objects.                                                                       | 17 |
|       |                      | 5.1.2       | SDP Body size limitation                                                       | 19 |
|       |                      | 5.1.3       | Configure Media System Port range                                              | 20 |
|       |                      | 5.1.4       | User-Agent and Server header format                                            | 21 |
|       |                      | 5.1.5       | Configure Network Interfaces (Context IP)                                      | 22 |
|       |                      | 5.1.6       | DSCP profile                                                                   | 24 |
|       |                      | 5.1.7       | Apply DSCP profile                                                             | 25 |
|       |                      | 5.1.8       | Configure Static Routes                                                        |    |
|       |                      | 5.1.9       | Configure physical interfaces                                                  | 27 |
|       | 5.2                  | OBS Bus     | siness Talk & BTIP Carrier North unencrypted SIP configuration for Patton eSBC |    |
|       |                      | (UDP)       | Orafin me La satian Oracian                                                    |    |
|       |                      | 5.2.1       | Configure Location Service                                                     |    |
|       |                      | 5.2.2       | Contigure SIP Gateway                                                          |    |
|       |                      |             | SIF-Gateway / Inali local IP-address                                           |    |
|       |                      | 523         | Configure VolP Profiles                                                        |    |
|       |                      | 0.2.0       | VolP Profile for RTIP                                                          | 43 |
|       |                      |             | VolP Profile for BTalk                                                         | 49 |
|       |                      | 5.2.4       | Configure SIP Interfaces                                                       |    |
|       |                      |             | Orange BTalk / BTIP UDP                                                        |    |
|       |                      |             | Design concept used for the resilience:                                        |    |
|       |                      |             | IPPBX 65                                                                       |    |
|       |                      | 5.2.5       | Configure Call Routing                                                         | 66 |
|       |                      |             | Routing Table from OBS to IPPBX                                                | 67 |
|       |                      |             | Routing Table from IPPBX to OBS                                                | 68 |
|       |                      | 5.2.6       | Configure SIP-Trunk Hunt Group                                                 | 70 |
|       |                      | 5.2.7       | SIP Header Manipulation                                                        | 75 |
|       | 5.3                  | OBS Bus     | iness Talk over Internet & BTIP over Internet Carrier North encrypted SIP      |    |
|       |                      | configura   | tion for Patton SBC (TLS)                                                      |    |
|       |                      | 5.3.1       | Contigure a Certificate for the eSBC                                           | 76 |

Orange SA, with a share capital of 10,640,226,396 euros, 111 Quai du Président Roosevelt, 92130 Issy-les-Moulineaux, France, Trade Register No. 380.129.866 Nanterre

|          |           | STEP 1: Generate a Certificate Signing Request (CSR) and obtain the    |          |
|----------|-----------|------------------------------------------------------------------------|----------|
|          |           | continente a continuate Signing Nequest (CON) and Obtain the           | 77       |
|          |           | STEP 2: Deploy the SPC and Poet/Intermediate Certificates on the SPC   |          |
|          |           | STEP 2: Communicate your Public CA Post and Intermediate Certificates  |          |
|          |           | authorition which algoed your aSPC partificate to Orange PTALK         |          |
|          |           | autionities which signed your espo certificate to orange brack         | 00       |
|          |           | STED 4 Japant Orango Businggo Son jago Dublio Cortificatos Authoritica | 02<br>00 |
|          | E 0 0     | Configure clobal SID TLS acttings                                      | 2        |
|          | 5.3.2     | Configure global SIP TES settings                                      | 04       |
|          | 524       | Configure nublic potwork interface                                     |          |
|          | 5.0.4     |                                                                        |          |
|          | 526       | Configure Electronice                                                  |          |
|          | 5.3.0     | Configure SIF Galeway                                                  | 90       |
|          | 529       | Configure VOIF FIGHES                                                  | 90       |
|          | 0.0.0     | Orange BTol / BTIPol /SIP/TLS_SRTP) with DNS Type A                    | 90<br>06 |
|          |           | Orange BTIDOL (SIP/TES, SITT) with DNIS SBV                            | 102      |
|          |           | IDDRY 105                                                              | 102      |
|          | 539       | Configure Call Bouting                                                 | 107      |
|          | 0.0.0     | Bouting Table from OBS to IPDBY                                        | 107      |
|          |           | Bouting Table from IPPRX to ORS                                        | 108      |
|          | 5310      | Configure SIP trunk Hunt Group                                         | 110      |
|          | 5311      | SIP Header Manipulation                                                | 112      |
| 54       | SIP rules | & manipulations (SBC Application)                                      | 113      |
| 0.4      | 541       | Preamble: Manipulation principle on Patton eSBC                        | 113      |
|          | 542       | SIP Messages Manipulations                                             | 115      |
|          | 543       | SIP Header manipulations                                               | 115      |
|          | 0.1.0     | OBS-specific Liser-Agent and Server headers                            | 115      |
|          |           | From PAI/PPI headers for anonymous calls                               | 115      |
|          | 5.4.4     | Numbers Manipulations                                                  |          |
|          | 0         | OBS BTalk Transformations                                              | 120      |
|          |           | Called Party Number ( $00 > E164$ and $0 > E164$ )                     |          |
|          |           | Calling Type of Number Transformation                                  |          |
|          |           | Calling Party Number Transformation                                    |          |
|          | 5.4.5     | Outbound Manipulations                                                 |          |
|          |           | Diversion header – outgoing calls to OBS                               |          |
|          | 5.4.6     | Inbound Manipulations                                                  | 129      |
|          |           | Diversion header – incoming calls from OBS                             | 129      |
|          |           | Diversion header – incoming calls from IPPBX                           | 130      |
| Annexes  |           | -                                                                      | 131      |
| 5.5      | Evample   | of SIP INVITE message                                                  | 131      |
| 0.0      |           | From IPPBX towards Orange BTALK                                        | 131      |
|          |           | From Orange BTALK toward Customer IPPRX                                | 131      |
| 56       | Set a sun |                                                                        | 132      |
| 5.0      | NTP sen/  | er configuration                                                       | 133      |
| 5.9      | DNS Son   | or configuration                                                       | 135      |
| 5.9      | eSBC loc  | al security ACI                                                        |          |
| Glossarv |           |                                                                        | 136      |
|          |           |                                                                        |          |

Orange SA, with a share capital of 10,640,226,396 euros, 111 Quai du Président Roosevelt, 92130 Issy-les-Moulineaux, France, Trade Register No. 380.129.866 Nanterre

## 💂 Business

Business Talk & BTIP Patton SmartNode eSBC

## 1. Goal of this document

The aim of this document is to provide configuration guidelines to ensure the interoperability between Patton Edge eSBC with Business Talk (BT) or Business Talk IP (BTIP) service from Orange Business Services, hereafter so-called "service".

Business Talk & BTIP Patton SmartNode eSBC

## 2. References documents

| Title                               | Link                                                 |
|-------------------------------------|------------------------------------------------------|
| Trinity Release 3.14.X-Command Line | https://www.patton.com/manuals/trinity3.14cli.pdf    |
| Reference Guide                     |                                                      |
| SmartNode SN500 User Manual         | https://www.patton.com/manuals/50000093_SN500-UM.pdf |
| SmartNode SN5501 User Manual        | https://www.patton.com/manuals/SN5501-UM.pdf         |

Orange SA, with a share capital of 10,640,226,396 euros, 111 Quai du Président Roosevelt, 92130 Issy-les-Moulineaux, France, Trade Register No. 380.129.866 Nanterre

Business Talk & BTIP Patton SmartNode eSBC

## 3. Prerequisites

## 3.1 Certificates

In case of encrypted SIP trunk architecture, mutual TLS configuration is mandatory in order to exchange public certificates with Orange BTalk infrastructure in both ways.

Customer public trusted certificates chain is used by both the eSBC to authenticate the connection with our infrastructure and Orange public trusted certificates chain is used by the eSBC to authenticate the connection

The customer must generate on the Patton eSBC a Certificate Singing Request (CSR) and request to a public Certificate Authority (CA) a public certificate.

Then only that the Root and intermediate Certificate Authorities (PEM format) must be communicated to Orange BTalk team.

## 3.2 Public DNS configuration:

Following requirements regarding Public DNS configuration must be follow :

- In eSBC configuration, public DNS is used for outgoing calls to PSTN (e.g. From iPBX/eSBC to BTol/BTIPol)
- Internet-naming resolution (FQDN): either enter the IP addresses of 2 private DNS, that relay DNS queries to Internet, or enter the IPs of 2 accessible public DNS such as those of Orange (80.10.246.2, 80.10.246.129)

## 3.3 NTP

The configuration of NTP servers on the eSBC is not fully detailed (still some typical example is described in annex) in this document but it is mandatory to implement an NTP server (public reliable NTP server) on Patton Edge eSBC to ensure that the eSBC receives the current date and time. This is necessary for validating Certificates of remote parties during TLS "Handcheck".

## 3.4 Firewall flows for BTIP over Internet and BT over Internet

Firewalls in the way of traffic between Patton Edge eSBC and Orange infrastructure have to be updated in order to open required ports for BT over Internet or BTIP over Internet vary concerning the UDP Media ports range.

For BTIP over Internet, please note the Orange infrastructure Media public IP termination is different from Orange infrastructure SIP Signaling public FQDN/Public IP termination.

Refer to the 'Business Talk IP over Internet pre-requesites' and "Business Talk STAS" documents provided by your sales/project manager team for more details about firewall rules needed to be open.

Orange SA, with a share capital of 10,640,226,396 euros, 111 Quai du Président Roosevelt, 92130 Issy-les-Moulineaux, France, Trade Register No. 380.129.866 Nanterre

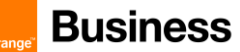

## 3.5 Orange BTalk/ BTIP specifications

The information in this chapter are the SIP trunk specifications required in order to interconnect Orange Business Talk network. The Enterprise SBC must be compliant with those specifications. This information were used to define the configuration described in this document.

### ✓ Supported RFC's

- RFC 3261 : Session initiation protocol
- RFC 3264 : An offer/answer Model with the Session Description Protocol
- RFC 3262 : Reliability of provisional responses in Session Initiation protocol (please refer to provisional response and PRACK section)
- RFC 3311 : The Session Initiation Protocol UPDATE Method
- RFC 3323 : A privacy Mechanism for the session Initiation Protocol
- RFC 3325 : Session Initiation Protocol for Asserted Identity within Trusted Networks
- RFC 3204 : MIME media types for ISUP and QSIG Objects
- RFC 3550 : RTP : A transport Protocol for Real Time Applications
- RFC 3711: SRTP: Secure Real-time Transport Protocol
- RFC 3960 : Early Media and Ringing Tone generation in the Session Initiation Protocol
- RFC 4566 : SDP: Session Description Protocol
- RFC 4568: SDP: Security Descriptions for Media Streams
- RFC 2833/4733 : RTP payload for DTMF digits, Telephony Tones and telephony signals
- RFC 5806 : Diversion Indication in SIP
- RFC 5009 : Private Header Extension to the Session Initiation Protocol for Authorization of early

### ✓ Sip Methods supported:

- INVITE
- ACK
- CANCEL
- UPDATE (negotiated)
- BYE
- OPTIONS

Note : Sip methods not listed are not supported in this context

## ✓ SIP Message size specifications are:

- SIP message limited to 4096 Bytes
- SDP Body limited to 1024 Bytes

### ✓ SIP signalling specifications are:

- For unencrypted architecture we need to configure UDP port 5060
- For encrypted architecture (TLS) we need to configure TCP port 5061
- ✓ Media specifications are by default listed below and should be adapted to your Customer service offer:
  - For unencrypted architecture we need to configure RTP port 6 000 to 20 000
  - For encrypted architecture (TLS) we need to configuration SRTP port 6 000 to 20 000 for Business Talk over Internet or SRTP port 6 000 to 38 000 for Business talk IP over Internet
- ✓ Identification
  - For Audit purpose eSBC "User Agent" connected to BTalk/BTIP infrastructure require following format: "IPBX/UC Vendor < Product> <Version>.<build> \ Patton eSBC<SBC model> <Version>.<build>"
  - Same requirement applies on Server Agent in provisional response

## ✓ Encryption specifications are:

TLS V.1.2

Orange SA, with a share capital of 10,640,226,396 euros, 111 Quai du Président Roosevelt, 92130 Issy-les-Moulineaux, France, Trade Register No. 380.129.866 Nanterre

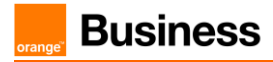

The following Cipher list is supported as Cipher Client/Server:

- TLS\_ECDHE\_RSA\_WITH\_AES\_256\_GCM\_SHA384 (Recommended)
- TLS\_ECDHE\_RSA\_WITH\_AES\_230\_GCM\_SHA384 TLS\_ECDHE\_RSA\_WITH\_AES\_128\_GCM\_SHA256 TLS\_ECDHE\_RSA\_WITH\_AES\_256\_CBC\_SHA384 TLS\_ECDHE\_RSA\_WITH\_AES\_128\_CBC\_SHA256 TLS\_DHE\_RSA\_WITH\_AES\_128\_GCM\_SHA256

- TLS\_DHE\_RSA\_WITH\_AES\_256\_GCM\_SHA384 TLS\_DHE\_RSA\_WITH\_AES\_128\_CBC\_SHA256 TLS\_DHE\_RSA\_WITH\_AES\_256\_CBC\_SHA256

Mutual authentication activated.

- ✓ Codec/Packet Rate specifications are (prefer order list) :
  - G722 20 ms.(Only if specifically used)
  - G.711 A-law 20 ms (or on demand specific G.711 µ--law 20 ms) .
  - G.729 20 ms (annexb = no)
  - . For BTIP over Internet and BTalk over Internet (TLS) only G.711 A-law 20 ms (or on demand specific G.711 µ--law 20 ms) is supported
- Voice Activity Detection (VAD) is not supported 1
  - T.38 for FAX specifications are:
    - T.38 Fax over UDP
    - T.38 payload size 20 ms or 40 ms
    - NSF value 0 .
    - Fax rate management method Transferred TCF
    - UDP redundancy method T38UDPredundancy 0
    - T.38 version parameter
    - T.30 data V.21
    - Data signaling rates: V.17 or V.29 or V.27ter
    - Error Correction Method (ECM) Enabled
    - Fax rate max 14400 bps
    - SG3-G3 fallback method Either ANSam removal or CM removal
    - Switching from voice mode to fax mode T.38 re-INVITE sent by called party

Note: For T.38, the Patton SmartNode SBC will be transparent. No adaptation will be done at SBC level as it requires DSP resources.

✓ DTMF transport specifications are:

RFC 2833/4733

- Signalisation/ Media Tag specifications are:
  - ✓ DSCP 46 (EF)
- SIP Probing
  - BTalk/BTIP SIP Trunk relies on OPTIONS method to "probe" the eSBC, in dialog and out of dialog.
    - The following answers are expected:
    - Out of dialog: 200 OK (or any error responses) if UE is up, nothing if down 0 In dialog: 200 OK if Call is active and 481 if Call is not active
    - The UE could use OPTIONS with max-forward=0 to probe BTalk/BTIP SIP Trunk, in this case, Business Talk will send back a 200 OK.

Call initiation

eSBC shall provide an SDP within his initial INVITE, delay offer (INVITE without SDP) is not supported.

Orange SA, with a share capital of 10.640.226.396 euros.

111 Quai du Président Roosevelt, 92130 Issy-les-Moulineaux, France, Trade Register No. 380.129.866 Nanterre

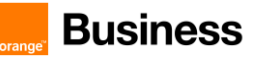

### ✓ Media Session Modification/ Transfer – Call Forward:

- Modification of media (IP, codec, attributes ..) in reception/transmission based on UPDATE (With SDP) in Early Dialog and Re-INVITE in confirmed Dialog (with or without SDP)
- Attributes "a=" must be equal to send only, recvonly, inactive, sendrecv.
- In case of Call Forward, the diversion header must be provided by the UE.
- Same Methods/Attributes/headers may be sent from BTalk/BTIP to UE.

### ✓ Ring back Tone and Early Media

- Presence of an SDP in provisional response does not indicate presence of a distant early media (only p-early-media indicate presence of distant early media).
- On reception of a 180 (without SDP) from BTalk/ BTIP, eSBC must play local Ring Back Tone.
- eSBC can indicate an early media, within presence of P-Early-Media header into his provisional response.

### ✓ Anonymous calls

- If anonymization is requested, the UE should:
  - Set privacy header to "user" with From containing Calling identity
    - Or: set privacy header to id with From containing anonymous ("anonymous" sip:anonymous@anonymous.invalid, P-A-I must contain the Calling party identification.
- Same Settings could be used when Business Talk request anonymous calls.

### ✓ Number format specifications are:

- Called Number sent to Orange network must be at E164 format
- Calling Number sent to Orange network must be in National format (0ZABPQMCDU or 00xxxxxxx) or E164 format.

### Rerouting scenario:

- On reception of a Sip Error message, User Equipement must reroute in case of 408 et 50x (500/501/502/503/504/505/513)
- Transmission of a SIP error message to BTalk/BTIP, UE must send 5xx if a rerouting is expected from BTalk/BTIP service.
- It's recommended to do not send 408 to BTalk/BTIP. If it's the case, UE will be considered out of service until next Sip probing

### Call defection :

3xx Sip messages are not supported by BTalk/BTIP services. Those messages will be converted into SIP error messages.

111 Quai du Président Roosevelt, 92130 Issy-les-Moulineaux, France, Trade Register No. 380.129.866 Nanterre

## 4. Certified Architecture

## 4.1 Introduction to architecture components and features

This document describes "only" the main supported architectures either strictly used by our customers or used as reference to add specific usages often required in enterprise context (specific redundancy, specific ecosystems, multi-PBX environment, multi-codec and/or transcoding, recording...)

These configuration guidelines taken into account:

- Only considering Carrier North side of Patton Edge eSBC facing Business talk and BTIP offers.
- Consider the eSBC as this SIP North eSBC termination as a demarcation point for OBS, South eSBC side is out of Orange control and responsibility
- Stop considering the ecosystem behind the Patton Edge eSBCs on South Side (IPPBX vendor/version, mono vs multi vendors, complexity of the ecosystem,...)

Concerning the fax support, Business talk and BTIP support the following usage:

- fax servers connected to the IPBX\* -and sharing same dial plan-, or as seperate ecosystems and separate dial plan.
- analog fax machines, usually connected behind and passing through Patton Edge eSBC
- Fax flows must handle via T.38 transport only.

Note: Fax communications via Business Talk will still be allowed but will no longer be officially supported by the Orange support teams from April 2023 for new customer implementations.

<u>\* Please note</u> : This Patton Edge eSBC SIP North Carrier Side template configuration main objective is offering compliancy in front of BTIP / Btalk offers. Accordingly multi- vendor IPBX which added complexity must be addressed on Patton Edge eSBC SIP/T38 South side and are considered outside of OBS responsibilities.

Orange SA, with a share capital of 10,640,226,396 euros, 111 Quai du Président Roosevelt, 92130 Issy-les-Moulineaux, France, Trade Register No. 380.129.866 Nanterre

## ... Business

Business Talk & BTIP Patton SmartNode eSBC

- 4.2 Architecture with Patton "customer" SBC with OBS SIP North Carrier configuration
- 4.2.1 Unencrypted SIP Trunk (UDP)

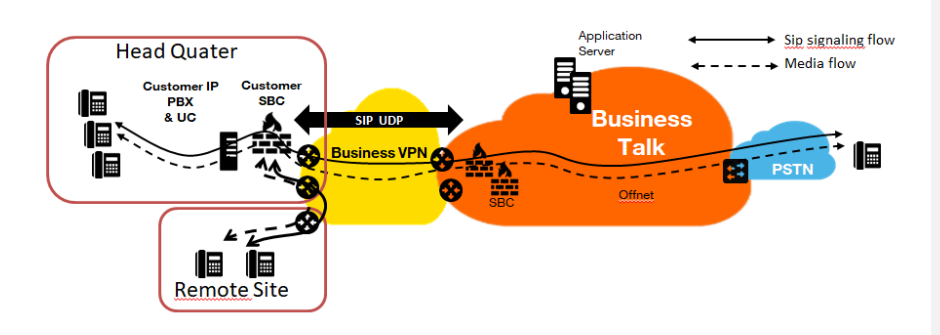

In this architecture:

- Both 'SIP trunking' and RTP media flows between endpoints and the Business Talk/BTIP are anchored by the "customer SBC":
- For Head Quarter & remote sites, media flows are routed through the Customer SBC and the main BVPN connection.

Orange SA, with a share capital of 10,640,226,396 euros, 111 Quai du Président Roosevelt, 92130 Issy-les-Moulineaux, France, Trade Register No. 380.129.866 Nanterre

## 💂 Business

Business Talk & BTIP Patton SmartNode eSBC

## 4.2.2 Encrypted SIP Trunk Over Internet (TLS)

 SIP TLS + Secured RTP: all SIP messages and media packets are encrypted on the public internet between Orange and the customer Internet SIP & Media endpoints. This is the level of encryption recommended by default by Orange to ensure security & privacy

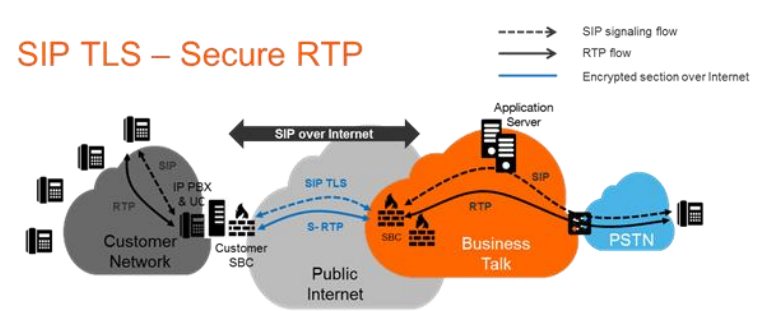

 SIP TLS + (unencrypted) RTP: all SIP messages are encrypted on the public internet between Orange and the customer internet SIP endpoints. RTP flows are shared without encryption between the customer media endpoints and Orange backbone. This solution is less recommended by Orange, but allowed as customers can have encryption/decryption limitations

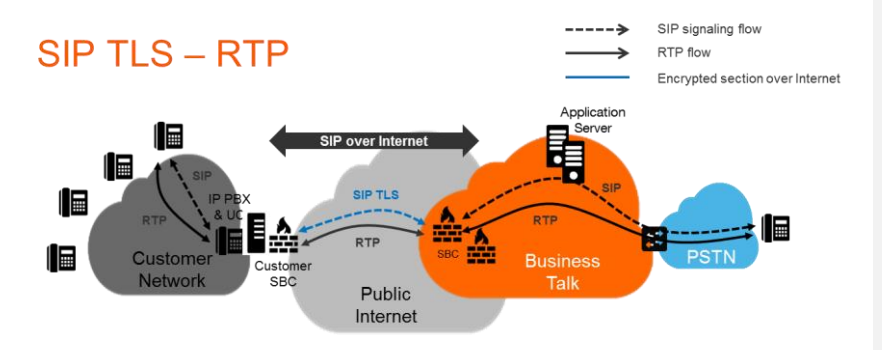

Orange SA, with a share capital of 10,640,226,396 euros, 111 Quai du Président Roosevelt, 92130 Issy-les-Moulineaux, France, Trade Register No. 380.129.866 Nanterre

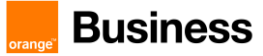

#### 4.3 Parameters to be provided by customers to access the service.

## Unencrypted SIP Trunk through BVPN

Depending on Customer architecture scenario selected, several IP addresses (V4) have to be provided by the Customer. The table below sum-up the IP Address (marked in red) required according to the scenario.

## Applicable to all Session Border Controller with BTIP or BTalk over BVPN

| Customer SBC –<br>architecture with eSBC | Level of Service                                                                                                    | @IP used b     | by service     |
|------------------------------------------|----------------------------------------------------------------------------------------------------|----------------|----------------|
| 1 Single Customer SBC                    | No redundancy                                                                                                    | eSBC           | C @IP          |
| 2 Customer SBC<br>Nominal / Backup mode  | - Local redundancy:<br>both SBC are hosted on the same site<br>OR     - Geographical redundancy<br>both SBC are hosted on 2 different sites | eSBC1 @IP      | eSBC2 @IP      |
| 2 Customer SBC<br>in Load Sharing        | Local redundancy:<br>both SBC are hosted on the same site<br>OR     Geographical redundancy<br>both SBC are hosted on 2 different sites     | eSBC1<br>eSBC2 | I @IP<br>2 @IP |

## Encrypted SIP Trunk through Internet

## Applicable to Customer SBC with BTalk over internet only (International)

| Customer SBC –<br>architecture with eSBC | Level of Service                                                                                                    | @IP used                    | by service                     |
|------------------------------------------|----------------------------------------------------------------------------------------------------|-----------------------------|--------------------------------|
| 1 Single Customer SBC                    | No redundancy                                                                                                    | eSB0<br>or Pu               | C1 @IP<br>Iblic FQDN           |
| 2 Customer SBC<br>Nominal / Backup mode  | - Local redundancy:<br>both SBC are hosted on the same site<br>OR     - Geographical redundancy<br>both SBC are hosted on 2 different sites | eSBC1 @IP or<br>Public FQDN | eSBC2 @IP or<br>Public FQDN    |
| 2 Customer SBC<br>in Load Sharing        | - Local redundancy:<br>both SBC are hosted on the same site<br>OR     - Geographical redundancy<br>both SBC are hosted on 2 different sites | eSBC1 @IP o<br>eSBC2 @IP o  | r Public FQDN<br>r Public FQDN |

Orange SA, with a share capital of 10,640,226,396 euros, 111 Quai du Président Roosevelt, 92130 Issy-les-Moulineaux, France,

Trade Register No. 380.129.866 Nanterre

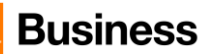

Applicable to Customer SBC with BTalk IP over internet only (French)

| Customer SBC –<br>architecture with eSBC                          | Level of Service                                                                                                    | @IP used by              | y service              |
|-------------------------------------------------------------------|----------------------------------------------------------------------------------------------------|--------------------------|------------------------|
| 1 Single Customer SBC                                             | No redundancy                                                                                                    | eSBC1 FQD                | N Туре А               |
| 2 Customer SBC<br>Nominal / Backup mode<br>(DNS Resiliency model) | - Local redundancy:<br>both SBC are hosted on the same site<br>OR<br>- Geographical redundancy<br>both SBC are hosted on 2 different sites                          | eSBC public FQDN         | DNS Type <b>SRV</b>    |
| 2 Customer SBC<br>Nominal / Backup mode<br>(SIP Resiliency model) | - Local redundancy:<br>both SBC are hosted on the same site<br>OR<br>- Geographical redundancy<br>both SBC are hosted on 2 different sites                          | eSBC1 FQDN Type A *      | eSBC2 FQDN Type<br>A*  |
| 2 Customer SBC<br>in Load Sharing (SIP<br>Resiliency model)       | <ul> <li>Local redundancy:<br/>both SBC are hosted on the same site<br/>OR</li> <li>Geographical redundancy<br/>both SBC are hosted on 2 different sites</li> </ul> | eSBC1 FQDI<br>eSBC2 FQDI | N Type A*<br>N Type A* |

\* Only eSBC public FQDN's SIP Termination will be supported, eSBC public IP's Termination will not.

## 4.3.1 Information and Syntax

The **naming** of the different objects created (network interface, rules names, routing or mapping tables' names ...) **must be respected** in order to guarantee the coherence of the configuration and make the configuration check by OBS easier in case of issue.

Few **parameters highlighted in <u>"Green"</u>** color (IP Address, capacity, ...) in this document are given as example and **must be replaced by the real specific value** of the corresponding interconnection.

Several tables in the following Chapters, will contain **lines in "Grey" color.** Those lines are indicated as **example and reminder of the existing configuration** of the "south" side (IPPBX side) inside the SBC. If the SBC used is a new one without existing configuration, you must replace those "**Grey**" lines according to the specifications of your IPPBX/UC environment you want to interconnect to BTalk/BTIP network through the eSBC.

Example

| Description           | Host/domain                                                                                                    |         |              | Protocol              |
|-----------------------|----------------------------------------------------------------------------------------------------|---------|--------------|-----------------------|
| Orange_BTalk          | Nominal;<br><bt_nominal_ip> or<br/><bt_nominal_fqdn><br/>Backup;<br/><bt_backup_ip> or<br/>BT_backup_FQDN</bt_backup_ip></bt_nominal_fqdn></bt_nominal_ip> | IP/FQDN | 5060 or 5061 | SIP/UDP or<br>SIP/TLS |
| Patton SBC or<br>IPBX | Nominal: 6.6.77.10<br>Backup: 6.6.77.11                                                                                                    | IP/FQDN | 5060         | SIP/UDP               |

Orange SA, with a share capital of 10,640,226,396 euros, 14 of 136 111 Quai du Président Roosevelt, 92130 Issy-les-Moulineaux, France, Trade Register No. 380.129.866 Nanterre

Business Talk & BTIP Patton SmartNode eSBC

#### Patton SmartNode eSBC – software versions Hardware or Virtual Model Software Certification Reference product Major Certified "Loads" versior Hardware: SmartNode SN500/4B/EUI BTIP, BTalk, BTIP over SN500 (SBC) v. 3.20 Load(s) 3.20.4 (\*) (soft-DSP, no HW DSP\*\*) Internet, BTalk over Internet Hardware: SN5301/4B/EUI SN5301/4B2G/EUI SN5300 ✓ BTIP, BTalk, BTIP over v. 3.20 Load(s) 3.20.4 (\*) (SBC) Internet, BTalk over Internet SN5301/4B4G/EUI (soft-DSP, no HW DSP\*\* Hardware: SN5500 BTIP, BTalk, BTIP over SN5501/8B/EUI Load(s) 3.20.4 (\*) v. 3.20 (SBC) Internet, BTalk over Internet SN5501/16B/EUI Hardware: SN5531/2BIS4VHP/EUI SN5531/2BIS4VHP4G/EUI SN5531/2BIS4VHPAVA/EUI SN5531/2BIS4VHPAVB/EUI SN5531/2BIS4VRHP/EUI SN5531/4BIS8VHP/FUI SN5531/4BIS8VHPAVA/EUI SN5530 BTIP. BTalk. BTIP over SN5531/4BIS8VHPAVB/EUI SN5531/4BIS8VRHP/EUI SN5531/8BIS16VHP/EUI v. 3.20 Load(s) 3.20.4 (\*) (SBC+ BRI GW) Internet, BTalk over Internet SN5531/8BIS16VHP2G/EUI SN5531/8BIS16VHP4G/EUI SN5531/8BIS16VHPAVA/EUI SN5531/8BIS16VHPAVB/EUI SN5531/8BIS16VRHPAVA/EUI SN5531/8BIS16VRHPAVB/EUI SN5541/2JS2V/EUI SN5541/4JS4V/EUI SN5541/8JS8V/EUI SN5541/2JS2VAVA/EUI SN5541/2JS2VAVB/EUI SN5541/4JS4VAVA/EUI SN5541/4JS4VAVB/EUI SN5541 ✓ BTIP, BTalk, BTIP over v. 3.20 Load(s) 3.20.4 (\*) SN5541/8JS8VAVA/EUI SN5541/8JS8VAVB/EUI (SBC+ FXS GW) Internet, BTalk over Internet SN5541/2LL2V/EUI SN5541/4LL4V/EUI SN5541/2JS2JO4V/EUI SN5541/4JS4JO8V/EUI Hardware: SN5551/2BIS2JS4VHP/EUI SN5551/2BIS2JS4VHP/EUI SN5551/2BIS2JS4VHPAVA/EUI SN5551/2BIS2JS4VHPAVB/EUI SN5551/2BIS4JS8VHPAVA/EUI SN5551/2BIS4JS8VHPAVB/EUI SN5551 BTIP, BTalk, BTIP over (SBC+ FXS/BRI GW) v. 3.20 Load(s) 3.20.4 (\*) SN5551/4BIS2JS8VHPAVA/EUI SN5551/4BIS2JS8VHPAVB/EUI Internet, BTalk over Internet SN5551/4BIS4JS8VHP/EUI SN5551/4BIS4JS8VHPAVA/EUI SN5551/4BIS4JS8VHPAVB/EUI

## 4.4 Business Talk & BTIP Patton SmartNode eSBC certified versions

Orange SA, with a share capital of 10,640,226,396 euros, 111 Quai du Président Roosevelt, 92130 Issy-les-Moulineaux, France, Trade Register No. 380.129.866 Nanterre

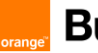

| SN5571<br>(SBC + PRI GW)            | Hardware:<br>SN5571/1E15V30HPAVA/EUI<br>SN5571/1E15V30HPAVA/EUI<br>SN5571/1E15V30HPAVB/EUI<br>SN5571/1E15V4P/EUI<br>SN5571/1E30VHP/EUI<br>SN5571/1E30VHPAVA/EUI<br>SN5571/2E30VRHPAEUI<br>SN5571/2E30VRHPAVJEUI<br>SN5571/2E30VRHPAVJEUI<br>SN5571/2E30VRHPAVJEUI | v. 3.20 | Load(s) 3.20.4 (*) | ✓ BTIP, BTalk, BTIP over<br>Internet, BTalk over Internet |
|-------------------------------------|----------------------------------------------------------------------------------------------------|---------|--------------------|-----------------------------------------------------------|
| SN5600<br>(SBC)<br>Appliance Server | Hardware:<br>SN5600/4B/EUI<br>(soft-DSP, no HW DSP**)                                                                                                    | v. 3.20 | Load(s) 3.20.4 (*) | ✓ BTIP, BTalk, BTIP over<br>Internet, BTalk over Internet |
| Virtual SmartNode                   | Software / virtual model<br>Catalog # CBFL-VSN-SBC<br>(soft-DSP, no HW DSP**)<br>Cloud Service Plan:<br>CSP-C2E/STANDARD min required                                                                                                    | v. 3.20 | Load(s) 3.20.4 (*) | ✓ BTIP, BTalk, BTIP over<br>Internet, BTalk over Internet |

\* Minimum Load for implementation, last most up-to-date load is recommended by Patton.
 \*\* Without transcoding capability (but with codec negotiation), no local RBT generation capability is generated by the Patton eSBC

## Note:

Patton SBC technical documentation is available on the Web:

https://www.patton.com/products/voip-comparison.asp

-> click on the tab "eSBC"

-> in the listed table, click on the product column: for example SN500, SN53xx, SN55xx, vSN ...

-> under the selected product, click on "Related Information"

Orange SA, with a share capital of 10,640,226,396 euros, 111 Quai du Président Roosevelt, 92130 Issy-les-Moulineaux, France, Trade Register No. 380.129.866 Nanterre

## 5. Configuration Guidelines

## 5.1 Patton Global configuration

This chapter describes the general configuration concept of Patton eSBC and the global configuration parts, before we explain the specific configuration for OBS Business Talk & BTIP SIP-Trunk in the next dedicated chapters.

We cover all global and system settings to be performed on Patton eSBC as well as all SIP and Media settings that are common for both VoIP Access Profiles of OBS (<u>OBS Business Talk & BTIP Carrier North</u> <u>unencrypted SIP configuration for Patton eSBC (UDP)</u> and <u>OBS Business Talk over Internet & BTIP over</u> <u>Internet Carrier North encrypted SIP configuration for Patton SBC (TLS)</u> OBS Business Talk over Internet & BTIP over Internet Carrier North encrypted SIP configuration for Patton SBC (TLS).

The next chapters <u>3.2</u> and <u>3.3</u>, dedicated to SIP/UDP and SIP/TLS profiles, then cover the specific mandatory settings required by those two access profiles.

## 5.1.1 Objects

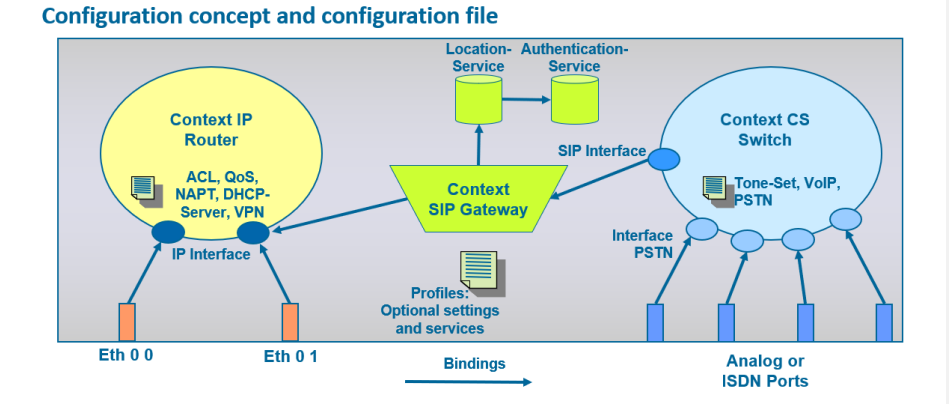

This chapter describes the Patton SBC necessary configuration steps for a correct interoperability with the Orange Business Trunking Business Talk.

Patton eSBC's configuration concept is based on the principle shown on the figure above.

The physical interfaces are called Ethernet ports. Each of them (Eth 0 0 and Eth 0 1) is bound through the configuration to one or more (logical) IP Interfaces, which have to be previously defined in the Context IP Router.

Then the Context SIP Gateway builds the gateway between IP and the internal Call Routing (Context CS Switch). Interfaces used in the Call Routing are SIP and TDM (Analog / ISDN) interfaces. In a pure (IP-IP) SBC scenario, we only use SIP interfaces in the call router of the SmartNode.

Orange SA, with a share capital of 10,640,226,396 euros, 111 Quai du Président Roosevelt, 92130 Issy-les-Moulineaux, France,

111 Quai du Président Roosevelt, 92130 Issy-les-Mi Trade Register No. 380.129.866 Nanterre

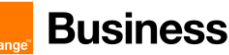

In general, the physical interface Eth 0 0 is bound to the IP interface WAN (public side) and the physical interface Eth 0 1 to the IP interface LAN, whereas it is just a convention. SIP interfaces from the Call Router are bound to the SIP Gateway, which in turn is bound to the IP Interfaces (Network Interfaces) from the Context IP.

It is highly recommended to have a dedicated Interface for SIP Trunking Service provider like OBS BTIP / BTalk in order to differentiate the internal (private) from the external (public) SIP traffic.

Main configuration parts on Patton eSBC:

- Set a superuser account (see Annex Set a superuser account)
- DNS, NTP (see Annexes DNS Server configuration, NTP server configuration)
- IP Configuration (addresses, static routing)
- Physical port bindings
- Media/VoIP profiles
- SIP Location Service
- TLS Configuration
- SIP Gateway / SIP Trunk
- Call routing / Number & SIP URI manipulation
- SIP Interfaces / Header manipulation
- Hunt groups / failover configuration
- General SIP settings

## Notes:

- All SmartNode models, except the entry level model SN500, have an integrated Web UI available for the administration of the unit.
- Most of the configuration elements listed in this document are available through the Web UI, but <u>some of them can only be configured through CLI</u> (guidelines flagged "Only via CLI" in the next chapters) through telnet / SSH connection.

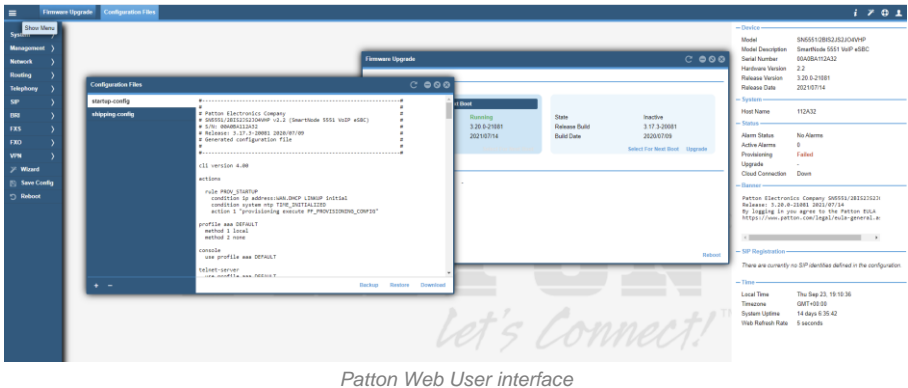

Pallon web User mier

Note: Screenshot taken on a Patton SN5551

Orange SA, with a share capital of 10,640,226,396 euros, 111 Quai du Président Roosevelt, 92130 Issy-les-Moulineaux, France, Trade Register No. 380.129.866 Nanterre

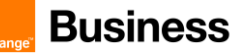

## Warning:

Before applying the configuration described in this document, it is strongly recommended to proceed to a Backup of your Patton eSBC configuration through the CLI command copy running-config config:<backup\_cfg\_name> then save the configuration file on your laptop. When you have finished the configuration, proceed to a "save config" of your SBC configuration through the CLI command copy running-config startup-config and do again of Backup of your new configuration.

### Remark :

For more information regarding backup and restore process on Patton eSBC devices, please consult the CLI Reference Guide, Chapter "Configuration File Handling" (current version on the date of editing this guide:

https://www.patton.com/manuals/Trinity3.14cli.pdf , Chapter 7 "Configuration File Handling")

#### 5.1.2 SDP Body size limitation

Orange BTalk/BTIP specifications require to limit the size of the SIP message to 4096 Bytes and SDP Body to 1024 Bytes.

The maximum size of the SIP SDP body can be configured under the global SIP settings of the eSBC. Modify the default value of 4000 bytes to the specified maximum SDP size of 1024 bytes.

| Actions                      |                                                                                                    | Screenshot                                                                                                    |                                                                                                    |
|------------------------------|----------------------------------------------------------------------------------------------------|----------------------------------------------------------------------------------------------------|----------------------------------------------------------------------------------------------------|
| Configure max. SDP body size | Via Web UI:<br>Open the menu SIP ><br>1024 (bytes).                                                                                                    | <ul> <li>Global SIP Settings, and set the</li> </ul>                                                                                                    | ne Payload size to                                                                                                    |
|                              | Cuture A Clobal DD Collars                                                                                                    | Global SIP Settings                                                                                                    | C <b>600</b>                                                                                                    |
|                              | System ) Grided SIP General<br>Management ) SIP Genevacys<br>Network ) Transport Interface<br>Routing ) SIP Interfaces<br>Routing ) SIP Interfaces<br>Routing ) Vull<br>VPN ) Location Services<br>VPN ) Location Services<br>VPN ) Identities<br>Save Config Identity Groups<br>Reboot<br>Registration Status | - SIP Configuration<br>- prot<br>Gaues size 50<br>Perfoad size 1024<br>- ack DMS record<br>- tLS Resched Hostnams Verification<br>- SIP Peer Flood Blocking<br>- SIP Peer Flood Blocking<br>- Peer Flood Blocking<br>- SIP Peer Flood Blocking<br>- SIP Status Information<br>- SIP Status Information<br>- SIP Status Information<br>- SIP Sensity SIP registration status on the status bar | i [0001.0] ≎<br>i C [0000001.0] ≎<br>i C [10000001.0] ≎<br>i C [1] anacha ≎<br>i [1] [1] anacha ≎<br>i [0001.0] ≎<br>i [0000.0] ∞ |
|                              | Via CLI:<br>sip<br>max-payload-s:                                                                                                    | .ze 1024                                                                                                    |                                                                                                    |

Commenté [CSO1]: This is redundant with § 2.5.2 & 2.6.5 Commenté [BR2R1]: We keep it here (as it is global) and I

Commenté [CSO3R1]: OK agreed

Orange SA, with a share capital of 10,640,226,396 euros, 111 Quai du Président Roosevelt, 92130 Issy-les-Moulineaux, France, Trade Register No. 380.129.866 Nanterre

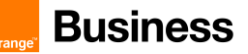

20 of 136

## 5.1.3 Configure Media System Port range

The RTP Port Range configuration allows to define the total amount of RTP ports to be used by the eSBC <u>on global level</u>. This means that the RTP Port Range must take all SIP interfaces into consideration, not only the ones facing the SIP-Trunk to OBS BTIP/BTalk.

### Port Pairs Considerations:

For Patton SmartNode eSBC: The number of RTP Port Pairs must be configured slightly larger than the actual number of ports required to support the projected number of calls. We recommend you overallocate the number of port pairs by approximately 25 - 30% above the number of calls you want to support. In all call scenarios bellow, the eSBC may temporarily need more RTP ports, so this overallocation is useful for such specific use cases:

- Redirect services
- Supplemantary Services
- Call Forwarding
- Failover to Fax

## SBC Reserved Ports - Example

| Projected number of calls | Approximate number of Port pairs | Applies To         |  |
|---------------------------|----------------------------------|--------------------|--|
| 20 sessions               | 120 (Shared for all SIP Trunk)   | Audio calls only * |  |

\* Multiple audio and video stream proxy calls will require twice the number of RTP port pairs with the examples provided above.

### To determine the last corresponding port number:

SN500 Example: Given starting port number 6000 and the number for port pairs is 60 (Shared for all SIP Trunk). There are 60 pairs, meaning there are 120 individual ports. 6000 + (120-1) = 6119

- SN500 Example: in case of SIP-Trunk connectivity to OBS with following inputs:
  20 allocated <u>parallel voice calls</u> possible through the SN500 taken 25% of burst,
  - 20 allocated <u>parallel voice calls</u> possible t
  - Start port of the range: 6000
  - you will have to allocate:
  - 2 x 30 = 60 RTP ports for the OBS SIP-Trunk, because each VoIP call requires 2 RTP ports
  - Additional 2 x 30 = 60 RTP ports for the IPPBX / LAN side (2 RTP ports / call OBS IPPBX)
  - Total: 60 + 60 = 120 RTP ports

| CLI Command    |                                 |      |
|----------------|---------------------------------|------|
| rtp-port-range | <portrangelow></portrangelow>   | 6000 |
|                | <portrangehigh></portrangehigh> | 6119 |

| Actions            | Screenshot                      |
|--------------------|---------------------------------|
| Configure RTP Port | Only via CLI                    |
| Range              | <b>rtp-port-range 6000 6119</b> |

Orange SA, with a share capital of 10.640.226.396 euros.

111 Quai du Président Roosevelt, 92130 Issy-les-Moulineaux, France,

Trade Register No. 380.129.866 Nanterre

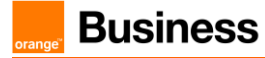

## 5.1.4 User-Agent and Server header format

There is a possibility to use either a long (default) or a short User-Agent and Server header format, sent by Patton eSBC.

Example of the long format: "Patton SN500/4B 00A0BA10DD86 3.20.2-21122 1.3 M5T SIP Stack/4.2.28.153"

Example of the short format: "Patton SN500 00A0BA10DD86 3.20.2-21122"

We suggest to change to the short format because it will be concatenated with the header from the IPPBX behind the SBC, as required by OBS, which makes the whole header content much longer than usual.

Only the mentioned configuration element below (User Agent header) has to be modified and has effect on both UA and Server headers sent by the eSBC.

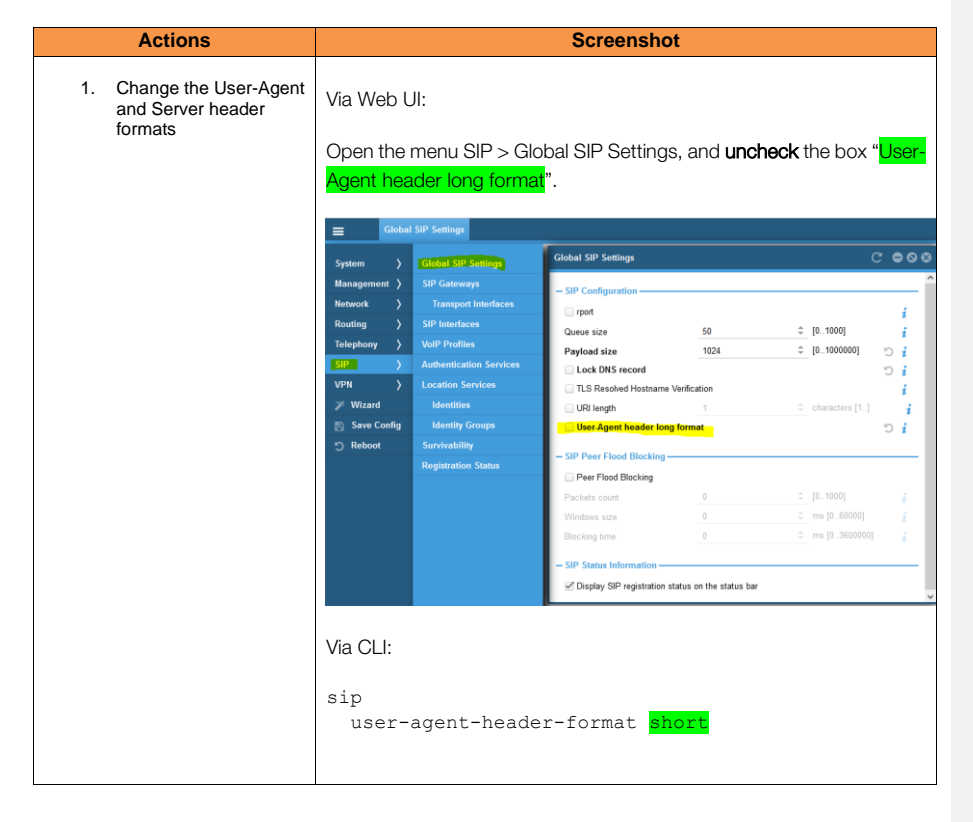

Orange SA, with a share capital of 10,640,226,396 euros, 111 Quai du Président Roosevelt, 92130 Issy-les-Moulineaux, France, Trade Register No. 380.129.866 Nanterre

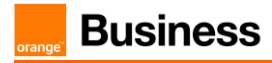

| 2. Apply header | Apply the header manipulation as explained in the chapter <u>OBS-</u>                                                        |
|-----------------|----------------------------------------------------------------------------------------------------|
| manipulation    | specific User-Agent and Server headers, in order to send the specific                                                        |
|                 | content in User-Agent and Server headers, as specified by OBS ( <ipbx +="" sbc="" v.x.x="" vendor="" vendorv.x.x="">)</ipbx> |

## 5.1.5 Configure Network Interfaces (Context IP)

The  ${\sf Network} > {\sf IP}$   ${\sf Interfaces}$  menu path allows you to configure the IP addresses (both IPv4 and IPv6) for the Ethernet ports and VLANs.

| Actions                                                                                          | Screenshot                                                                                                    |  |  |  |
|--------------------------------------------------------------------------------------------------|----------------------------------------------------------------------------------------------------|--|--|--|
| Create IP Interfaces and define<br>their IP addresses (please<br>consider the warning at the end | Web UI:<br>Open the menu Network / IP Interfaces.                                                                                                    |  |  |  |
| of this table)                                                                                   | Create the IP interfaces LAN                                                                                                    |  |  |  |
|                                                                                                  | <ul> <li>For the scenario SIP/UDP, we suggest a convention which consists in creating a WAN network interface with the name WAN, and for the SIP/TLS scenario a WAN interface with the name WAN_TLS. Note that it is possible to create both, or even several network interfaces, which can then be bound to the physical Eth interfaces through VLANs. If you intend to deploy Patton SmartNode eSBC only for one of the two scenarios (UDP or TLS), consider only the related interface and address creation below.</li> </ul> |  |  |  |
|                                                                                                  | Create static IP addresses using "+" button under address. Use following convention for the public / trunk side:                                                                                                    |  |  |  |
|                                                                                                  | <ul> <li>SIP/UDP: under the created WAN interface enter IP<br/>address names WAN_IP1 (local main) and optionally<br/>WAN_IP2 (local backup) that will be used for local IP<br/>redundancy.</li> </ul>                                                                                                    |  |  |  |
|                                                                                                  | <ul> <li>SIP/TLS: we don't implement local IP redundancy for<br/>TLS. Under the created WAN_TLS interface enter<br/>only one IP address name: WAN_TLS_IP.</li> </ul>                                                                                                    |  |  |  |
|                                                                                                  | The following screenshots show IP address names with the assigned static IP address examples.                                                                                                    |  |  |  |

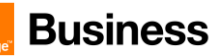

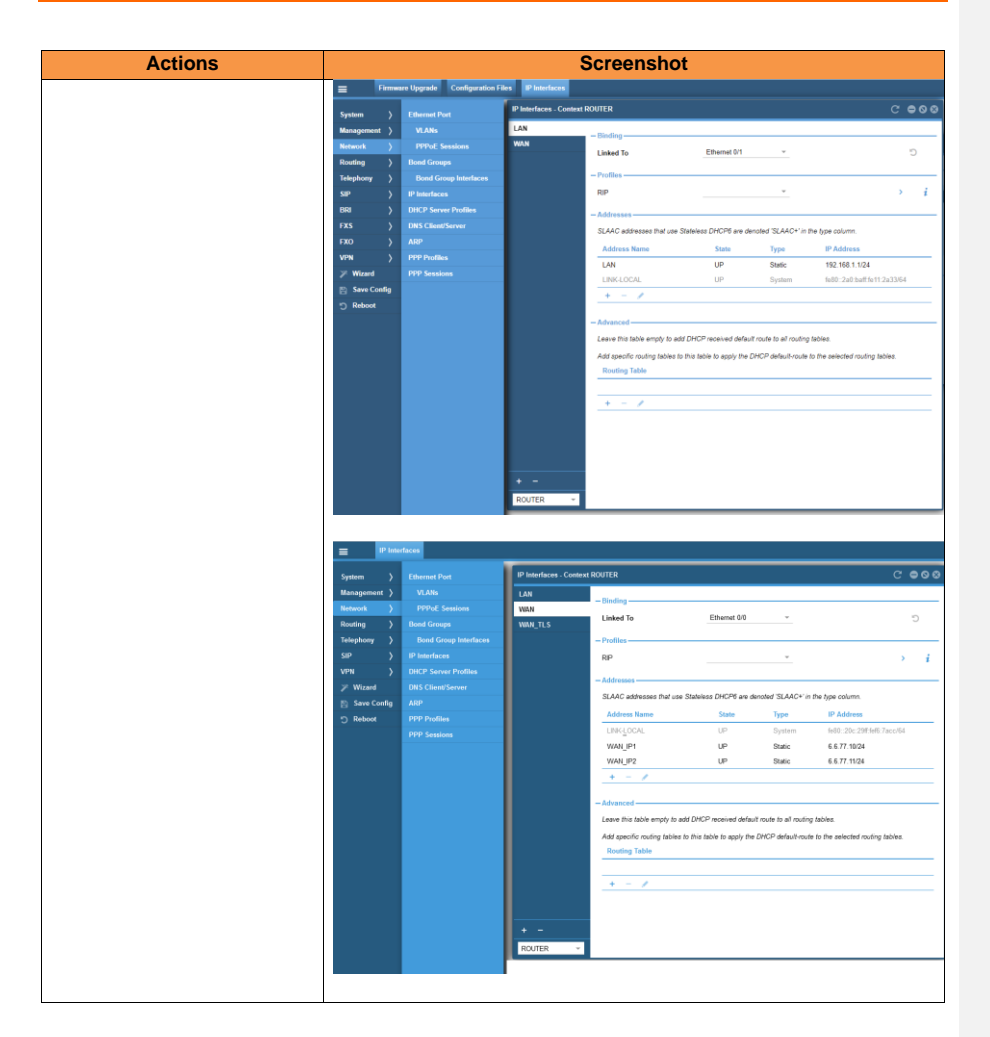

Orange SA, with a share capital of 10,640,226,396 euros, 111 Quai du Président Roosevelt, 92130 Issy-les-Moulineaux, France, Trade Register No. 380.129.866 Nanterre

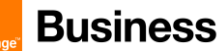

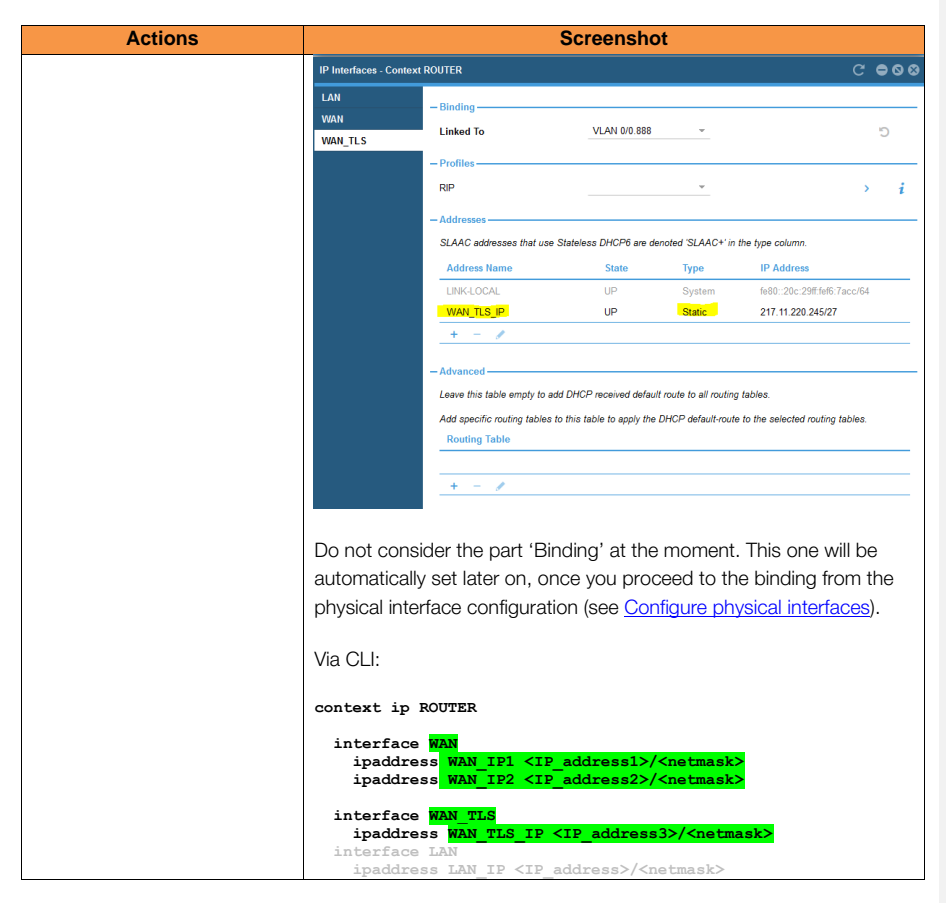

## Warning:

Please be careful when you change IP settings on the unit. If you set a wrong IP address for the interface you are using for the device administration, you will lose the management IP connectivity to the SN immediately. In such a case you have to reconnect to the newly assigned IP address or use the console connection (not available on all eSBC models).

## 5.1.6 DSCP profile

The DCSP service-policy profile must be created before network interface configuration, because it will have to be applied to the WAN interface once it is created.

| Actions                                                                                                    | Screenshot                                     |
|----------------------------------------------------------------------------------------------------|------------------------------------------------|
| Set Signaling and Media DSCP Tag                                                                                                    |                                                |
| (the traffic class "local voice" will be<br>applied to RTP DSCP and the traffic<br>class local-signaling will be applied<br>to SIP DSCP) | Only via CLI:                                  |
|                                                                                                    | profile service-policy <mark>SP_WAN_OUT</mark> |

Orange SA, with a share capital of 10,640,226,396 euros,

111 Quai du Président Roosevelt, 92130 Issy-les-Moulineaux, France, Trade Register No. 380.129.866 Nanterre

Business Talk & BTIP Patton SmartNode eSBC

| Actions | Screenshot                                                          |  |
|---------|---------------------------------------------------------------------|--|
|         | source traffic-class local-voice<br>set ip dscp <mark>46</mark>     |  |
|         | source traffic-class local-signaling<br>set ip dscp <mark>46</mark> |  |

Note: this traffic class will be applied to the WAN interface in the next step (for the media DSCP tagging part) and to the context SIP Gateway (for the signaling DSCP tagging part).

#### 5.1.7 Apply DSCP profile

| Actions                                                                       | Screenshot                                                                                                    |  |
|-------------------------------------------------------------------------------|----------------------------------------------------------------------------------------------------|--|
| Apply the DSCP profile to the<br>network interface WAN (for Media<br>tagging) | Only via CLI:<br>Apply the previously created service policy SP_WAN_OUT to the<br>interface WAN and/or WAN_TLS in outgoing direction.<br>context ip ROUTER<br>interface WAN<br>use profile service-policy out SP_WAN_OUT |  |
|                                                                               | context ip ROTER<br>interface WAN_TLS<br>use profile service-policy out SP_WAN_OUT                                                                                                    |  |

#### 5.1.8 **Configure Static Routes**

The Routing > Routing table menu path and CLI context ip ROUTER > routing-table DEFAULT allows the administrator to manually specify the next hop routers used to reach other networks. This is also where you specify the default routes for the connected IP networks (which use 0.0.0.0/0 as destination and mask).

| Actions                       | Screenshot                                                                                                    |  |  |
|-------------------------------|----------------------------------------------------------------------------------------------------|--|--|
| Adding a static default route | Web UI:<br>Open the menu Routing / Routing Table, and under DEFAULT use the<br>"+" button to create a static IP route to the DEFAULT routing table.                                                                                                    |  |  |
|                               | Image: Third     Building Third     C C C C C       Building Third     Building Third     C C C C C       Building Third     Building Third     C C C C C       Search 1     Building Third     P Address Brack Codeway Materia     Back       Search 1     Building Third     P Address Brack Codeway Materia     Back       Y Wind     Search Codeway     Back Brack Tage       P Monte Maya     P Address Brack Tage     P Address Brack Tage       Y Wind     Search Codeway     Back Tage       P Monte Maya     P Address Brack Tage     P Address Brack Tage |  |  |

Orange SA, with a share capital of 10,640,226,396 euros, 111 Quai du Président Roosevelt, 92130 Issy-les-Moulineaux, France, Trade Register No. 380.129.866 Nanterre

| Business | Business Talk & BTIP<br>Patton SmartNode eSBC                                                                                                    |  |  |
|----------|----------------------------------------------------------------------------------------------------|--|--|
|          |                                                                                                    |  |  |
|          | In the 'Add Routing Entry' window, select following options:                                                                                                    |  |  |
|          | <ul> <li>Network Destination: select 'Default (IPv4)' (or 'Default (IPv6)' in case of IPv6'</li> <li>Via: select Gateway and enter the IP address of the default</li> </ul>                                                                                                    |  |  |
|          | gateway; Optionally select Interface and select a configured IP<br>Interface if this interface should be used as default route.                                                                                                    |  |  |
|          | <ul> <li>Source: select 'None' -&gt; means default route valid for ingress<br/>IP traffic from all configured interfaces; optionally select<br/>Interface and chose a configured IP interface if the defined<br/>route should be applied to ingress IP traffic from that particular<br/>interface only.</li> </ul> |  |  |
|          | Add Routing Entry                                                                                                    |  |  |
|          | Network Default (IP4)     Default (IP4)     Default (IP4)     Network 0.0000 i                                                                                                    |  |  |
|          | - VI3                                                                                                    |  |  |
|          |                                                                                                    |  |  |
|          | Metric 0 \$ [0]                                                                                                    |  |  |
|          | In the example below, we created a static default route via gateway with IP address 6.6.77.2.                                                                                                    |  |  |
|          | Remarks:                                                                                                    |  |  |

Orange SA, with a share capital of 10,640,226,396 euros, 111 Quai du Président Roosevelt, 92130 Issy-les-Moulineaux, France, Trade Register No. 380.129.866 Nanterre

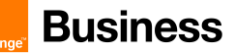

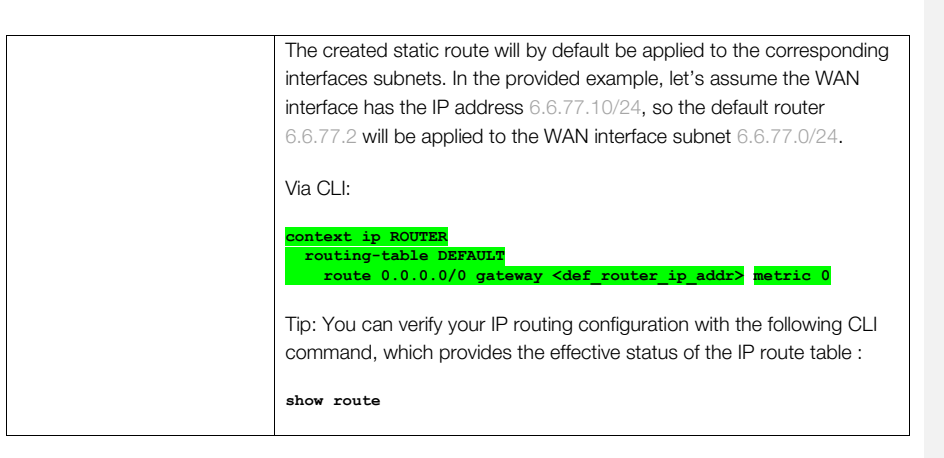

## 5.1.9 Configure physical interfaces

Once the IP Interfaces and IP address have been created, the physical interfaces (i.e. Ethernet ports) can be bound to them. The commonly used convention is to assign Eth 0 0 to the WAN interface (public network towards OBS SIP-Trunk) and Eth 0 1 to the LAN interface (private network towards the IPPBX), but this convention is not mandatory, so you are free to choose your preferred assignment.

| Actions                                                           | Screenshot                                                                                                    |  |
|-------------------------------------------------------------------|----------------------------------------------------------------------------------------------------|--|
| Bind Eth 0 0 physical interface<br>to WAN interface and enable it | <ul> <li>Web UI:</li> <li>Open the menu Network / Ethernet Port / Settings, then:</li> <li>in the configuration item "Binding" select the WAN or WAN_TLS interface (depending on the planned deployment) in the drop-down list with the IP interface names, that have been created in the previous step.</li> <li>enable the port by checking the box "Enable" under the item "Port State"</li> </ul> |  |
|                                                                   | "Port State"                                                                                                    |  |

Orange SA, with a share capital of 10,640,226,396 euros, 111 Quai du Président Roosevelt, 92130 Issy-les-Moulineaux, France, Trade Register No. 380.129.866 Nanterre

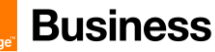

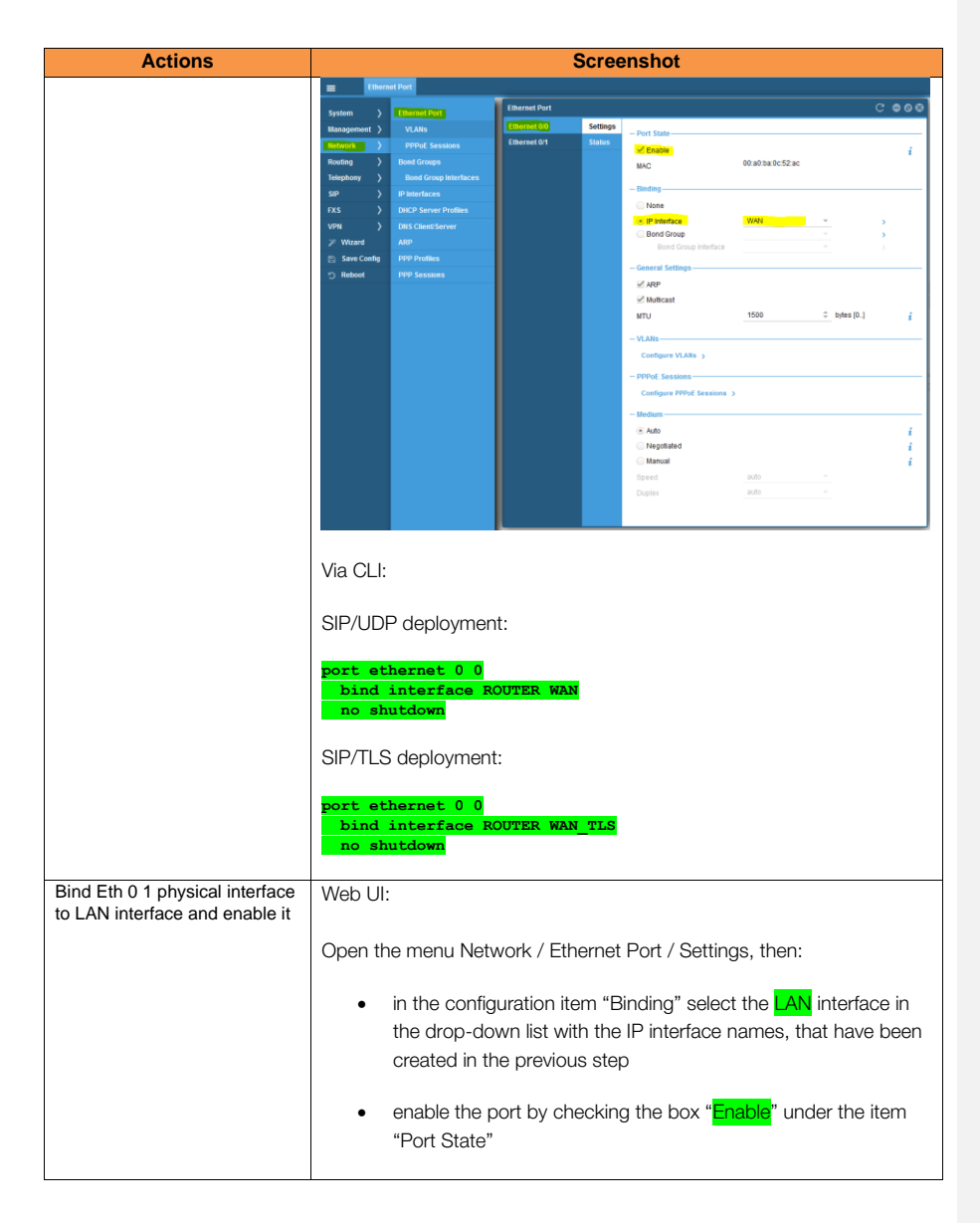

Orange SA, with a share capital of 10,640,226,396 euros, 111 Quai du Président Roosevelt, 92130 Issy-les-Moulineaux, France, Trade Register No. 380.129.866 Nanterre

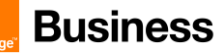

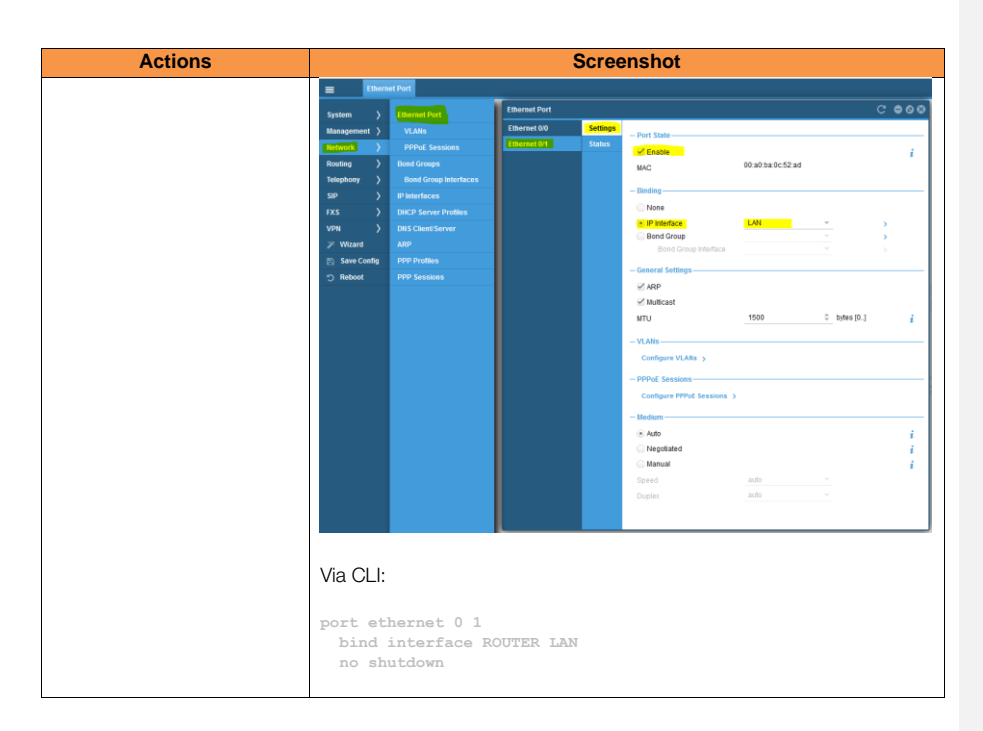

In case VLAN's have to be used, these have to be configured under Network / Ethernet Port / VLANs and assigned to the corresponding IP interface in exactly the same way as explained above.

If required, speed and duplex settings can be modified under Medium. The default settings is Auto (auto-negotiation).

Orange SA, with a share capital of 10,640,226,396 euros, 111 Quai du Président Roosevelt, 92130 Issy-les-Moulineaux, France, Trade Register No. 380.129.866 Nanterre

# 5.2 OBS Business Talk & BTIP Carrier North unencrypted SIP configuration for Patton eSBC (UDP)

## 5.2.1 Configure Location Service

The Location Service on Patton eSBC is used to define specific incoming or outgoing authentication credentials (if required), registration parameters or to additionally restrict incoming SIP requests to only certain domain names or SIP URI's (through regular expressions).

In our case we use the Location Service only to add 'user=phone' to the Request URI, From, To, PAI headers, especially in order to specify that the user-part of the URI should be interpreted as a telephone number (tel-URI).

| Actions                           | Screenshot                                                                                                    |  |  |
|-----------------------------------|----------------------------------------------------------------------------------------------------|--|--|
| Create Location Service<br>LS_OBS | Via Web UI:<br>Open the menu SIP > Location Services<br>then click on '+' to create a new Location Service, enter the name<br>LS_OBS and confirm with OK.<br>Clickal SP Settings<br>Clickal SP Settings<br>Clickal SP Settings<br>Clickal SP Settings<br>Clickal SP Settings<br>Clickal SP Settings<br>SP Cateways<br>Transport Interfaces<br>Num<br>VBP Policies<br>SP Cateways<br>Num<br>SP Cateways<br>Num<br>SP Cateways<br>SP Cateways<br>SP C |  |  |
| Allow « match any domain »        | Select the newly created Location Service LS_OBS and under Basic Settings check the box "Match any domain", which means that any host part of incoming SIP URI's is accepted (not filtered). Menu: SIP > Location Services > LS_OBS > Basic Settings                                                                                                    |  |  |

Orange SA, with a share capital of 10,640,226,396 euros,

111 Quai du Président Roosevelt, 92130 Issy-les-Moulineaux, France, Trade Register No. 380.129.866 Nanterre

Business Talk & BTIP Patton SmartNode eSBC

| Actions                              | Screenshot                                                                                                    |  |  |
|--------------------------------------|----------------------------------------------------------------------------------------------------|--|--|
| Actions                              |                                                                                                    |  |  |
|                                      | Note: to restrict incoming SIP requests only to a certain nost part of                                                                                                    |  |  |
|                                      | incoming SIP URI's, create only the corresponding host(s) and uncheck                                                                                                    |  |  |
|                                      | the box "Match any domain".                                                                                                    |  |  |
| Create the Identity Group<br>DEFAULT | Menu: SIP > Locations Services > LS_OBS > Identity Group                                                                                                    |  |  |
|                                      |                                                                                                    |  |  |
|                                      | Name : enter 'DEFAULI'                                                                                                    |  |  |
|                                      | User Representation : select 'phone'                                                                                                    |  |  |
|                                      | E Location Services                                                                                                    |  |  |
|                                      | System ) Global SIP Serings Location Services C° ⊕ ⊗ ⊗<br>Manazanteet ) SIP Education Services C° ⊕ ⊗ ⊗                                                                                                    |  |  |
|                                      | Name         Group         Display         Phone Context         User           Rednoxt         >         200 Interfaces         Manual Group         Display         Phone Context         User                                                 |  |  |
|                                      | Telephony > VelPPoteller                                                                                                    |  |  |
|                                      | State     Authentication Services       VPN     Tendem Services       Corp     -       Group     -                                                                                                    |  |  |
|                                      | > Would         Massies         Daptar larve           Size Could         Monty States         Procentiat           D Relow         Sominating         Or Regressedulor           Registration States         Or Regressedulor         Or Cancel |  |  |
|                                      |                                                                                                    |  |  |
|                                      |                                                                                                    |  |  |
| Modify additional parameters         | Open the created Identity Group DEFALILT by clicking on the panoil                                                                                                    |  |  |
| of the Identity Group                | (edit) button:                                                                                                    |  |  |
| DEFAULI                              |                                                                                                    |  |  |
|                                      | Location Services C • • • • •                                                                                                    |  |  |
|                                      | LS_IPPBX Basic Settings                                                                                                    |  |  |
|                                      | LS_DBS Remines Rame Group Display Phone Context Over                                                                                                    |  |  |
|                                      | + - 🛛                                                                                                    |  |  |
|                                      | Edit selected item                                                                                                    |  |  |
|                                      |                                                                                                    |  |  |
|                                      |                                                                                                    |  |  |
|                                      |                                                                                                    |  |  |
|                                      | +                                                                                                    |  |  |
|                                      |                                                                                                    |  |  |
|                                      | Under Alias settings click on '+' and select 'Expression' to configure                                                                                                    |  |  |
|                                      | possible contents of user part:                                                                                                    |  |  |
|                                      |                                                                                                    |  |  |

Orange SA, with a share capital of 10,640,226,396 euros, 111 Quai du Président Roosevelt, 92130 Issy-les-Moulineaux, France, Trade Register No. 380.129.866 Nanterre

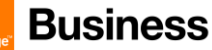

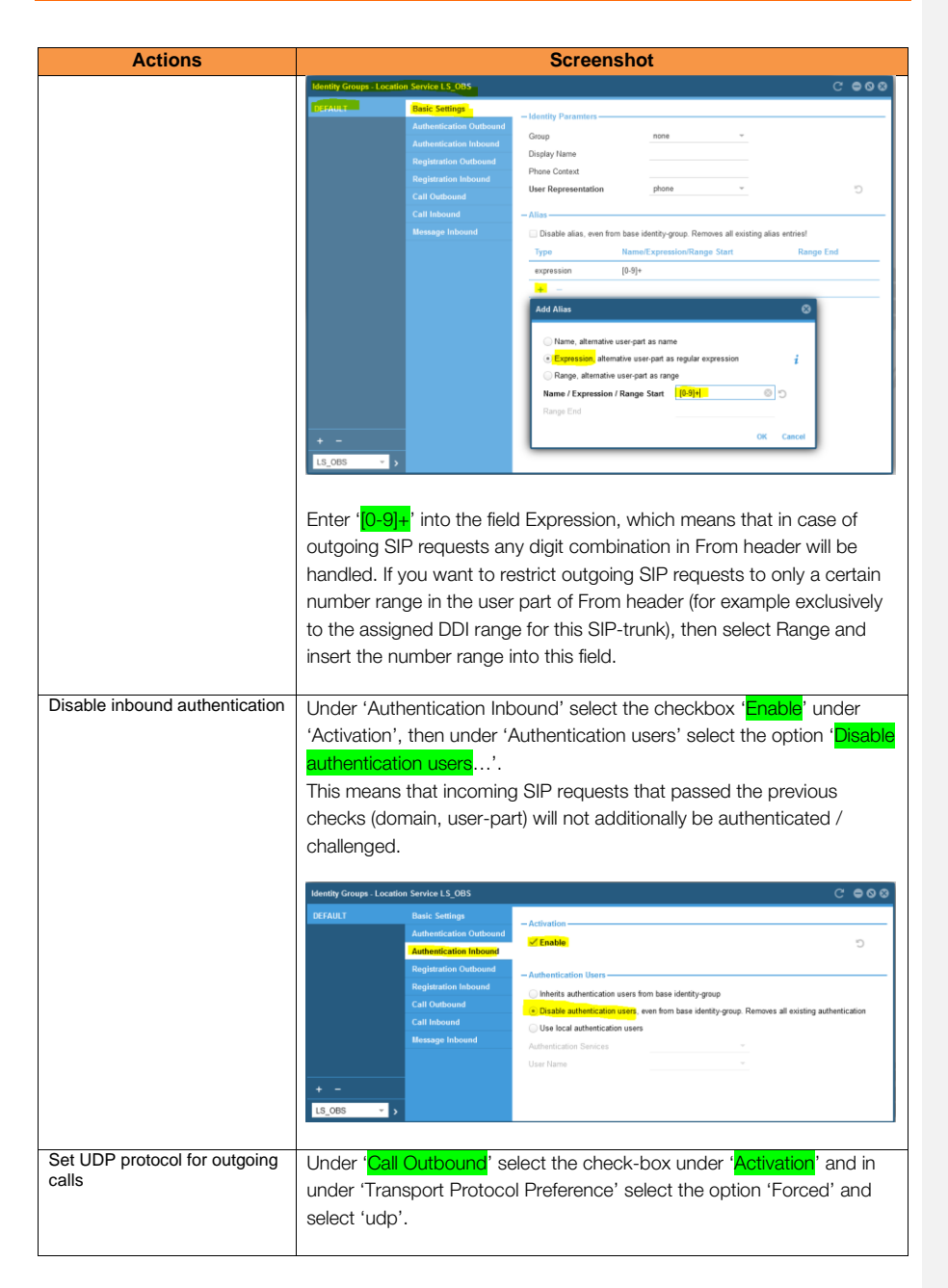

Orange SA, with a share capital of 10,640,226,396 euros, 111 Quai du Président Roosevelt, 92130 Issy-les-Moulineaux, France, Trade Register No. 380.129.866 Nanterre

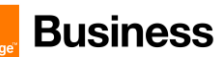

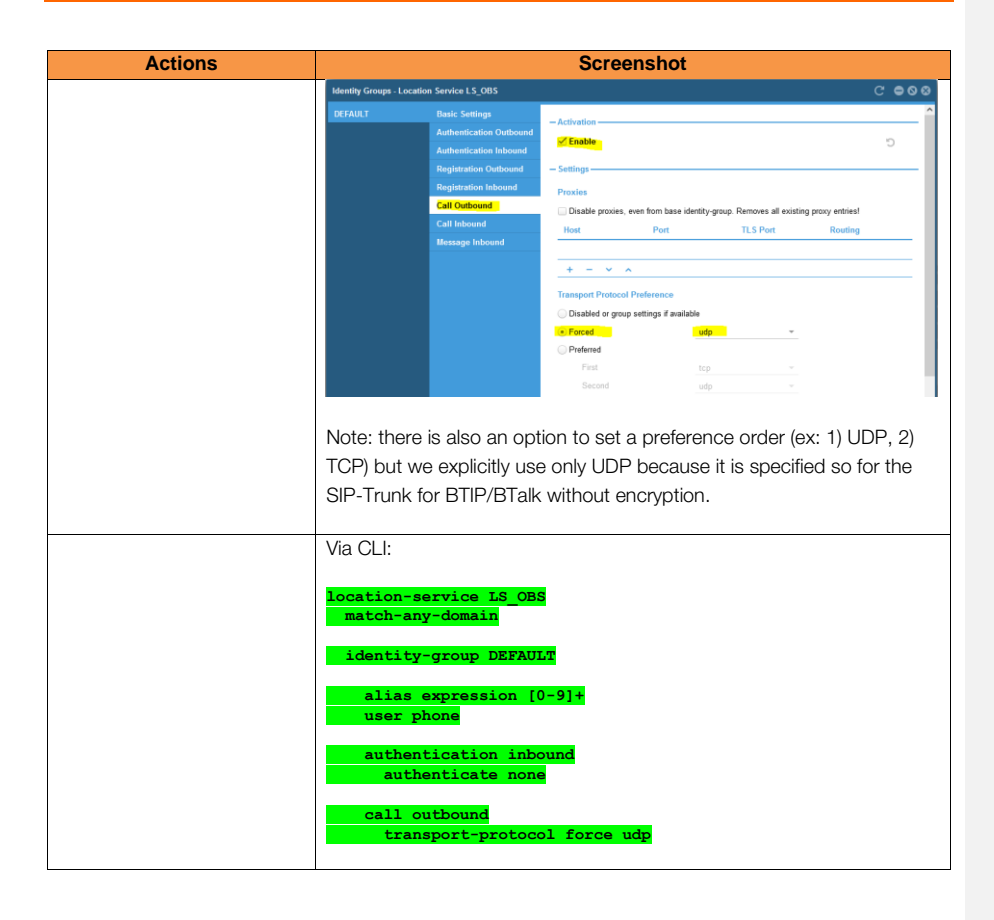

Orange SA, with a share capital of 10,640,226,396 euros, 111 Quai du Président Roosevelt, 92130 Issy-les-Moulineaux, France, Trade Register No. 380.129.866 Nanterre

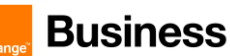

## 5.2.2 Configure SIP Gateway

SIP-Gateway / main local IP-address

| Actions                          | Screenshot                                                                                                    |  |  |
|----------------------------------|----------------------------------------------------------------------------------------------------|--|--|
| Access the SIP Gateway menu      | Via Web UI:<br>Open the menu SIP > SIP Gateways                                                                                                    |  |  |
|                                  | Species         Official Str. Seeings         Sep Catronys         C         © 0         C           System         Tot Company)         Company         C         COM (2015)         Company         C         COM (2015)         Company         C         COM (2015)         Company         C         COM (2015)         Company         C         COM (2015)         Company         C         COM (2015)         Company         C         Company         Company |  |  |
| Create the SIP Gateway<br>GW_OBS | Click on '+' at the bottom left to create a new SIP Gateway, enter the name 'GW_OBS' and confirm with OK.                                                                                                    |  |  |

Orange SA, with a share capital of 10,640,226,396 euros, 111 Quai du Président Roosevelt, 92130 Issy-les-Moulineaux, France, Trade Register No. 380.129.866 Nanterre

## Business Talk & BTIP Patton SmartNode eSBC

| Actions                              | Screenshot                                                                                                    |                       |  |
|--------------------------------------|----------------------------------------------------------------------------------------------------|-----------------------|--|
|                                      | - Gateway State                                                                                                    |                       |  |
|                                      | Enable                                                                                                    | 4                     |  |
|                                      | TLS Profile DEFAULT ~                                                                                                    | ,                     |  |
|                                      | Accept NOTIFY check-sync     Service Unavailable' response for untrusted hosts                                                              | i                     |  |
|                                      | Enable TCP connection reuse                                                                                                    | i i                   |  |
|                                      | Resear TLS unsubmitted consections                                                                                                    |                       |  |
|                                      | Enable security agreement mediasec     Quality of protection None                                                                           | i<br>i                |  |
|                                      | Traffic class local-default ~                                                                                                    | Create traffic class  |  |
|                                      | Transport Interfaces                                                                                                    |                       |  |
|                                      | + - /                                                                                                    |                       |  |
|                                      | Bound Location Service                                                                                                    | Registration Outbound |  |
|                                      | + - /                                                                                                    |                       |  |
|                                      | -Fallover                                                                                                    |                       |  |
|                                      | Down-Server interval 10  Seconds [6.]                                                                                                    |                       |  |
|                                      | Success count         5         ∓         [1.]           Failure count         5         ↓         [1.]                                     | i<br>i                |  |
|                                      | DNS Supervision 60      Seconds [10]     Observed Domains                                                                                   | i                     |  |
|                                      |                                                                                                    |                       |  |
|                                      |                                                                                                    |                       |  |
| Select the correct traffic class for | Select the traffic class 'local-signaling'. Important: this traffic class has                                                               |                       |  |
| Deer tagging to on signaling         | been configured in the DSCP profile (profile service-policy                                                                                 |                       |  |
|                                      | SP_WAN_OUT), as explained under Global configuration in the                                                                                 |                       |  |
|                                      | chapter <u>DSCP</u> profile. Select this setting in order to ensure the                                                                     |                       |  |
|                                      | corresponding packet tagging of outgoing SIP messages towards the                                                                           |                       |  |
|                                      | BTIP/BTAIK SIP-Trunk. Leaving the default setting here would mean                                                                           |                       |  |
|                                      | no poor tagging, so don timiss unis part.                                                                                                   |                       |  |
|                                      | Quality of protection                                                                                                    | None 👻                |  |
|                                      | Traffic class                                                                                                    | local-default 👻       |  |
|                                      |                                                                                                    | default               |  |
|                                      |                                                                                                    | local-default         |  |
|                                      | Transport Interfaces                                                                                                    | local-signaling       |  |
|                                      |                                                                                                    | local-voice           |  |
|                                      |                                                                                                    | voice                 |  |
|                                      | + - 🖉                                                                                                    |                       |  |
| Create transport interface           | As any other name of variable (by convention in capital letters). vou                                                                       |                       |  |
|                                      | are also free to define a name for the transport interface inside the SIP Gateway. It is through this interface that the binding with an IP |                       |  |
|                                      |                                                                                                    |                       |  |
|                                      | address from the context IP / Interface is done. By convention we set                                                                       |                       |  |
|                                      | the name IF_GW_OBS:                                                                                                    |                       |  |
|                                      |                                                                                                    |                       |  |

Orange SA, with a share capital of 10,640,226,396 euros, 111 Quai du Président Roosevelt, 92130 Issy-les-Moulineaux, France, Trade Register No. 380.129.866 Nanterre

Business Talk & BTIP Patton SmartNode eSBC

| Actions                                  | Screenshot                                                               |
|------------------------------------------|--------------------------------------------------------------------------|
|                                          | Enable security agreeement mediasec                                      |
|                                          | Quality of protection                                                    |
|                                          | Traffic class                                                            |
|                                          | Name IF_GW_OBS 😒 🕤                                                       |
|                                          |                                                                          |
|                                          | Transport Interfaces OK Cancel                                           |
|                                          |                                                                          |
|                                          | + - /                                                                    |
|                                          |                                                                          |
| Edit the the created transport interface | Edit the settings of the newly created transport interface:              |
|                                          | Transport Interfaces                                                     |
|                                          | IF_GW_OBS                                                                |
|                                          | + - /                                                                    |
|                                          |                                                                          |
|                                          | Edit selected Transport Interfaces                                       |
|                                          |                                                                          |
| the transport interface                  | Under binding select 'IP interface' and select the existing IP interface |
|                                          | in the Network Interface Configuration (Context IP)                      |
|                                          | Under 'Transport Protocol' check the box 'Enable UDP/TCP' Leave          |
|                                          | the default port setting to 5060. Do NOT enable TLS, leave it on the     |
|                                          | default disabled setting.                                                |
|                                          |                                                                          |
|                                          | Transport Interfaces - Context GW_OBS                                    |
|                                          | IF_GW_OBS Binding                                                        |
|                                          | None                                                                     |
|                                          | IP Interface WAN                                                         |
|                                          | IP Address WAN_IP1 ~                                                     |
|                                          | - Transport Protocol                                                     |
|                                          | Enable UDP/TCP                                                           |
|                                          | Port UDP/TCP 5060    [165535]                                            |
|                                          | Enable ILS<br>Port TLS 5061                                              |
|                                          |                                                                          |
|                                          | _ Dublic NAT Addrace Sponfing                                            |
| Diad the leastion convice                | Under 'Pound Logation Convice' alight on 'u' to bind a Logation          |
| Bind the location service                | Under Bound Location Service Click on + to bind a Location               |

Orange SA, with a share capital of 10,640,226,396 euros, 111 Quai du Président Roosevelt, 92130 Issy-les-Moulineaux, France, Trade Register No. 380.129.866 Nanterre
Business Talk & BTIP Patton SmartNode eSBC

| Actions                          | Screenshot                                                                                                    |  |  |  |  |  |
|----------------------------------|----------------------------------------------------------------------------------------------------|--|--|--|--|--|
|                                  | Bound Location Service                                                                                                    |  |  |  |  |  |
|                                  | Select the correct Location Service                                                                                                    |  |  |  |  |  |
|                                  | Choose the previously created Location Service LS_OBS (described in previous chapter Configure Location Service)                                                                                                    |  |  |  |  |  |
|                                  | Add Bound Location Service                                                                                                    |  |  |  |  |  |
|                                  | place, because it is not activated in the selected Location Service.                                                                                                    |  |  |  |  |  |
| Enable the SIP Gateway<br>GW_OBS | Finally enable the SIP Gateway: under GW_OBS / Gateway State, check the box 'Enable'. Note that straight after enabling, the Smartnode's SIP-Trunk starts listening to incoming SIP messages. But the SIP signaling will work as planned only after the whole configuration is finished. You may disable the SIP Gateway during the whole configuration process and enable it again at the very end. |  |  |  |  |  |

Orange SA, with a share capital of 10,640,226,396 euros, 111 Quai du Président Roosevelt, 92130 Issy-les-Moulineaux, France, Trade Register No. 380.129.866 Nanterre

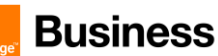

| Actions | Screenshot                                                                                                    |                                                 |                              |  |  |
|---------|----------------------------------------------------------------------------------------------------|-------------------------------------------------|------------------------------|--|--|
|         | SIP Gateways                                                                                                    |                                                 |                              |  |  |
|         | GW_IPPBX                                                                                                    |                                                 |                              |  |  |
|         | GW_OBS                                                                                                    | - Gateway State                                 |                              |  |  |
|         | GW_OBS_BACKUP                                                                                                    |                                                 |                              |  |  |
|         | GW_OBS_TLS                                                                                                    | - SIP                                           |                              |  |  |
|         |                                                                                                    | TLS Profile                                     | DEFAULT -                    |  |  |
|         |                                                                                                    | Accept NOTIFY check-sync                        |                              |  |  |
|         |                                                                                                    | 🗹 Enable 'Service Unavailable' r                | response for untrusted hosts |  |  |
|         |                                                                                                    | Enable TCP connection reuse                     |                              |  |  |
|         |                                                                                                    | As called party force TO                        |                              |  |  |
|         |                                                                                                    | Enable security agreement of                    |                              |  |  |
|         |                                                                                                    | Quality of protection                           | None v                       |  |  |
|         |                                                                                                    | Traffic class                                   | local-signaling v            |  |  |
|         |                                                                                                    |                                                 |                              |  |  |
|         |                                                                                                    |                                                 |                              |  |  |
|         |                                                                                                    | Transport Interfaces                            |                              |  |  |
|         |                                                                                                    | IF_GW_OBS                                       |                              |  |  |
|         |                                                                                                    | + - /                                           |                              |  |  |
|         |                                                                                                    |                                                 |                              |  |  |
|         |                                                                                                    | Bound Location Service                          |                              |  |  |
|         |                                                                                                    | LS_OBS                                          |                              |  |  |
|         |                                                                                                    | + - /                                           |                              |  |  |
|         |                                                                                                    |                                                 |                              |  |  |
|         | Via CLI:                                                                                                    |                                                 |                              |  |  |
|         | context sip-gate<br>bind location-<br>traffic-class                                                                      | way GW_OBS<br>service LS_OBS<br>local-signaling |                              |  |  |
|         | interface IF_GW_OBS<br>transport-protocol udp+tcp 5060<br>no transport-protocol tls<br>bind ipaddress ROUTER WAN WAN_IP1 |                                                 |                              |  |  |
|         | context sip-gate<br>no shutdown                                                                                          | way GW_OBS                                      |                              |  |  |

Orange SA, with a share capital of 10,640,226,396 euros, 111 Quai du Président Roosevelt, 92130 Issy-les-Moulineaux, France, Trade Register No. 380.129.866 Nanterre

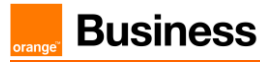

### SIP-Gateway / backup local IP-address

This is exactly the same proceeding as for the nominal SBC and it is optional, to be used only for local IP resilience of the eSBC.

only with corresponding naming change including '...\_BACKUP' in the gateway name.

| Actions                                                                | Screenshot                                                                                                    |
|------------------------------------------------------------------------|----------------------------------------------------------------------------------------------------|
| Access the SIP Gateway menu                                            | Via Web UI:                                                                                                    |
|                                                                        | Open the menu SIP > SIP Gateways                                                                                                    |
|                                                                        | Set Canange       Forma       Set Canange       Set Canange |
| Create the SIP Gateway<br>GW_OBS_BACKUP                                | Click on '+' at the bottom left to create a new SIP Gateway, enter the name 'CW_OBS_BACKUP' and confirm with OK.                                                                                                    |
| Select the correct traffic class for<br>DSCP tagging for SIP signaling | Select the traffic class ' <b>local-signaling</b> '. Important: this traffic class has<br>been configured in the DSCP profile (profile service-policy<br>SP_WAN_OUT), as explained under Global configuration in the<br>chapter <u>DSCP profile</u> , must be selected here in order to ensure the<br>corresponding packets tagging of the outgoing SIP messages<br>towards the trunk to BTIP/BTalk. Leaving the default setting here<br>would mean no DSCP tagging, so don't miss this part.                                                                                                    |

Orange SA, with a share capital of 10,640,226,396 euros, 111 Quai du Président Roosevelt, 92130 Issy-les-Moulineaux, France, Trade Register No. 380.129.866 Nanterre

Business Talk & BTIP Patton SmartNode eSBC

| Actions                                                    | Screen                                                                                                    | shot                                                                                                    |
|------------------------------------------------------------|----------------------------------------------------------------------------------------------------|----------------------------------------------------------------------------------------------------|
|                                                            | Quality of protection                                                                                                    | None 👻                                                                                                    |
|                                                            | Traffic class                                                                                                    | local-default                                                                                                    |
|                                                            |                                                                                                    | default                                                                                                    |
|                                                            |                                                                                                    | local-default                                                                                                    |
|                                                            | Transport Interfaces                                                                                                    | local-signaling                                                                                                    |
|                                                            |                                                                                                    | local-voice                                                                                                    |
|                                                            | + - /                                                                                                    | voice                                                                                                    |
| Create transport interface                                 | As any other name of variable (by co<br>are also free to define a name for the<br>Gateway. It is through this interface t<br>address from the context IP / Interfac<br>the name IP_GW_OBS_BACKUP:<br>Traffic class | nvention in capital letters), you<br>transport interface inside the SIP<br>hat the binding with an IP<br>ce is done. By convention we set |
| Edit the the created transport interface                   | Edit the settings of the newly created                                                                                                    | transport interface:                                                                                                    |
| Modify the default settings inside the transport interface | Transport Interfaces<br>IF_GW_OBS_BACKUP<br>+ - /<br>Edit selected Transport In<br>Under binding select 'IP interface' an                                                                                          | terfaces<br>d select the existing IP interface                                                                                            |
|                                                            | 'WAN' and select the IP address 'WA<br>address of the SmartNode eSBC), be<br><u>Context IP</u> .<br>Under 'Transport Protocol' check the<br>the default port setting to 5060.                                      | AN_IP2' (backup WAN IP<br>oth created previously in the<br>e box 'Enable UDP/TCP'. Leave                                                  |

Orange SA, with a share capital of 10,640,226,396 euros, 111 Quai du Président Roosevelt, 92130 Issy-les-Moulineaux, France, Trade Register No. 380.129.866 Nanterre

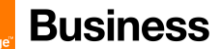

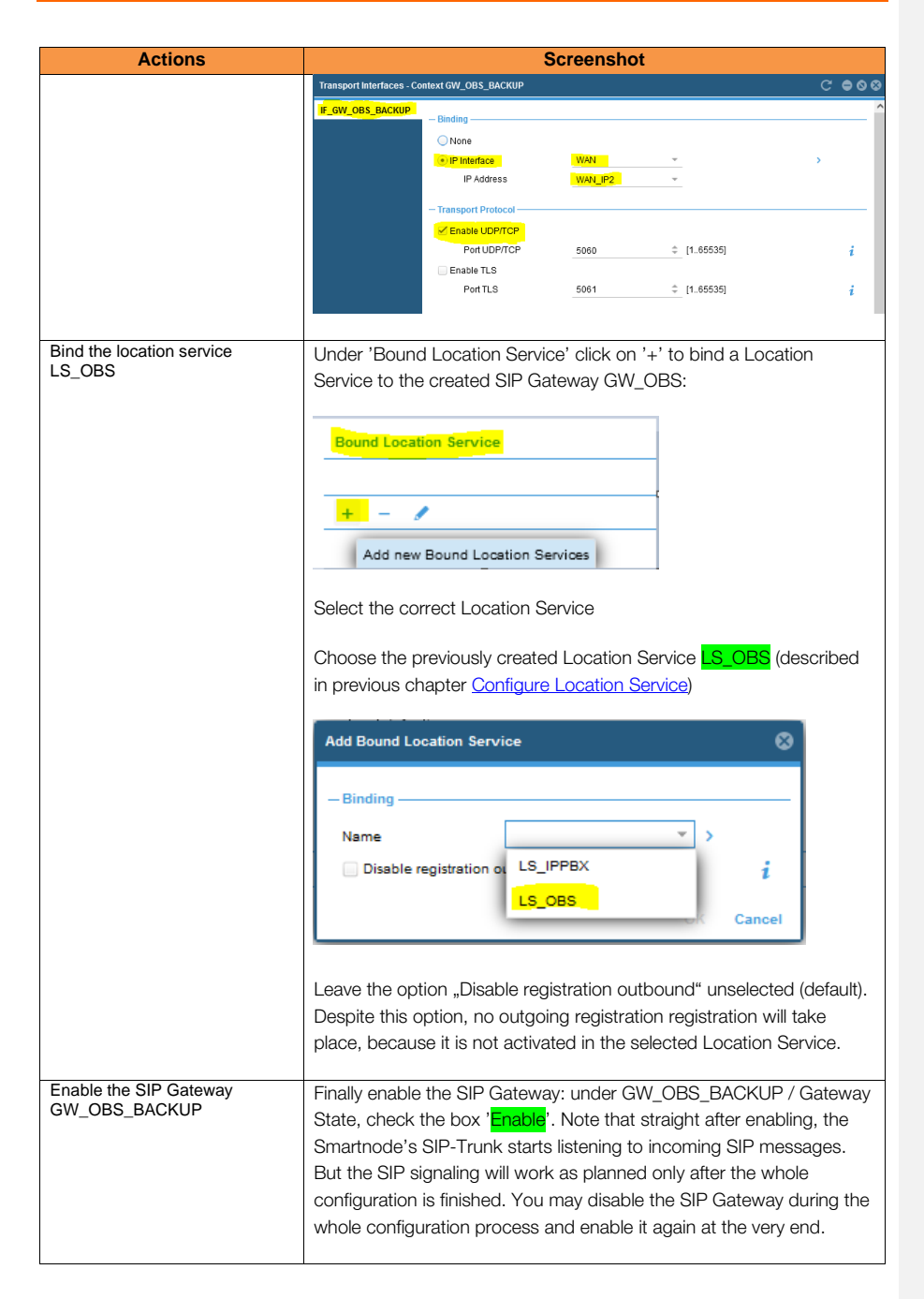

Orange SA, with a share capital of 10,640,226,396 euros, 111 Quai du Président Roosevelt, 92130 Issy-les-Moulineaux, France,

Trade Register No. 380.129.866 Nanterre

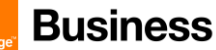

| Actions | Screenshot                                                                                                    |                                                                                                    |                       |                                 |  |
|---------|----------------------------------------------------------------------------------------------------|----------------------------------------------------------------------------------------------------|-----------------------|---------------------------------|--|
|         | SIP Gateways                                                                                                    |                                                                                                    |                       |                                 |  |
|         | GW_IPPBX<br>GW_OBS<br>GW_OBS_BACKUP                                                                                                    |                                                                                                    |                       |                                 |  |
|         | GW_OBS_TLS                                                                                                    | SIP                                                                                                    |                       |                                 |  |
|         |                                                                                                    | TLS Profile                                                                                                    | DEFAULT               | *                               |  |
|         |                                                                                                    | Accept NOTIFY check-sync                                                                                                    |                       |                                 |  |
|         |                                                                                                    | 🗹 Enable 'Service Unavailable'                                                                                                    | response for untruste | d hosts                         |  |
|         |                                                                                                    | Enable TCP connection reus                                                                                                    | e                     |                                 |  |
|         |                                                                                                    |                                                                                                    |                       |                                 |  |
|         |                                                                                                    |                                                                                                    |                       |                                 |  |
|         |                                                                                                    | Enable security agreeement                                                                                                    | mediasec              |                                 |  |
|         |                                                                                                    | Quality of protection                                                                                                    | None                  | T                               |  |
|         |                                                                                                    | Traffic class                                                                                                    | local-signaling       | Ψ                               |  |
|         |                                                                                                    | Transport Interfaces IF_GW_OBS_BACKUP + -  Bound Location Service LS_OBS                                                                                            |                       | Registration Outbound<br>Enable |  |
|         | Via CLI:<br>context sip-ga<br>bind location<br>traffic-class<br>interface IF<br>transport-j<br>no transpon<br>bind ipadd<br>context sip-ga<br>no shutdown | teway GW_OBS_BACKUP<br>n-service LS_OBS<br>s local-signaling<br>_GW_OBS_BACKUP<br>protocol udp+tcp 5060<br>rt-protocol tIs<br>ress ROUTER WAN WAN 1<br>teway GW_OBS | 1                     |                                 |  |

## 5.2.3 Configure VoIP Profiles

The VoIP Profile defines media codecs that will be used by the SIP Interfaces.

The VoIP profile is used to define the codec order in the SDP offer and/or to modify the order or preference in the codec list.

The SIP > VoIP Profiles menu path allows you to specify the individual voice and fax compression codecs and their associated settings for inclusion in a codec list. Different codecs provide varying levels of compression, allowing one to reduce bandwidth requirements at the expense of voice quality.

We will configure **two VoIP profiles, one for BTIP and another for BTalk**, so that they can be adapted for both SIP-Trunks independently.

Orange SA, with a share capital of 10,640,226,396 euros, 111 Quai du Président Roosevelt, 92130 Issy-les-Moulineaux, France, Trade Register No. 380.129.866 Nanterre

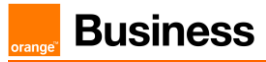

The VoIP Profile must be compliant with OBS requirement bellow ✓ DTMF via RFC 2833/4733

#### Note:

For DTMF, the Patton SBC (SN model containing DSP) will be able to convert SIP INFO message to RFC2833/4733.

The SBC supports the RFC 6086 'Session Initiation Protocol (SIP) INFO Method and Package Framework' so it can handle SIP INFO messages carrying DTMF on private IPBX side.

## VoIP Profile for BTIP

- G.722 (If only used)
- G.711 A-law 20 ms
- G.729 20 ms (annexb = no).

VoIP Codec Profile specific to Orange BTIP:

| Description   | Codec       | Payload Size | Comments                            |
|---------------|-------------|--------------|-------------------------------------|
| G.722         | G.722       | 20 ms        |                                     |
| Default G711A | G.711 A-Law | 20 ms        |                                     |
| G.729         | G.729       | 20 ms        | Annex b=No not supported by default |

| Actions                                                       | Screenshot                                                                                                    |
|---------------------------------------------------------------|----------------------------------------------------------------------------------------------------|
| Create VoIP profile<br>PF_VOIP_OBS_BTIP                       | Via Web UI:<br>Open the menu SIP > VoIP Profile , then click on '+' button to create a new<br>VoIP profile and enter the name PF_VOIP_OBS_BTIP. |
| Proceed to audio codec<br>modifications inside the<br>profile | By default, a newly created VoIP profile has following two codecs defined in<br>this order:<br>1. G.711 A-law 20 ms<br>2. G.711 μ-law 20 ms     |

Orange SA, with a share capital of 10,640,226,396 euros, 111 Quai du Président Roosevelt, 92130 Issy-les-Moulineaux, France, Trade Register No. 380.129.866 Nanterre

Business Talk & BTIP Patton SmartNode eSBC

| To remove G.711 µ-law from the codec list just select it and click on '-'<br>button. Additionally, the arrow buttons under the list are used to modify the<br>codec order after you have added all required codecs.                                                                                                    |                                                                                                    |                                                                                                    |                                                                                                    | 00.00                                                                                                    | monor                                                                             |                                                                                                    |                                                                                                    |  |
|----------------------------------------------------------------------------------------------------|----------------------------------------------------------------------------------------------------|----------------------------------------------------------------------------------------------------|----------------------------------------------------------------------------------------------------|----------------------------------------------------------------------------------------------------|-----------------------------------------------------------------------------------|----------------------------------------------------------------------------------------------------|----------------------------------------------------------------------------------------------------|--|
| button. Additionally, the arrow buttons under the list are used to modify the codec order after you have added all required codecs.                                                                                                    | To rem                                                                                                    | ove G.711 µ                                                                                                    | -law from                                                                                                    | the code                                                                                                    | ec list just se                                                                   | lect it and cl                                                                                                    | ick on '-'                                                                                            |  |
| codec order after you have added all required codecs.                                                                                                    | button.                                                                                                    | Additionally,                                                                                                    | the arrow                                                                                                    | buttons                                                                                                    | s under the li                                                                    | st are used t                                                                                                    | o modify the                                                                                          |  |
| Codec       Tx Lengt       Rx Lengt       Silence Sup       Voice Updat       Rate (AMR)       Payload Format         g/11alaw64k       20       20       default       -       -       -       -       -       -       -       -       -       -       -       -       -       -       -       -       -       -       -       -       -       -       -       -       -       -       -       -       -       -       -       -       -       -       -       -       -       -       -       -       -       -       -       -       -       -       -       -       -       -       -       -       -       -       -       -       -       -       -       -       -       -       -       -       -       -       -       -       -       -       -       -       -       -       -       -       -       -       -       -       -       -       -       -       -       -       -       -       -       -       -       -       -       -       -       -       -       -       -       -       -       -<                                                                                                    | codec                                                                                                    | order after vo                                                                                                    | ou have ac                                                                                                    | ded all r                                                                                                    | required cod                                                                      | ecs.                                                                                                    | -                                                                                                    |  |
| Codec       Tx Lengt       Rk Lengt       Silence Sup       Voice Updat       Rate (AMR)       Payload Format         g711alaw64k       20       20       default                                                                                                    |                                                                                                    | ,                                                                                                    |                                                                                                    |                                                                                                    |                                                                                   |                                                                                                    |                                                                                                    |  |
| g711alaw64k       20       20       default                                                                                                    | Codec                                                                                                    | Tx Lengt.                                                                                                    | Rx Lengt                                                                                                    | . Silence                                                                                                    | Sup Voice Up                                                                      | dat Rate (AMR                                                                                                    | R) Payload For                                                                                        |  |
| gr11ulaw64k       20       20       default                                                                                                    | g711alaw                                                                                                    | 64k 20                                                                                                    | 20                                                                                                    | default                                                                                                    | default                                                                           |                                                                                                    | -                                                                                                    |  |
| Click on the codec G.711 alaw64k, then on the pencil (edit) button to edit<br>parameters of the codec:<br>Codec Tx Lengt Rx Lengt Silence Sup Voice Updat Rate (AMR<br>gr11alaw64k 20 20 default default -<br>+ - Codec<br>Edit selected Voice Codec<br>In the 'Edit Voice Codec' window disable Silence Suppression in the<br>dropdown list (not supported by BTIP/BTalk SIP-Trunks), which is enabled<br>by default on each created codec. Leave the other parameters to the defau<br>values, i.e. Tx Length and Rx Length to 20ms and Voice Update Frames to<br>default, which is disabled by default if Silence Suppression is disabled (Voice<br>Update Frames can be effectively enabled only if Silence Suppression is<br>enabled). Confirm the changes with OK.<br>Edit Voice Codec<br>Tx Length 20 + ms [10.180]<br>Silence Suppression default - ms [10.180]<br>Silence Suppression default - ms [10.180]<br>Silence Suppression d                                                                                                    | g711ulaw                                                                                                    | 64k 20                                                                                                    | 20                                                                                                    | default                                                                                                    | default                                                                           |                                                                                                    | -                                                                                                    |  |
| Delete selected Voice Codec<br>Click on the codec G.711alaw64k, then on the pencil (edit) button to edit<br>parameters of the codec:<br><u>Codec</u> <u>Tx Lengt.</u> <u>Rx Lengt.</u> <u>Silence Sup.</u> <u>Voice Updat.</u> <u>Rate (AMR</u><br><u>gritalaw64k</u> <u>20</u> <u>20</u> <u>default</u> <u>default</u> <u>-</u><br><u>+</u> <u>-</u> <u>Cdit selected Voice Codec</u><br>In the 'Edit Voice Codec' window <u>disable Silence Suppression</u> in the<br>dropdown list (not supported by BTIP/BTalk SIP-Trunks), which is enabled<br>by default on each created codec. Leave the other parameters to the defau<br>values, i.e. Tx Length and Rx Length to 20ms and Voice Update Frames to<br>default, which is disabled by default if Silence Suppression is disabled (Voice<br>Update Frames can be effectively enabled only if Silence Suppression is<br>enabled). Confirm the changes with OK.<br><u>Edit Voice Codec</u> <u>ms [10.180]</u><br><u>Silence Suppression</u> <u>default</u> <u>if Silence Suppression is disabled (Voice</u><br><u>Voice Update Frames</u> <u>default</u> <u>if Silence Suppression is disabled (Voice</u><br><u>Update Frames can be effectively enabled only if Silence Suppression is<br/>enabled). Confirm the changes with OK.<br/><u>Edit Voice Codec</u> <u>is suppression</u> <u>default</u> <u>is silence Suppression is disabled (Voice</u><br/><u>Voice Update Frames</u> <u>default</u> <u>is silence Suppression</u> <u>is disabled</u> <u>is silence Suppression</u> <u>is disabled</u> <u>is silence Suppression</u> <u>is disabled</u> <u>is silence Suppression</u> <u>is disabled</u> <u>is silence Suppression</u> <u>is disabled</u> <u>is silence</u> <u>is silence</u> <u>is suppression</u> <u>is disabled</u> <u>is silence</u> <u>is silence</u> <u>is suppression</u> <u>is disabled</u> <u>is silence</u> <u>is suppression</u> <u>is disabled</u> <u>is silence</u> <u>is suppression</u> <u>is disabled</u> <u>is silence</u> <u>is suppression</u> <u>is silence</u> <u>is suppression</u> <u>is silence</u> <u>is suppression</u> <u>is silence</u> <u>is suppression</u> <u>is silence</u> <u>is suppression</u> <u>is silence</u> <u>is suppression</u> <u>is silence</u> <u>is suppression</u> <u>is silence</u> <u>is suppression</u> <u>is silence</u> <u>is suppression</u> <u>is silence</u> <u>is suppression</u> <u>is silence</u> <u>is suppression</u> <u>is silence</u> <u>is suppression</u> <u>is silence</u> <u>is suppression</u> <u>is silence</u> <u>is suppression</u> <u>is silence</u> <u>is s</u></u> | + -                                                                                                    | 1 × ^                                                                                                    |                                                                                                    |                                                                                                    |                                                                                   |                                                                                                    |                                                                                                    |  |
| Click on the codec G.711alaw64k, then on the pencil (edit) button to edit<br>parameters of the codec:<br>Codec Tx Lengt Rx Lengt Silence Sup Voice Updet Rate (AMR)<br>grittalaw64k 20 20 default default -<br>+ - Codec Codec Updet -<br>Edit selected Voice Codec Edit selected Voice Codec Edit selected Voice Codec Leave the other parameters to the default<br>values, i.e. Tx Length and Rx Length to 20ms and Voice Update Frames to<br>default, which is disabled by default if Silence Suppression is disabled (Voice<br>Update Frames can be effectively enabled only if Silence Suppression is enabled). Confirm the changes with OK.                                                                                                    |                                                                                                    | Delete selected Voi                                                                                                    | ce Codec                                                                                                    |                                                                                                    |                                                                                   |                                                                                                    |                                                                                                    |  |
| Click on the codec G.711alaw64k, then on the pencil (edit) button to edit<br>parameters of the codec:<br>Codec Tx Lengt Rx Lengt Silence Sup Voice Updat Rate (AMR)<br>gr11alaw64k 20 20 default default -<br>+ - Codec Codec Cod                                                                                                    |                                                                                                    |                                                                                                    |                                                                                                    |                                                                                                    |                                                                                   |                                                                                                    |                                                                                                    |  |
| Click on the codec G.711alaw64k, then on the pencil (edit) button to edit<br>parameters of the codec:<br>Codec Tx Lengt Rx Lengt Silence Sup Voice Updat Rate (AMR)<br>g711alaw64k 20 20 default default -<br>+ - Codec Codec<br>In the 'Edit Voice Codec' window disable Silence Suppression in the<br>dropdown list (not supported by BTIP/BTalk SIP-Trunks), which is enabled<br>by default on each created codec. Leave the other parameters to the defau<br>values, i.e. Tx Length and Rx Length to 20ms and Voice Update Frames to<br>default, which is disabled by default if Silence Suppression is disabled (Voic<br>Update Frames can be effectively enabled only if Silence Suppression is<br>enabled). Confirm the changes with OK.                                                                                                    |                                                                                                    |                                                                                                    |                                                                                                    |                                                                                                    |                                                                                   |                                                                                                    |                                                                                                    |  |
| parameters of the codec:<br>Codec Tx Lengt Rx Lengt Silence Sup Voice Updat Rate (AMR)<br>gT1talax64k 20 20 default default -<br>+ - Codec default default -<br>Edit selected Voice Codec<br>In the 'Edit Voice Codec' window disable Silence Suppression in the<br>dropdown list (not supported by BTIP/BTalk SIP-Trunks), which is enabled<br>by default on each created codec. Leave the other parameters to the defau<br>values, i.e. Tx Length and Rx Length to 20ms and Voice Update Frames to<br>default, which is disabled by default if Silence Suppression is disabled (Voic<br>Update Frames can be effectively enabled only if Silence Suppression is<br>enabled). Confirm the changes with OK.                                                                                                    | Click or                                                                                                    | n the codec (                                                                                                    | G.711alav                                                                                                    | v64k, the                                                                                                    | en on the pe                                                                      | ncil (edit) but                                                                                                    | tton to edit                                                                                          |  |
| Codec       Tx Lengt       Rx Lengt       Silence Sup       Voice Updat       Rate (AMR)         g711alax64k       20       20       default       -       -       -       -       -       -       -       -       -       -       -       -       -       -       -       -       -       -       -       -       -       -       -       -       -       -       -       -       -       -       -       -       -       -       -       -       -       -       -       -       -       -       -       -       -       -       -       -       -       -       -       -       -       -       -       -       -       -       -       -       -       -       -       -       -       -       -       -       -       -       -       -       -       -       -       -       -       -       -       -       -       -       -       -       -       -       -       -       -       -       -       -       -       -       -       -       -       -       -       -       -       -       - <t< td=""><td>parame</td><td>eters of the co</td><td>odec:</td><td></td><td></td><td></td><td></td></t<>                                                                                                    | parame                                                                                                    | eters of the co                                                                                                    | odec:                                                                                                    |                                                                                                    |                                                                                   |                                                                                                    |                                                                                                    |  |
| Codec       Tx Lengt       Rx Lengt       Silence Sup       Voice Updat       Rate (AMR)         g711alaw64k       20       20       default       -       -       -       -       -       -       -       -       -       -       -       -       -       -       -       -       -       -       -       -       -       -       -       -       -       -       -       -       -       -       -       -       -       -       -       -       -       -       -       -       -       -       -       -       -       -       -       -       -       -       -       -       -       -       -       -       -       -       -       -       -       -       -       -       -       -       -       -       -       -       -       -       -       -       -       -       -       -       -       -       -       -       -       -       -       -       -       -       -       -       -       -       -       -       -       -       -       -       -       -       -       -       - <t< td=""><td></td><td></td><td></td><td></td><td></td><td></td><td></td></t<>                                                                                                    |                                                                                                    |                                                                                                    |                                                                                                    |                                                                                                    |                                                                                   |                                                                                                    |                                                                                                    |  |
| g711alaw64k       20       20       default       -         + -        -       -       -       -         Edit selected Voice Codec       Edit selected Voice Codec       Edit selected Voice Codec       -         In the 'Edit Voice Codec' window disable Silence Suppression in the dropdown list (not supported by BTIP/BTalk SIP-Trunks), which is enabled by default on each created codec. Leave the other parameters to the defau values, i.e. Tx Length and Rx Length to 20ms and Voice Update Frames to default, which is disabled by default if Silence Suppression is disabled (Voice Update Frames can be effectively enabled only if Silence Suppression is enabled). Confirm the changes with OK.         Edit Voice Codec       Image: the trans of the trans of the trans                                                                                                    | Codeo                                                                                                    | c Tx L                                                                                                    | .engt Rx                                                                                                    | Lengt                                                                                                    | Silence Sup                                                                       | Voice Updat.                                                                                                    | Rate (AMR)                                                                                            |  |
| In the 'Edit Voice Codec' window disable Silence Suppression in the dropdown list (not supported by BTIP/BTalk SIP-Trunks), which is enabled by default on each created codec. Leave the other parameters to the defau values, i.e. Tx Length and Rx Length to 20ms and Voice Update Frames to default, which is disabled by default if Silence Suppression is disabled (Voic Update Frames can be effectively enabled only if Silence Suppression is enabled). Confirm the changes with OK.                                                                                                    | g711al                                                                                                    | aw64k 20                                                                                                    | 20                                                                                                    |                                                                                                    | default                                                                           | default                                                                                                    |                                                                                                    |  |
| Edit selected Voice Codec         In the 'Edit Voice Codec' window disable Silence Suppression in the dropdown list (not supported by BTIP/BTalk SIP-Trunks), which is enabled by default on each created codec. Leave the other parameters to the defau values, i.e. Tx Length and Rx Length to 20ms and Voice Update Frames to default, which is disabled by default if Silence Suppression is disabled (Voice Update Frames can be effectively enabled only if Silence Suppression is enabled). Confirm the changes with OK.         Edit Voice Codec         Codec         OK Codec <td c<="" td=""><td>+</td><td>- 🎤 🗸 🛪</td><td></td><td></td><td></td><td></td><td></td></td>                                                                                                    | <td>+</td> <td>- 🎤 🗸 🛪</td> <td></td> <td></td> <td></td> <td></td> <td></td>                                                                         | +                                                                                                    | - 🎤 🗸 🛪                                                                                                    |                                                                                                    |                                                                                   |                                                                                                    |                                                                                                    |  |
| Edit selected Voice Codec         In the 'Edit Voice Codec' window disable Silence Suppression in the dropdown list (not supported by BTIP/BTalk SIP-Trunks), which is enabled by default on each created codec. Leave the other parameters to the defau values, i.e. Tx Length and Rx Length to 20ms and Voice Update Frames to default, which is disabled by default if Silence Suppression is disabled (Voice Update Frames can be effectively enabled only if Silence Suppression is enabled). Confirm the changes with OK.         Fdit Voice Codec       Image: Codec         Codec       Image: Codec         Voice Update Frames       Image: Codec         Voice Update Frames       Image: Codec         Voice Update Frames       Image: Codec         Voice Update Frames       Image: Codec         Image: Codec       Image: Codec         Image: Codec       Image: Codec         Image: Codec       Image: Codec         Image: Codec       Image: Codec         Image: Codec       Image: Codec         Image: Codec       Image: Codec         Image: Codec       Image: Codec         Image: Codec       Image: Codec         Image: Codec       Image: Codec         Image: Codec       Image: Codec         Image: Codec       Image: Codec         Image: Codec       Image: Codec         Image: Codec       Image: Codec                                                                                                    |                                                                                                    |                                                                                                    |                                                                                                    | _                                                                                                    |                                                                                   |                                                                                                    |                                                                                                    |  |
| In the 'Edit Voice Codec' window disable Silence Suppression in the dropdown list (not supported by BTIP/BTalk SIP-Trunks), which is enabled by default on each created codec. Leave the other parameters to the defau values, i.e. Tx Length and Rx Length to 20ms and Voice Update Frames to default, which is disabled by default if Silence Suppression is disabled (Voic Update Frames can be effectively enabled only if Silence Suppression is enabled). Confirm the changes with OK.                                                                                                    |                                                                                                    | Edit sele                                                                                                    | cted Voice Co                                                                                                    | dec                                                                                                    |                                                                                   |                                                                                                    |                                                                                                    |  |
| Edit Voice Codec     Image: Codec       Codec     Image: Tx Length       Tx Length     20       Rx Length     20       Silence Suppression     Image: Image: Ima                                                                                                    | dropdo<br>by defa<br>values,<br>default,<br>Update                                                                                                    | wn list (not s<br>ault on each c<br>i.e. Tx Lengt<br>which is disa<br>Frames can                                                                                                    | upported<br>created co<br>h and Rx<br>abled by c<br>be effecti                                                                                                    | by BTIP/<br>dec. Lea<br>Length t<br>default if<br>vely enal                                                                                                    | /BTalk SIP-T<br>ave the othe<br>o 20ms and<br>Silence Sup<br>bled only if S       | runks), whic<br>r parameters<br>Voice Upda<br>pression is d<br>Silence Supp                                                                                                    | h is enabled<br>to the default<br>te Frames to<br>lisabled (Voice<br>ression is                       |  |
| Codec                                                                                                    | dropdo<br>by defa<br>values,<br>default,<br>Update<br>enabled                                                                                         | wwn list (not s<br>ault on each c<br>i.e. Tx Lengt<br>which is disa<br>Frames can<br>d). Confirm th                                                                                                    | upported<br>created cc<br>h and Rx<br>abled by c<br>be effecti<br>ne change                                                                                                    | by BTIP/<br>dec. Lea<br>Length t<br>default if<br>vely enal<br>s with O                                                                                                    | /BTalk SIP-T<br>ave the othe<br>o 20ms and<br>Silence Sup<br>bled only if S<br>K. | runks), whic<br>r parameters<br>Voice Upda<br>pression is d<br>Silence Supp                                                                                                    | h is enabled<br>to the default<br>te Frames to<br>lisabled (Voice<br>ression is                       |  |
| Tx Length     20     ms [10180]       Rx Length     20     ms [10180]       Silence Suppression     disabled     ms [10180]       Voice Update Frames     default     ms [10180]       Rate     12.2 kbps     i       Payload Format     octet-aligned     i                                                                                                    | dropdo<br>by defa<br>values,<br>default,<br>Update<br>enabled                                                                                         | wn list (not s<br>ault on each c<br>i.e. Tx Lengt<br>which is disa<br>Frames can<br>d). Confirm th                                                                                                    | upported<br>created cc<br>h and Rx<br>abled by c<br>be effecti<br>ne change                                                                                                    | by BTIP<br>dec. Lea<br>Length t<br>default if<br>vely enal<br>s with O                                                                                                    | (BTalk SIP-T<br>ave the othe<br>o 20ms and<br>Silence Sup<br>bled only if S<br>K. | runks), whic<br>r parameters<br>Voice Upda<br>pression is d<br>Silence Supp                                                                                                    | h is enabled<br>to the default<br>te Frames to<br>lisabled (Voice<br>ression is                       |  |
| Rx Length     20     ms [10.160]       Silence Suppression     disabled     *       Voice Update Frames     default     *       Rate     12.2 kbps     *       Payload Format     octet-aligned     *                                                                                                    | dropdo<br>by defa<br>values,<br>default,<br>Update<br>enabled                                                                                         | wn list (not s<br>iult on each o<br>i.e. Tx Lengt<br>which is disa<br>Frames can<br>d). Confirm th<br>Edit Voice                                                                                          | upported<br>created co<br>h and Rx<br>abled by c<br>be effecti<br>he change                                                                                                    | by BTIP,<br>dec. Lea<br>Length t<br>default if<br>vely enal<br>s with O                                                                                                    | /BTalk SIP-T<br>ave the othe<br>o 20ms and<br>Silence Sup<br>bled only if S<br>K. | runks), whic<br>r parameters<br>Voice Upda<br>pression is d<br>Silence Supp                                                                                                    | h is enabled<br>to the defaulit<br>te Frames to<br>lisabled (Voice<br>ression is                      |  |
| Not Lenguit     Zu     This [10, 100]       Silence Suppression     disabled     Image: Comparison of the second second sec                                                                                                    | dropdo<br>by defa<br>values,<br>default,<br>Update<br>enabled                                                                                         | wn list (not s<br>iult on each o<br>i.e. Tx Lengt<br>which is disa<br>Frames can<br>d). Confirm th<br>Edit Voice                                                                                          | upported<br>created cc<br>h and Rx<br>abled by c<br>be effecti<br>he change                                                                                                    | by BTIP,<br>dec. Lea<br>Length t<br>default if<br>vely enal<br>s with O                                                                                                    | /BTalk SIP-T<br>ave the othe<br>o 20ms and<br>Silence Sup<br>bled only if S<br>K. | runks), whic<br>r parameters<br>Voice Upda<br>pression is d<br>Silence Supp                                                                                                    | h is enabled<br>to the default<br>te Frames to<br>lisabled (Voice<br>ression is                       |  |
| Silence suppression     unsauled     v       Voice Update Frames     default     v       Rate     12.2 kbps     i       Payload Format     octet-aligned     i       OK     Cancel                                                                                                    | dropdo<br>by defa<br>values,<br>default,<br>Update<br>enabled                                                                                         | wn list (not s<br>iult on each o<br>i.e. Tx Lengt<br>which is dis<br>Frames can<br>d). Confirm th<br>Edit Voice<br>Tx Leng                                                                                | upported<br>created cc<br>h and Rx<br>abled by c<br>be effecti<br>he change<br>Codec                                                                                                    | by BTIP,<br>dec. Lea<br>Length t<br>default if<br>vely enal<br>s with O                                                                                                    | (BTalk SIP-T<br>ave the othe<br>o 20ms and<br>Silence Sup<br>bled only if S<br>K. | runks), whic<br>r parameters<br>Voice Upda<br>pression is d<br>Silence Supp                                                                                                    | h is enabled<br>to the default<br>te Frames to<br>lisabled (Voice<br>ression is                       |  |
| Voice Update Frames     oerauit     *       Rate     12.2 kbps     *       Payload Format     octet-aligned     *       OK     Cancel                                                                                                    | dropdo<br>by defa<br>values,<br>default,<br>Update<br>enabled                                                                                         | wn list (not s<br>iult on each o<br>i.e. Tx Lengt<br>which is dis<br>Frames can<br>d). Confirm th<br>Edit Voice<br>Tx Leng<br>Rx Leng                                                                     | upported<br>created cc<br>h and Rx<br>abled by c<br>be effecti<br>he change<br>e Codec                                                                                                    | by BTIP,<br>dec. Leader Leader Le | (BTalk SIP-T<br>ave the othe<br>o 20ms and<br>Silence Sup<br>bled only if S<br>K. | runks), whic<br>r parameters<br>Voice Upda<br>pression is d<br>Silence Supp<br>(10.180)<br>s (10.180)                                                                                                    | h is enabled<br>to the default<br>te Frames to<br>lisabled (Voice<br>ression is                       |  |
| Rate 12.2 kpps v ž<br>Payload Format octet-aligned v ž<br>OK Cancel                                                                                                    | dropdo<br>by defa<br>values,<br>default,<br>Update<br>enabled                                                                                         | wn list (not s<br>iult on each o<br>i.e. Tx Lengt<br>which is dis<br>Frames can<br>d). Confirm th<br>Edit Voice<br>Tx Leng<br>Rx Leng<br>Silence                                                          | upported<br>created cc<br>h and Rx<br>abled by c<br>be effecti<br>he change<br>e Codec<br>th<br>gth<br>s Suppression                                                                                                    | by BTIP,<br>idec. Lea<br>Length t<br>default if<br>vely enai<br>s with O                                                                                                    | (BTalk SIP-T<br>ave the othe<br>o 20ms and<br>Silence Sup<br>bled only if S<br>K. | voice Upda<br>pression is d<br>Silence Supp<br>(10.180)<br>(10.180)<br>(10.180)                                                                                                    | h is enabled<br>to the default<br>te Frames to<br>lisabled (Voice<br>ression is                       |  |
| Payload Format octet-aligned v i<br>OK Cancel                                                                                                    | dropdo<br>by defa<br>values,<br>default,<br>Update<br>enabled                                                                                         | wyn list (not s<br>ault on each o<br>i.e. Tx Lengt<br>which is dis<br>Prames can<br>d). Confirm th<br>Codec<br>Tx Leng<br>Rx Leng<br>Silence<br>Voice U                                                   | upported<br>created cc<br>h and Rx<br>abled by c<br>be effecti<br>e change<br>e Codec<br>th<br>gth<br>o Suppression<br>Ipdate Frames                                                                                                    | by BTIP,<br>dec. Lea<br>Length t<br>default if<br>vely enai<br>s with O                                                                                                    | (BTalk SIP-T<br>ave the othe<br>o 20ms and<br>Silence Sup<br>bled only if S<br>K. | runks), whic<br>r parameters<br>Voice Upda<br>pression is d<br>Silence Supp<br>(10.180)<br>(10.180)<br>(10.180)                                                                                                    | h is enabled<br>to the default<br>te Frames to<br>lisabled (Voice<br>ression is                       |  |
| OK Cancel                                                                                                    | dropdo<br>by defa<br>values,<br>default,<br>Update<br>enabled                                                                                         | wyn list (not s<br>ault on each o<br>i.e. Tx Lengt<br>which is dis<br>Prames can<br>d). Confirm th<br>Codec<br>Tx Leng<br>Rx Leng<br>Silence<br>Voice U<br>Rate                                           | upported<br>created cc<br>h and Rx<br>abled by c<br>be effecti<br>e change<br>e Codec<br>th<br>gth<br>o Suppression<br>Ipdate Frames                                                                                                    | by BTIP,<br>dec. Lea<br>Length t<br>default if<br>vely enai<br>s with O                                                                                                    | (BTalk SIP-T<br>ave the othe<br>o 20ms and<br>Silence Sup<br>bled only if S<br>K. | runks), whic<br>r parameters<br>Voice Upda<br>pression is d<br>Silence Supp<br>(10.180)<br>(10.180)<br>(10.180)                                                                                                    | h is enabled<br>to the default<br>te Frames to<br>lisabled (Voice<br>ression is                       |  |
|                                                                                                    | dropdo<br>by defa<br>values,<br>default,<br>Update<br>enabled                                                                                         | wyn list (not s<br>ault on each o<br>i.e. Tx Lengt<br>which is disa<br>Prames can<br>d). Confirm th<br>Codec<br>Tx Leng<br>Rx Leng<br>Silence<br>Voice U<br>Rate<br>Payloac                               | upported<br>created cc<br>h and Rx<br>abled by c<br>be effecti<br>he change<br>e Codec<br>th<br>gth<br>a Suppression<br>ipdate Frames                                                                                                    | by BTIP,<br>dec. Lea<br>Length t<br>default if<br>vely enai<br>s with O<br>20<br>20<br>20<br>disabled<br>default<br>12.2 kbp<br>octet-aligne                                                                                                    | (BTalk SIP-T<br>ave the othe<br>o 20ms and<br>Silence Sup<br>bled only if S<br>K. | runks), whic<br>r parameters<br>Voice Upda<br>pression is d<br>Silence Supp<br>(10.180)<br>(10.180)<br>(10.180                                               | h is enabled<br>to the default<br>te Frames to<br>lisabled (Voice<br>ression is                       |  |
|                                                                                                    | dropdo<br>by defa<br>values,<br>default,<br>Update<br>enabled                                                                                         | wyn list (not s<br>ault on each o<br>i.e. Tx Lengt<br>which is dis<br>Prames can<br>d). Confirm th<br>Codec<br>Tx Leng<br>Rx Leng<br>Silence<br>Voice U<br>Rate<br>Payloac                                | upported<br>created cc<br>h and Rx<br>abled by c<br>be effecti<br>he change<br>e Codec<br>th<br>gth<br>o Suppression<br>I Format                                                                                                    | by BTIP,<br>dec. Lea<br>Length t<br>default if<br>vely enal<br>s with O                                                                                                    | (BTalk SIP-T<br>ave the othe<br>o 20ms and<br>Silence Sup<br>bled only if S<br>K. | <pre>state of the second second secon</pre>                                                                                                    | h is enabled<br>to the defaul<br>te Frames to<br>lisabled (Voice<br>ression is                        |  |
|                                                                                                    | dropdo<br>by defa<br>values,<br>default,<br>Update<br>enabled                                                                                         | wyn list (not s<br>ault on each o<br>i.e. Tx Lengt<br>which is dis:<br>Prames can<br>d). Confirm th<br>Edit Voic<br>Tx Leng<br>Rx Leng<br>Silence<br>Voice U<br>Rate<br>Payloac                           | upported<br>created cc<br>h and Rx<br>abled by c<br>be effecti<br>ne change<br>e Codec<br>th<br>gth<br>s Suppression<br>pdate Frames                                                                                                    | by BTIP,<br>dec. Lea<br>Length t<br>default if<br>vely enal<br>s with O                                                                                                    | (BTalk SIP-T<br>ave the othe<br>o 20ms and<br>Silence Sup<br>bled only if S<br>K. | irunks), whic<br>r parameters<br>Voice Upda<br>pression is d<br>bilence Supp<br>(10180)<br>s (10180)<br>s (10180)<br>c<br>j<br>j<br>j<br>j<br>j<br>j<br>j                                                                                                    | h is enabled<br>to the defai<br>te Frames to<br>lisabled (Void<br>ression is                          |  |
|                                                                                                    | dropdo<br>by defa<br>values,<br>default,<br>Update<br>enabled                                                                                         | wn list (not s<br>iult on each o<br>i.e. Tx Lengt<br>which is disi<br>Frames can<br>d). Confirm th<br>Edit Voic<br>Codec<br>Tx Leng<br>Rx Leng<br>Silence<br>Voice U<br>Rate<br>Payloac                   | upported<br>created cc<br>h and Rx<br>abled by c<br>be effecti<br>he change<br>c Codec<br>th<br>gth<br>be Suppression<br>pdate Frames                                                                                                    | by BTIP,<br>dec. Lea<br>Length t<br>default if<br>vely enal<br>s with O                                                                                                    | /BTalk SIP-T<br>ave the othe<br>o 20ms and<br>Silence Sup<br>bled only if S<br>K. | s [10180]<br>s [10180]<br>s (10180]<br>s (20180]<br>s (2080]<br>s (2080]<br>s (20                                                                                                    | h is enabled<br>to the defaul<br>te Frames to<br>lisabled (Voice<br>ression is                        |  |
| Click on '+' to add the audio codec G.722:                                                                                                    | dropdo<br>by defa<br>values,<br>default,<br>Update<br>enabled                                                                                         | wyn list (not s<br>iult on each c<br>i.e. Tx Lengt<br>which is disi<br>Frames can<br>d). Confirm th<br>Edit Voic<br>Codec<br>Tx Leng<br>Rx Leng<br>Silence<br>Voice U<br>Rate<br>Payloac                  | upported<br>preated cc<br>h and Rx<br>abled by c<br>be effecti<br>he change<br>c Cotec<br>th<br>gth<br>a Suppression<br>pdate Frames<br>he audio of                                                                                                    | by BTIP,<br>dec. Lea<br>Length t<br>default if<br>vely enal<br>s with O                                                                                                    | /BTalk SIP-T<br>ave the othe<br>o 20ms and<br>Silence Sup<br>bled only if S<br>K. | <ul> <li>irunks), whic</li> <li>r parameters</li> <li>Voice Upda</li> <li>pression is d</li> <li>silence Supp</li> <li>silence Supp</li> <li>silen</li></ul>                                                                                                    | h is enabled<br>to the default<br>te Frames to<br>lisabled (Voice<br>ression is                       |  |
| Click on '+' to add the audio codec G.722:                                                                                                    | dropdo<br>by defa<br>values,<br>default,<br>Update<br>enabled                                                                                         | wn list (not s<br>iult on each c<br>i.e. Tx Lengt<br>which is disi<br>Frames can<br>d). Confirm th<br>Edit Voic<br>Codec<br>Tx Leng<br>Rx Leng<br>Silence<br>Voice U<br>Rate<br>Payloac                   | upported<br>created cc<br>h and Rx<br>abled by c<br>be effecting<br>the change<br>c Cotec<br>th<br>gth<br>a Suppression<br>pdate Frames<br>he audio of<br>the audio of<br>the audio of                                                                                                    | by BTIP,<br>dec. Lea<br>Length t<br>default if<br>vely enal<br>s with O<br>20<br>20<br>20<br>20<br>20<br>20<br>20<br>20<br>20<br>20<br>20<br>20<br>20                                                                                                    | /BTalk SIP-T<br>ave the othe<br>o 20ms and<br>Silence Sup<br>bled only if S<br>K. | <ul> <li>irunks), whic</li> <li>r parameters</li> <li>Voice Upda</li> <li>pression is d</li> <li>silence Supp</li> <li>silence Supp</li> <li>silen</li></ul>                                                                                                    | h is enabled<br>to the default<br>te Frames to<br>lisabled (Voice<br>ression is                       |  |
| Click on '+' to add the audio codec G.722:<br>Voice Codecs<br>Voice Parameters<br>Codec Tx Lengt Rx Lengt Silence Sup Voice Indat Rate (All                                                                                                    | dropdo<br>by defa<br>values,<br>default,<br>Update<br>enabled<br>Click or<br>Voice Cor                                                                | win list (not s<br>iult on each of<br>i.e. Tx Lengt<br>which is disa<br>Frames can<br>d). Confirm th<br>Edit Voice<br>Codec<br>Tx Leng<br>Rx Leng<br>Silence<br>Voice U<br>Rate<br>Payloac                | upported<br>created cc<br>h and Rx<br>abled by c<br>be effecti<br>ae change<br>e Codec<br>th<br>gth<br>a Suppression<br>pdate Frames<br>He audio of<br>accession                                                                                                    | by BTIP,<br>dec. Lea<br>Length t<br>default if<br>vely enal<br>s with O<br>20<br>20<br>default<br>12.2 kbps<br>octet-aligne                                                                                                    | /BTalk SIP-T<br>ave the othe<br>o 20ms and<br>Silence Sup<br>bled only if S<br>K. | s [10180]<br>s [10180]<br>s [10180]<br>s (10180]<br>s (10180]<br>c Cancel                                                                                                    | h is enabled<br>to the default<br>te Frames to<br>lisabled (Voice<br>ression is                       |  |
| Click on '+' to add the audio codec G.722:<br>Voice Codecs<br>Voice Parameters<br>Fax Parameters<br>a711alaw64k 20 20 disabled default -                                                                                                    | dropdo<br>by defa<br>values,<br>default,<br>Update<br>enabled<br>Click or<br>Voice Cot<br>Voice Par                                                   | win list (not s<br>iult on each of<br>i.e. Tx Lengt<br>which is disi<br>Frames can<br>d). Confirm th<br>Edit Voice<br>Codec<br>Tx Leng<br>Rx Leng<br>Silence<br>Voice U<br>Rate<br>Payloac                | upported<br>created cc<br>h and Rx<br>abled by c<br>be effecti<br>the change<br>change<br>ch | by BTIP,<br>dec. Lea<br>Length t<br>default if<br>vely enal<br>s with O<br>20<br>20<br>20<br>20<br>20<br>20<br>20<br>20<br>20<br>20<br>20<br>20<br>20                                                                                                    | /BTalk SIP-T<br>ave the othe<br>o 20ms and<br>Silence Sup<br>bled only if S<br>K. | s [10180]<br>s [10180]<br>s [10180]<br>c C Supp<br>c C Supp<br>c C C C C C C C C C C C C C C C C C C C                                                                                                    | updet                                                                                                 |  |
| Click on '+' to add the audio codec G.722:<br>Voice Codecs<br>Voice Parameters<br>Fax Parameters<br>Modem Parameters<br>Modem Parameters<br>The Parameters<br>Generation of the Parameters<br>Generation of the Parameters<br>Generation o                                                                                                    | dropdo<br>by defa<br>values,<br>default,<br>Update<br>enabled<br>Click or<br>Voice Cor<br>Voice Cor<br>Voice Cor<br>Voice Cor<br>Voice Cor            | wyn list (not s<br>iult on each o<br>i.e. Tx Lengt<br>which is disi<br>Frames can<br>d). Confirm th<br>Edit Voic<br>Tx Leng<br>Rx Leng<br>Silence<br>Voice U<br>Rate<br>Payloac                           | upported<br>created cc<br>h and Rx<br>abled by c<br>be effecti<br>he change<br>c Codec<br>th<br>s Suppression<br>pdate Frames<br>I Format<br>he audio of<br>ac<br>alaw64k 20                                                                                                    | by BTIP,<br>idec. Lea<br>Length t<br>default if<br>vely enal<br>s with O<br>20<br>20<br>disabled<br>default<br>12.2 kbps<br>octet-aligne                                                                                                    | /BTalk SIP-T<br>ave the othe<br>o 20ms and<br>Silence Sup<br>bled only if S<br>K. | runks), whic<br>r parameters<br>Voice Upda<br>pression is d<br>Silence Supp<br>(0.180)<br>(10.180)<br>(10.180)                                               | Updat                                                                                                 |  |
| Click on '+' to add the audio codec G.722:<br>Voice Codecs<br>Voice Parameters<br>Fax Parameters<br>Modem Parameters<br>Negotiated Codecs<br>Voice Parameters<br>Codec Tx Lengt Rx Lengt Silence Sup Voice Updat Rate (Ah<br>g711alaw64k 20 20 disabled default<br>Negotiated Codecs                                                                                                    | dropdo<br>by defa<br>values,<br>default,<br>Update<br>enabled<br>Click of<br>Voice Cor<br>Voice Cor<br>Voice Cor<br>Voice Par<br>Fax Para<br>Fax Para | wyn list (not s<br>iult on each o<br>i.e. Tx Lengt<br>which is disi<br>Frames can<br>d). Confirm th<br>Edit Voice<br>Tx Leng<br>Rx Leng<br>Silence<br>Voice U<br>Rate<br>Payloac<br>armeters<br>arameters | the audio of alaw64k 20                                                                                                    | by BTIP,<br>dec. Lea<br>Length t<br>default if<br>vely enal<br>s with O<br>20<br>20<br>disabled<br>default<br>12.2 kbps<br>octet-aligne                                                                                                    | /BTalk SIP-T<br>ave the othe<br>o 20ms and<br>Silence Sup<br>bled only if S<br>K. | s [10.180]<br>s [10.180]<br>s [10.180]<br>o (K Cancel<br>ce Sup Voice I<br>ed default                                                                                                    | h is enabled<br>h is enabled<br>te Frames to<br>lisabled (Voice<br>ression is<br>Updat Rate (AMR<br>- |  |
| Click on '+' to add the audio codec G.722:<br>Voice Codecs Voice Parameters Fax Parameters G711alaw64k 20 20 disabled default Modem Parameters Negotiated Codecs Add new Voice Codec                                                                                                    | dropdo<br>by defa<br>values,<br>default,<br>Update<br>enabled<br>Click of<br>Voice Cor<br>Voice Par<br>Fax Para<br>Modem P                            | wyn list (not s<br>iult on each o<br>i.e. Tx Lengt<br>y which is disa<br>e Frames can<br>d). Confirm th<br>Edit Voice<br>Codec<br>Tx Leng<br>Rx Leng<br>Silence<br>Voice U<br>Rate<br>Payloac             | the audio of the audio of the a                                                                                                    | 20<br>20<br>20<br>20<br>20<br>20<br>20<br>20<br>20<br>20<br>20<br>20<br>20<br>2                                                                                                    | /BTalk SIP-T<br>ave the othe<br>o 20ms and<br>Silence Sup<br>bled only if S<br>K. | runks), whic<br>r parameters<br>Voice Upda<br>pression is d<br>Silence Supp<br>(<br>(0.180)<br>(10.180)<br>(0.180)<br>(0 | Jpdat Rate (AMF                                                                                       |  |

Orange SA, with a share capital of 10,640,226,396 euros, 111 Quai du Président Roosevelt, 92130 Issy-les-Moulineaux, France, Trade Register No. 380.129.866 Nanterre

Business Talk & BTIP Patton SmartNode eSBC

| Actions |                  |                        | Scree                     | enshot                                |                   |             |
|---------|------------------|------------------------|---------------------------|---------------------------------------|-------------------|-------------|
|         | In the 'Add Vo   | pice Codec' v          | vindow. sel               | ect ' <b>g722-64k</b>                 | ' in the dropd    | own codec   |
|         | list, set Silenc | e Suppressio           | n to <mark>disable</mark> | and confirm                           | the changes       | with OK.    |
|         |                  |                        |                           |                                       |                   |             |
|         |                  | Add Voice Codec        |                           |                                       | 8                 |             |
|         |                  | Codec                  | 0722-644                  | ÷                                     |                   |             |
|         |                  | Tx Length              | 20                        | \$ ms [10                             | )180]             |             |
|         |                  | Rx Length              | 20                        | \$ ms [10                             | 0180]             |             |
|         |                  | Silence Suppres        | sion disabled             | v                                     | Ċ                 |             |
|         |                  | Voice Update Fran      | nes default               | *                                     |                   |             |
|         |                  | Rate<br>Pavload Format | octet-aligne              | v<br>v                                | 1                 |             |
|         |                  |                        |                           |                                       |                   |             |
|         |                  |                        |                           |                                       | OK Calicel        |             |
|         | In the modifie   | d codec list (         | lick on '⊥'               | to also add th                        | a audio codar     | C 720.      |
|         |                  | a ooqoo iiot, (        |                           |                                       |                   |             |
|         | Codec            | Tx Lengt               | Rx Lengt                  | Silence Sup                           | Voice Updat       | Rate (AMR)  |
|         | g711alaw64k      | 20                     | 20                        | disabled                              | default           |             |
|         | g722-64k         | 20                     | 20                        | disabled                              | default           |             |
|         | + - /            | ~ ~                    |                           |                                       |                   |             |
|         | Add new Vo       | ice Codec              |                           |                                       |                   |             |
|         |                  |                        |                           |                                       |                   |             |
|         | In the 'Add Va   | nice Codec' v          | vindow, sel               | ect ' <mark>a729</mark> ' in t        | he dropdown       | codec list. |
|         | set Silence Su   | uppression to          | disabled a                | nd confirm the                        | changes with      | n OK.       |
|         |                  |                        |                           |                                       | 5                 |             |
|         | 4                | Add Voice Codec        |                           |                                       | 8                 |             |
|         |                  |                        |                           |                                       |                   |             |
|         |                  | Codec                  | g729                      | · · · · · · · · · · · · · · · · · · · | 40 4001           |             |
|         |                  | Ix Length              | 20                        |                                       | 10180]            |             |
|         |                  | Silence Sunnress       | on disabled               |                                       |                   |             |
|         |                  | Voice Update Frame     | es default                |                                       | 5                 |             |
|         |                  | Rate                   | 12.2 kbps                 | ~                                     | i                 |             |
|         |                  | Payload Format         | octet-aligne              | d –                                   | i                 |             |
|         |                  |                        |                           |                                       | OK Cancel         |             |
|         | L                |                        |                           |                                       |                   |             |
|         | If you want to   | set G 722 as           | first SDP o               | offer in the cor                      | lec list of the 4 | SBC, then   |
|         | select it and i  | use the arrow          | Up button:                |                                       |                   |             |
|         |                  |                        |                           |                                       |                   |             |
|         | Codec            | Tx Lengt Rx Ler        | igt Silence S             | up Voice Updat.                       | Rate (AMR)        | Payload For |
|         | g711alaw64k      | 20 20                  | disabled                  | default                               | -                 | -           |
|         | g722-64k         | 20 20                  | disabled                  | default                               | -                 | -           |
|         | + - / ·          | ~ 20                   | usabled                   | uelauli                               | -                 |             |
|         |                  | Move colocted          | Voice Codec up            |                                       |                   |             |
|         |                  | wove selected          | voice codec up            |                                       |                   |             |
|         |                  |                        |                           |                                       |                   |             |

Orange SA, with a share capital of 10,640,226,396 euros, 111 Quai du Président Roosevelt, 92130 Issy-les-Moulineaux, France, Trade Register No. 380.129.866 Nanterre

Business Talk & BTIP Patton SmartNode eSBC

| Actions                 |                |             |              | Screensh                  | ot                          |                            |                          |
|-------------------------|----------------|-------------|--------------|---------------------------|-----------------------------|----------------------------|--------------------------|
|                         | Result:        |             |              |                           |                             |                            |                          |
|                         |                |             |              |                           |                             |                            |                          |
|                         | Codec          | Tx Lengt    | Rx Lengt     | Silence Sup               | Voice Updat                 | Rate (AMR)                 | Payload For              |
|                         | g722-64k       | 20          | 20           | disabled                  | default                     |                            | -                        |
|                         | g711alaw64k    | 20          | 20           | disabled                  | default                     |                            | -                        |
|                         | g729           | 20          | 20           | disabled                  | default                     |                            | -                        |
|                         | + - /          | <b>×</b> ^  |              |                           |                             |                            |                          |
|                         |                |             |              |                           |                             |                            |                          |
|                         | Note : The     | default se  | tting for G  | .729 codec                | is without A                | Annex B, so                | o an                     |
|                         | attribute line | e "annexb   | =no" will k  | be always be              | e present fo                | or G729 in S               | SDP.                     |
|                         | If an atlance  |             |              |                           |                             |                            |                          |
|                         | If another of  | raer is pre | eterrea, jus | st use the sa             | ame logic as                | s above to I               | modify the               |
|                         | list.          |             |              |                           |                             |                            |                          |
| Modify Voice Parameters | l Inder the s  | ama VolE    | Porofile cl  | lick on the n             | avt submar                  | u 'Voice P                 | arameters'               |
|                         | and modify     | only thes   | e three na   | rameters fro              | om their def                | ault values                | (and leave               |
|                         | all the other  | naramet     | ore uncha    | napd).                    |                             |                            | (and loave               |
|                         |                | paramet     |              | igou).                    |                             |                            |                          |
|                         | • DT           | MF Relay:   | check the    | e box ' <mark>enab</mark> | le' and set t               | the method                 | to <mark>RTP</mark> , in |
|                         | ord            | ler to use  | RTP paylo    | bad for DTN               | IF digits (RF               | C 2833/47                  | 33)                      |
|                         |                |             |              |                           |                             |                            |                          |
|                         | • Me           | dia Negot   | tiation:     |                           |                             |                            |                          |
|                         |                |             |              |                           |                             |                            |                          |
|                         |                | o Che       | ck the box   | k ' <mark>Announce</mark> | <mark>e ptime</mark> ' to a | add the attr               | ibute                    |
|                         |                | a=p         | time:20 in   | the SDP of                | SIP messa                   | ges sent by                | the eSBC.                |
|                         |                | e.          |              |                           |                             |                            |                          |
|                         |                | o Che       | ck the box   | ( ' <mark>Response</mark> | Single Coo                  | <mark>lec</mark> ' to tran | smit only                |
|                         |                | the r       | negotiatec   | I codec in S              | UP of 200 (                 | JK respons                 | ses instead              |
|                         |                | of th       | ne codec li  | st.                       |                             |                            |                          |
|                         |                |             |              |                           |                             |                            |                          |

Orange SA, with a share capital of 10,640,226,396 euros, 111 Quai du Président Roosevelt, 92130 Issy-les-Moulineaux, France, Trade Register No. 380.129.866 Nanterre

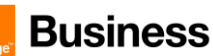

| Actions           |                   |                   | Sc                              | reenshot                   |                  |                    |
|-------------------|-------------------|-------------------|---------------------------------|----------------------------|------------------|--------------------|
|                   | VolP Profiles     |                   |                                 |                            |                  | C 600              |
|                   | DEFAULT           | Voice Codecs      |                                 |                            |                  |                    |
|                   | PF_VOIP_IPPBX     | Voice Parameters  | Z Ecoble                        |                            |                  |                    |
|                   | PF_VOIP_OB\$_BT   | Fax Parameters    | Method                          | rtp ~                      |                  | C                  |
|                   | PF_VOIP_OB5_BTIP  | Modem Parameters  | Vendor                          | default v                  |                  |                    |
|                   | PF_VOIP_SRTP_BTIP | negotiated codeos | Flash-Hook Relay                |                            |                  |                    |
|                   |                   |                   | Method                          | dtmf ~                     |                  |                    |
|                   |                   |                   | Vendor                          | default v                  |                  |                    |
|                   |                   |                   | - Payload Types                 |                            |                  |                    |
|                   |                   |                   | DTMF Events (RFC2833)           | 101                        | 127]             |                    |
|                   |                   |                   | Transparent Coder               |                            | 27]              |                    |
|                   |                   |                   | Transparent-Cisco Coder         | 116 \$ [96                 | 127]             |                    |
|                   |                   |                   | Transparent-Clearmode Coder     | 97                         | 127]<br>6 1271   |                    |
|                   |                   |                   | G.726-32 Cisco                  | 2 0 [2, 9                  | 6127]            |                    |
|                   |                   |                   | G.728-32 AAL2                   | 2 \$                       | 6127]            |                    |
|                   |                   |                   | ILBC                            | 98 ‡ [96                   | 127]             |                    |
|                   |                   |                   | - SRTP                          |                            |                  |                    |
|                   |                   |                   | Transmission                    |                            |                  |                    |
|                   |                   |                   | Disabled                        |                            |                  | i                  |
|                   |                   |                   | Preferred                       |                            |                  | i                  |
|                   |                   |                   | Forced                          |                            |                  | i                  |
|                   |                   |                   | Preferred only if secure SIP (s | ips) is used for signaling |                  | i                  |
|                   |                   |                   | Settings                        | i) is used for signaling   |                  | 1                  |
|                   |                   |                   | SRTP MKI Size                   | 0                          |                  |                    |
|                   |                   |                   |                                 |                            |                  |                    |
|                   |                   |                   | Crypto Suite                    | aes-128-cm-hmao-sha1 👻     |                  |                    |
|                   |                   |                   | - Media Negotiation             |                            |                  |                    |
|                   |                   |                   | Announce ptime                  |                            |                  | 5 i                |
|                   |                   |                   | Response Preferred Codeo        | None v                     |                  |                    |
|                   |                   |                   | 🗹 Response Single Codec         |                            |                  | ים <del>i</del> כי |
|                   |                   |                   | - Media Processing              |                            |                  |                    |
|                   |                   |                   | RTP Statistics                  |                            |                  | i                  |
|                   |                   |                   | RTCP Multiplexing               |                            |                  | i                  |
|                   |                   |                   | Accept any source port          |                            |                  | t                  |
|                   | + -               |                   |                                 |                            |                  |                    |
|                   | -                 |                   |                                 |                            |                  |                    |
| Add T38 Fax relay | Lindor the        | aama Vall         | Diprofilo aliale                | n the next sub             | monu (Fox Dor    | amatara' in        |
| Add 100 Tax telay | Under the         | same von          |                                 |                            | inenu rax Par    | ameters in         |
|                   | order to a        | dd the 138        | 3 ⊢ax relay capa                | ability.                   |                  |                    |
|                   |                   |                   |                                 |                            |                  |                    |
|                   | Click on '+       | -' to add n       | iew fax transmi                 | ssion type:                |                  |                    |
|                   |                   |                   |                                 |                            |                  |                    |
|                   |                   |                   |                                 |                            |                  |                    |
|                   | Voice Code        | cs                |                                 |                            |                  |                    |
|                   | Voice Para        | meters            | Method                          |                            | Protocol         |                    |
|                   |                   | _                 |                                 |                            |                  |                    |
|                   | Fax Param         | eters             |                                 |                            |                  |                    |
|                   | Modem Par         | ameters           | + - / ~                         | ~                          |                  |                    |
|                   |                   | -                 |                                 |                            |                  |                    |
|                   | Negotiated        | Codecs            | Add new Fax Tr                  | ansmission                 |                  |                    |
|                   |                   | -                 | Negonanon                       |                            |                  |                    |
|                   |                   |                   | Russes Mathed                   | defe                       | ault             | -                  |
|                   |                   |                   | Sypass Method                   |                            |                  |                    |
|                   |                   |                   |                                 |                            |                  |                    |
|                   | In the 'Add       | d Fax Tran        | smission' wind                  | ow iust leave th           | ne default selec | tions 'relav'      |
|                   | and '+28          | idn' and o        | onfirm                          |                            |                  |                    |
|                   | anu 130-l         | iup and C         | Ormitti.                        |                            |                  |                    |
|                   |                   |                   |                                 |                            |                  |                    |

Orange SA, with a share capital of 10,640,226,396 euros, 111 Quai du Président Roosevelt, 92130 Issy-les-Moulineaux, France, Trade Register No. 380.129.866 Nanterre

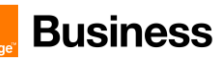

| Actions                     | Screenshot                                                                                                    |
|-----------------------------|----------------------------------------------------------------------------------------------------|
|                             | Add Fax Transmission                                                                                                    |
|                             | Method         relay         -           Protocol         138-udp         -           Tx Length         20         \$\$ms [10180]           Rx Length         20         \$\$ms [10180]                                                                                                    |
|                             | <u>Remark</u> : optionally an additional bypass method with G.711 may be added, if required, but this is not supported by OBS BTIP/BTalk.                                                                                                    |
|                             | Patton eSBCs transparently transmit the T38 fax relay in pass-through mode between the ATA device (with fax machine) and the SIP-Trunk, from one leg to the other, meaning that they are not able to transcode, for example between G711 and T38. Patton analog Gateways / ATAs in contrary are able to terminate T38.                                                                                                    |
|                             | Both Patton eSBCs and Gateways support Fax G3 standard over T38, with speeds of up to 14400 kbits/s and typically operate at 9600 bits/s. Super G3 can only be supported in conjunction with the bypass method with G.711 (see above). G.711 bypass for T38 should be disabled for OBS BTIP/BTalk. In this case only G3 with speeds up to 14400 kbits are supported, without Fallback capability.                                                                                                    |
| Enable Codec<br>Negotiation | <b>Important</b> : SIP protocol offers a codec negotiation mechanism. It is not guaranteed that the first codec in the SDP list will be used to set up the connection. Each codec in the list may be used.                                                                                                    |
|                             | On Patton eSBCs the codec negotiation is disabled by default in the VoIP profile, which honors the codec lists from each call leg independently, formed out of the remote and local capabilities. On HW DSP-based eSBC models, the DSP is inserted into the RTP path to make sure each side can use its codec. If necessary, the DSP will transcode between the codecs of the two RTP streams. Enabled "codec negotiation" will keep the DSP out of the picture in established calls and tries to negotiate a common codec for both call legs. We recommend to enable "codec negotiation" only on SN-models without HW DSP processors (SN500, vSN, SN5301 see details in the list of the certified product versions) |
|                             | Configurable only via CLI:<br>profile voip PF_VOIP_OBS_BTIP<br>codec negotiation                                                                                                    |

Orange SA, with a share capital of 10,640,226,396 euros, 111 Quai du Président Roosevelt, 92130 Issy-les-Moulineaux, France, Trade Register No. 380.129.866 Nanterre

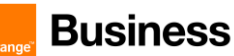

| Configuration method of the same complete VoIP Profile via CLI:                                                                                                    |
|----------------------------------------------------------------------------------------------------|
| <pre>profile voip PF_VOIP_OBS_BTIP<br/>codec 1 g722-64k rx-length 20 tx-length 20<br/>codec 2 g711alaw64k rx-length 20 tx-length 20<br/>codec 3 g729 rx-length 20 tx-length 20<br/>codec negotiation &lt; only on models without HW<br/>DSP<br/>dtmf-relay rtp<br/>sdp-ptime-announcement<br/>codec response single<br/>fax transmission 1 relay t38-udp</pre> |

## VoIP Profile for BTalk

- G.711 A-law 20 ms or G.711 µ-law 20 ms
- G.729 20 ms (annexb = no).

#### Note:

G.711  $\mu$ -law 20 ms can be requested by OBS, specifically on demand. If this is the case, it should just be added to the codec list in this VoIP profile.

VoIP Codec Profile specific to Orange BTIP:

| Description   | Codec       | Payload Size | Comments            |
|---------------|-------------|--------------|---------------------|
| Default G711A | G.711 A-Law | 20 ms        |                     |
| Default G711µ | G711 U-Law  | 20 ms        | Optional on request |
| G.729         | G.729       | 20 ms        |                     |

| Screenshot                                                                                                    |                                                                                                    |
|----------------------------------------------------------------------------------------------------|----------------------------------------------------------------------------------------------------|
| Via Web UI:<br>Open the menu SIP > VoIP Profile , then click on '+' button to create<br>VoIP profile and enter the name PF_VOIP_OBS_BTALK.                                                                                                    | e a new                                                                                                    |
| Centern ) Carbon Wat Profiles                                                                                                    | C 000                                                                                                    |
| Management > SIP Galeways DEFAULT Voice Colecs                                                                                                    |                                                                                                    |
| Network ) Transport Interfaces PF_VOIP_IPPEX Voice Parameters Codec Tx Lengt Rx Lengt Silence Sup Voice Updat Rate                                                                                                    | AMR) Payload For                                                                                                    |
| Routing ) SIP Interfaces PF_VOIP_065_BT Fax Parameters g711alaw64k 20 20 diefault diefault -                                                                                                    | -                                                                                                    |
| Telephony ) WUP Profiles PF_VOID_OES_BTP Modee Parameters 0711ulav044 20 20 default default -                                                                                                    | -                                                                                                    |
| Addiestication Services     Pryode_Strip_b     Reposition Contexts     Y = Y = Y                                                                                                    |                                                                                                    |
| Z Ward Documentary                                                                                                    |                                                                                                    |
| Save Costg     Save Costg     S |                                                                                                    |
| C Reboot Sunivability                                                                                                    |                                                                                                    |
| Appelotice Black                                                                                                    |                                                                                                    |
|                                                                                                    |                                                                                                    |
|                                                                                                    |                                                                                                    |
|                                                                                                    | Screenshot<br>Via Web UI:<br>Open the menu SIP > VoIP Profile , then click on '+' button to create<br>VoIP profile and enter the name PF_VOIP_OBS_BTALK. |

Orange SA, with a share capital of 10,640,226,396 euros, 111 Quai du Président Roosevelt, 92130 Issy-les-Moulineaux, France, Trade Register No. 380.129.866 Nanterre

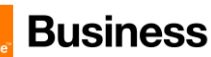

|                                                               |                                                                                                    |                                                                                                    | -                                                                                                    |                                                                                                    |                                                                                             |                                                                            |
|---------------------------------------------------------------|----------------------------------------------------------------------------------------------------|----------------------------------------------------------------------------------------------------|----------------------------------------------------------------------------------------------------|----------------------------------------------------------------------------------------------------|---------------------------------------------------------------------------------------------|----------------------------------------------------------------------------|
| Actions                                                       |                                                                                                    |                                                                                                    | Scre                                                                                                    | enshot                                                                                                    |                                                                                             |                                                                            |
| Proceed to audio codec<br>modifications inside the<br>profile | By default, a this order:                                                                                          | newly create                                                                                                    | d VoIP prof                                                                                                    | ile has following                                                                                                    | g two codec                                                                                 | s defined in                                                               |
|                                                               | 3. G.71                                                                                                    | 1 A-law 20 n                                                                                                    | าร                                                                                                    |                                                                                                    |                                                                                             |                                                                            |
|                                                               | 4. G.71                                                                                                    | 1 µ-law 20 m                                                                                                    | าร                                                                                                    |                                                                                                    |                                                                                             |                                                                            |
|                                                               | To remove G<br>click on '-' bu                                                                                     | .711 µ-law (if<br>utton. Additio                                                                                   | not require<br>nally, the ar                                                                                       | ed) from the coo<br>row buttons ur                                                                                      | dec list just :<br>nder the list                                                            | select it and<br>are used to                                               |
|                                                               | modily the co                                                                                                    | Juec order al                                                                                                    | ter you nav                                                                                                    | e auueu all req                                                                                                    | uirea coaec                                                                                 | 5.                                                                         |
|                                                               | Codec                                                                                                    | Tx Lengt Rx L                                                                                                    | engt Silence                                                                                                    | Sup Voice Updat                                                                                                    | Rate (AMR)                                                                                  | Payload For                                                                |
|                                                               | g711alaw64k                                                                                                    | 20 20                                                                                                    | default                                                                                                    | default                                                                                                    |                                                                                             | -                                                                          |
|                                                               | g711ulaw64k                                                                                                    | 20 20                                                                                                    | default                                                                                                    | default                                                                                                    |                                                                                             | -                                                                          |
|                                                               | + - / ~                                                                                                    | ^                                                                                                    |                                                                                                    |                                                                                                    |                                                                                             |                                                                            |
|                                                               | Delete :                                                                                                    | selected Voice Codec                                                                                               |                                                                                                    |                                                                                                    |                                                                                             |                                                                            |
|                                                               |                                                                                                    |                                                                                                    |                                                                                                    |                                                                                                    |                                                                                             |                                                                            |
|                                                               |                                                                                                    |                                                                                                    |                                                                                                    |                                                                                                    | 9 (                                                                                         |                                                                            |
|                                                               | Click on the o                                                                                                    | codec G./ I i                                                                                                    | alaw64k, tr                                                                                                    | ien on the pend                                                                                                    | iii (eait) dutte                                                                            | on to edit                                                                 |
|                                                               | parameters c                                                                                                    | of the codec:                                                                                                    |                                                                                                    |                                                                                                    |                                                                                             |                                                                            |
|                                                               | Codec                                                                                                    | Tx Lengt                                                                                                    | Rx Lengt                                                                                                    | Silence Sup                                                                                                    | Voice Updat                                                                                 | Rate (AMR)                                                                 |
|                                                               | g711alaw64k                                                                                                    | 20                                                                                                    | 20                                                                                                    | default                                                                                                    | default                                                                                     |                                                                            |
|                                                               | + - 🥖                                                                                                    | × .                                                                                                    |                                                                                                    |                                                                                                    |                                                                                             |                                                                            |
|                                                               |                                                                                                    | Edit selected Void                                                                                                 | e Codec                                                                                                    |                                                                                                    |                                                                                             |                                                                            |
|                                                               | In the 'Edit V<br>dropdown lis<br>by default on<br>values, i.e. T<br>default, which<br>Update Fram<br>enabled). Co | bice Codec' v<br>t (not suppor<br>each created<br>k Length and<br>h is disabled<br>les can be eff<br>nfirm the cha | window <mark>dis</mark><br>ted by BTIF<br>d codec. Le<br>Rx Length<br>by default if<br>ectively ena<br>nges with C | able Silence Su<br>P/BTalk SIP-Tru<br>eave the other p<br>to 20ms and V<br>i Silence Suppr<br>abled only if Sile<br>DK. | ppression ir<br>inks), which<br>parameters t<br>oice Update<br>ession is dis<br>ence Suppre | the<br>is enabled<br>to the default<br>Frames to<br>tabled (Voice<br>to is |
|                                                               |                                                                                                    | Tx Length<br>Rx Length<br>Silence Suppres<br>Voice Update Fra                                                      | 20<br>20<br>sion disabled<br>mes default                                                                           |                                                                                                    | 0180]<br>0180]<br>つ                                                                         |                                                                            |
|                                                               |                                                                                                    | Rate                                                                                                    | 12.2 kbps                                                                                                    | ~                                                                                                    | 4                                                                                           | I                                                                          |
|                                                               |                                                                                                    | Payload Format                                                                                                    | octet-alig                                                                                                    | red -                                                                                                    |                                                                                             | I                                                                          |
|                                                               |                                                                                                    | r ayroad r onnac                                                                                                   |                                                                                                    |                                                                                                    |                                                                                             | I                                                                          |
|                                                               |                                                                                                    |                                                                                                    |                                                                                                    |                                                                                                    | OK Cancel                                                                                   | 1                                                                          |
|                                                               | In the modifie                                                                                                    | ed codec list,                                                                                                    | click on '+'                                                                                                    | to add the aud                                                                                                    | dio codec G                                                                                 | .729:                                                                      |
|                                                               |                                                                                                    |                                                                                                    |                                                                                                    |                                                                                                    |                                                                                             |                                                                            |

Orange SA, with a share capital of 10,640,226,396 euros, 111 Quai du Président Roosevelt, 92130 Issy-les-Moulineaux, France, Trade Register No. 380.129.866 Nanterre

Business Talk & BTIP Patton SmartNode eSBC

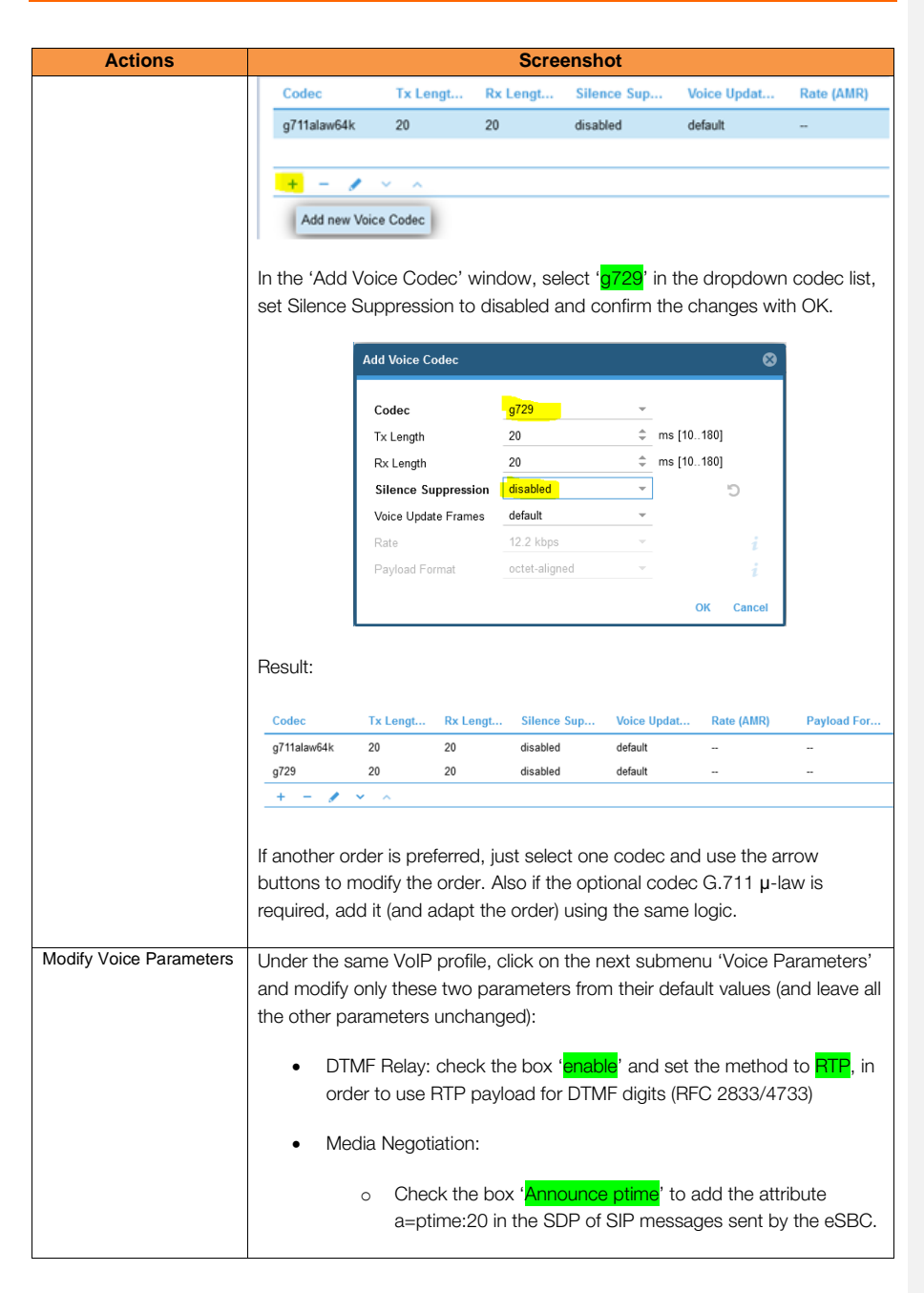

Orange SA, with a share capital of 10,640,226,396 euros, 111 Quai du Président Roosevelt, 92130 Issy-les-Moulineaux, France, Trade Register No. 380.129.866 Nanterre

Business Talk & BTIP Patton SmartNode eSBC

| Actions |                                                                                                    | Sc                                                                                                    | reenshot                                                                                                    |                                                     |
|---------|----------------------------------------------------------------------------------------------------|----------------------------------------------------------------------------------------------------|----------------------------------------------------------------------------------------------------|-----------------------------------------------------|
|         | o Ch<br>the                                                                                                    | neck the box ' <mark>Re</mark><br>e negotiated cod                                                                                                    | e <mark>sponse Single Codec</mark> ' to tran<br>dec in SDP of 200 OK respon:                                                                                                    | ismit only<br>ses instead                           |
|         | Of VoiP Profiles                                                                                                    | the codec list.                                                                                                    |                                                                                                    | 6 600                                               |
|         | DEFAULT         Using Codes           PF_VODP_PROB_DEL         Eac Parameters           PF_VODP_OB_DEL         Fac Parameters           PF_VODP_OB_DEL         Fac Parameters           PF_VODP_STEP_STEP         Modem Parameters           PF_VODP_STEP_STEP         Fac Parameters | Off Relay     Off Relay     Off Relay   | Np         -           default         -           default         -           default         -           101         0           106         0           116         0           101         0           102         0           103         0           104         0           105         0           106         10           118         0           100         10           110         0           110         0           111         0           112         0           113         0           114         0           115         0           116         0           117         0           118         0           119         0           110         0           111         0           112         0           113         0           114         0           115         0           116         0           117         0           118< | c                                                   |
|         |                                                                                                    | Petered     Petered     Petered     Petered only if secure SIP (if     Petered only if secure SIP (if     Setting)     Setting     Setting     Se | sipi) is used for signaling<br>0) is used for signaling<br>0                                                                                                    | ини и толого от от от от от от от от от от от от от |

Orange SA, with a share capital of 10,640,226,396 euros, 111 Quai du Président Roosevelt, 92130 Issy-les-Moulineaux, France, Trade Register No. 380.129.866 Nanterre

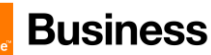

| Actions           | Screenshot                                                                            |  |  |
|-------------------|---------------------------------------------------------------------------------------|--|--|
| Add T38 Fax relay | Under the same VoIP profile, click on the next submenu 'Fax Parameters' in            |  |  |
|                   | order to add the T38 Fax relay capability.                                            |  |  |
|                   |                                                                                       |  |  |
|                   | Click on '+' to add new fax transmission type:                                        |  |  |
|                   |                                                                                       |  |  |
|                   | Voice Codecs                                                                          |  |  |
|                   | Voice Parameters Method Protocol                                                      |  |  |
|                   | Fax Parameters                                                                        |  |  |
|                   |                                                                                       |  |  |
|                   | Add new Fax Transmission                                                              |  |  |
|                   | Bycass Method default 👻                                                               |  |  |
|                   |                                                                                       |  |  |
|                   | In the 'Add Fax Transmission' window just leave the default selections 'relay'        |  |  |
|                   | and 't38-udp' and confirm:                                                            |  |  |
|                   |                                                                                       |  |  |
|                   | Add Fax Transmission                                                                  |  |  |
|                   | Method relay -                                                                        |  |  |
|                   | Protocol t38-udp -                                                                    |  |  |
|                   | Tx Length 20 \$\phi\$ ms [10180]                                                      |  |  |
|                   | Rx Length 20    ms [10180]                                                            |  |  |
|                   | OK Cancel                                                                             |  |  |
|                   |                                                                                       |  |  |
|                   | Remark: optionally an additional bypass method with G.711 may be added,               |  |  |
|                   | if required, but this is not preferred for OBS BTIP/BTalk.                            |  |  |
|                   |                                                                                       |  |  |
|                   | Patton eSBCs transparently transmit the T38 fax relay in pass-through mode            |  |  |
|                   | between the ATA device (with fax machine) and the SIP-Trunk, from one leg             |  |  |
|                   | to the other, meaning that they are not able to transcode, for example                |  |  |
|                   | able to terminate T38.                                                                |  |  |
|                   | Both Patton eSBCs and Gateways support Fax G3 standard over T38, with                 |  |  |
|                   | speeds of up to 14400 kbits/s and typically operate at 9600 bits/s.                   |  |  |
|                   | Super G3 can only be supported in conjunction with the bypass method                  |  |  |
|                   | with G.711 (see above). G.711 bypass for T38 should be disabled for OBS               |  |  |
|                   | BTIP/BTalk. In this case only G3 with speeds up to 14400 kbits are                    |  |  |
| Enable Code -     | supported, without Fallback capability.                                               |  |  |
| Negotiation       | <b><u>Important</u>:</b> SIP protocol offers a codec negotiation mechanism. It is not |  |  |
|                   | guaranteed that the first codec in the SDP list will be used to set up the            |  |  |
|                   | Connection. Lacit coulec in the list may be used.                                     |  |  |
|                   | On Patton eSBCs the codec negotiation is disabled by default in the VolP              |  |  |
|                   | profile, which honors the codec lists from each call leg independently,               |  |  |
|                   | formed out of the remote and local capabilities. On HW DSP-based eSBC                 |  |  |

Orange SA, with a share capital of 10,640,226,396 euros, 111 Quai du Président Roosevelt, 92130 Issy-les-Moulineaux, France, Trade Register No. 380.129.866 Nanterre

Business Talk & BTIP Patton SmartNode eSBC

| Actions | Screenshot                                                                    |
|---------|-------------------------------------------------------------------------------|
|         | models, the DSP is inserted into the BTP path to make sure each side can      |
|         | use its appear is inscribed into the PCP will transpool between the appear of |
|         | use its codec. If necessary, the DSP will transcode between the codecs of     |
|         | the two RTP streams. Enabled "codec negotiation" will keep the DSP out of     |
|         | the picture in established calls and tries to negotiate a common codec for    |
|         | both call legs. We recommend to enable "codec negotiation" only on SN-        |
|         | models without HW DSP processors (SN500, vSN, SN5301 see details in           |
|         | the list of the certified product versions)                                   |
|         | · · · · · · · · · · · · · · · · · · ·                                         |
|         | Configurable only via CLI:                                                    |
|         | profile voip PF_VOIP_OBS_BTIP<br>codec negotiation                            |
|         | Configuration method of the same complete VoIP Profile via CLI:               |
|         | profile voip PF_VOIP_OBS_BTALK<br>codec 1 g722-64k rx-length 20 tx-length 20  |
|         | codec 2 g711alaw64k rx-length 20 tx-length 20                                 |
|         | codec negotiation < only models without HW DSP                                |
|         | dtmf-relay rtp                                                                |
|         | sdp-ptime-announcement                                                        |
|         | codec response single                                                         |
|         | Tax transmission 1 relay too-uop                                              |

### 5.2.4 Configure SIP Interfaces

### Orange BTalk / BTIP UDP

Patton eBSC will be configured to be compliant with Orange BTalk/BTIP specification:

- ✓ For unencrypted BT SIP Trunk architecture, we need to configure UDP port 5060
- ✓ For SIP-Trunk keep alive done with "Options" message (every 300 seconds)
- ✓ 2 SIP Gateways will be configured for local redundancy purpose.

SIP Profile must be configured to be compliant with Orange BTalk/BTIP specifications:

✓ Session Timer is not supported

The mentioned parameters in the tables below are the one specific to Orange Profile. All the other parameters must be left as «default value».

| SIP<br>Interface | Host FQDN/IP                    |      | Protocol |                                                   |
|------------------|---------------------------------|------|----------|---------------------------------------------------|
| 1                | <bt_nominal_ip></bt_nominal_ip> | 5060 | UDP      | Monitor: Sip Options<br>Keep Alive Frequency: 300 |
| 2                | <bt_backup_ip></bt_backup_ip>   | 5060 | UDP      | Monitor: Sip Options<br>Keep Alive Frequency: 300 |

Orange SA, with a share capital of 10,640,226,396 euros, 111 Quai du Président Roosevelt, 92130 Issy-les-Moulineaux, France, 54 of 136

**Commenté [CS04]:** Please adapt those sentences to Patton eSBC Sip Trunk resiliency configuration

Trade Register No. 380.129.866 Nanterre

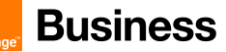

#### Note:

IP's set in the "Host IP" are the one's provided by Orange for the BTalk/BTIP SIP trunk. "Options" message will be sent by the Patton SBC to verify if the Orange BTalk/BTIP network is reachable. All the screenshots below showing some IP address are given as example. You should replace them by the correct IP or FQDN in your context.

Note2: In case of SIP Provisional Response ACKnowledgement (PRACK RFC 3262) could be required (such as for Cisco CUCM) to be interworked with Orange which does not support PRACK. PRACK to Early Offer conversion: Patton eSBC is compliant with the required behavior of OBS as long as its default configuration is used, i.e. as long as PRACK is not enabled on the SIP interface towards OBS. No specific conversion or specific command on the OBS SIP Interface is needed. By default SN eSBC never sends delayed offers (INVITE without SDP), unless explicitly configured. eSBC is configured by default to send INVITE without 100rel tag.

Note3: As shown in the chapter <u>Objects</u> in the chapter Patton Global Configuration, the configuration element SIP Gateway is the main internal interface between the Call Router and the corresponding IP address through which the Smartnode is communicating with the remote side.

It is in the SIP Interface configuration part of the Context CS that the main SIP signaling parameters towards remote peer are defined. By design one SIP Interface per remote peer should be created.

We assign it an explicit name depending on the remote side that Patton eSBC will communicate with through that SIP Interface.

Example: IF\_SIP\_OBS\_BTIP\_MAIN for the interface communicating with BTIP nominal (main) SBC. SIP Interface configuration contains specific parts related either to BTIP/BTalk (SIP/UDP) or to BTIPol/BTol (SIP/TLS) because the complete configuration is specific to the SIP-Trunk requirements in terms of transport protocol used (UDP or TLS) and media/VoIP profile used.

Main parameters defined in a SIP Interface:

- Context SIP Gateway binding (link to the corresponding IP interface / IP address)
- Internal Call Routing for calls received via this SIP Interface
- Remote peer's IP/FQDN and port number
- Local domain name or IP address to be used in the host part of the From header in outgoing SIP requests
- Applied VoIP profiles (i.e. media codec profiles)
- Applied SIP tunneling profiles for specific manipulations
- Various header customization parameters (see corresponding chapter)
- Call handling methods: forwarded calls (use REFER or re-INVITE), transferred calls, Early-Media handling
- Uri-scheme to be used (sip or sips)
- Enabling / disabling handling of call privacy (Privacy and PAI/PPI headers)
- Session refresh method and periodicity

Orange SA, with a share capital of 10,640,226,396 euros, 111 Quai du Président Roosevelt, 92130 Issy-les-Moulineaux, France, Trade Register No. 380.129.866 Nanterre

- SIP Options ping periodicity
- Transport protocol

The corresponding configuration menu is accessible under SIP > SIP Interfaces menu path in the Web GUI, or under "context cs > interface sip" CLI configuration element.

The SIP Interface parameters that are listed in the table below are only the non-default necessary parameters and values that shall be configured to respect Orange Certified Border specs. All the other parameters of the SIP Interface configuration must be left at their respective default values.

| Description                                                                                                    |                                       |                                                                                                    | Comments                                                                                                    |
|----------------------------------------------------------------------------------------------------|---------------------------------------|----------------------------------------------------------------------------------------------------|----------------------------------------------------------------------------------------------------|
| SIP call hold method to be used. Default<br>setting: zero-IP, to be configured to the<br>preferred method sendonly.                                                                                                    | hold-method                           | direction-attribute sendonly                                                                                       |                                                                                                    |
| Early Media handling according to<br>RFC5009                                                                                                    | early-media                           | accept authorized                                                                                                  |                                                                                                    |
| Do not accept incoming transferred calls<br>from OBS with REFER method                                                                                                    | call-transfer<br>accept               | <mark>no</mark> call-transfer accept                                                                               |                                                                                                    |
| Support REFER to re-INVITE conversion towards OBS                                                                                                    | call-transfer<br>emit                 | <mark>no</mark> call-transfer emit                                                                                 | REFER to Re-INVITE<br>:When Blind and<br>Consultative transfer<br>are handled by the SIP<br>REFER method, the<br>SBC will generate a Re-<br>INVITE towards the<br>transfer target |
| Enable support of privacy and PAI/PPI<br>headers                                                                                                    | privacy                               | (just enable privacy)                                                                                              |                                                                                                    |
| Apply the correct VoIP (media) profile                                                                                                    | use profile voip                      | PF_VOIP_OBS_BTIP (*)<br>PF_VOIP_OBS_BTALK (*)<br>(*): VoIP profile definition<br>– see in corresponding<br>chapter |                                                                                                    |
| OBS-specific header manipulation<br>required in order to achieve the<br>concatenated header content for User-<br>Agent or Server header sent from eSBC<br>{ <ipbx +="" sbc="" v.x.x="" vendor="" vendorv.x.x="">}</ipbx> | use profile sip-<br>tunneling out     | OBS_USER_AGENT_CONCA<br><b>T</b> (*)<br>(*): sip-tunneling profile<br>definition - see in<br>corresponding chapter |                                                                                                    |
| Keep-alive OPTIONS                                                                                                    | penalty-box<br>sip-option-<br>trigger | interval <mark>300</mark> timeout <mark>300</mark><br>force udp                                                    |                                                                                                    |
| Session refresh method                                                                                                    | session-timer                         | session-timer <mark>1800</mark><br>method update                                                                   |                                                                                                    |

Orange SA, with a share capital of 10,640,226,396 euros, 111 Quai du Président Roosevelt, 92130 Issy-les-Moulineaux, France,

Trade Register No. 380.129.866 Nanterre

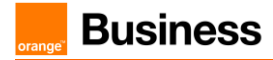

## Design concept used for the resilience:

We consider the following inputs

- On OBS infrastructure side for unencrypted SIP / UDP there are totally four SBCs (two pairs):
  - A pair of SBCs (Nominal & Backup) for BTIP: in our example with IP addresses
     <a href="mailto:kstatic-static-s
  - A pair of SBCs (Nominal & Backup) for BTalk: in our example with IP addresses
     **kBTalk\_Nominal\_IP> & 
     <b>kBTalk\_Backup\_IP>** respectively.
- Optional :On Patton sSBC side two IP addresses can be configured for IP address resilience purposes. In our example these are the IP addresses 6.6.77.10 and 6.6.77.11
- On Patton eSBC each SIP Interface configuration contains by design a local and a remote host for proper signaling, that it will set into the host part of From header (local) and the host part of the To header (remote).

This generates the following 8 combinations below with respective SIP logical Interface names used for resiliency purpose (Hunt group \$):

|                           | BTIP                   |                          | BTalk                   |                           |
|---------------------------|------------------------|--------------------------|-------------------------|---------------------------|
|                           | Nominal SBC            | Backup SBC               | Nominal SBC             | Backup SBC                |
| Patton eSBC<br>Nominal IP | IF_SIP_OBS_BTIP_MAIN   | IF_SIP_OBS_BTIP_BACKUP   | F_SIP_OBS_BTALK_MAIN    | F_SIP_OBS_BTALK_BACKUP    |
| Patton eSBC<br>Backup IP  | F_SIP_OBS_BTIP_MAIN_11 | F_SIP_OBS_BTIP_BACKUP_11 | F_SIP_OBS_BTALK_MAIN_11 | F_SIP_OBS_BTALK_BACKUP_11 |

The configuration of the 8 SIP Interfaces listed in this table are very similar. Only a few parameters differ: local / remote hosts, SIP Gateway (main/backup) and VoIP media profile.

In order to simplify the guidelines and not repeat the same description for all the SIP Interfaces, we will describe the configuration of all the 8 SIP Interfaces shown above only once by precising the different specific values that must be entered for each of them.

Orange SA, with a share capital of 10,640,226,396 euros, 111 Quai du Président Roosevelt, 92130 Issy-les-Moulineaux, France, Trade Register No. 380.129.866 Nanterre

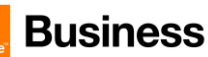

| Actions                                       | Screenshot                                                                                                    |  |  |  |
|-----------------------------------------------|----------------------------------------------------------------------------------------------------|--|--|--|
| Create SIP Interface                          | Via Web UI:                                                                                                    |  |  |  |
|                                               | Open the menu SIP > SIP Interfaces, then click on '+' at the bottom left to create a new SIP Interface.                                                                                                    |  |  |  |
|                                               | Insert the SIP interface name according to the local and remote peer:<br>IF_SIP_OBS_BTIP_MAIN<br>IF_SIP_OBS_BTIP_BACKUP<br>IF_SIP_OBS_BTALK_MAIN<br>IF_SIP_OBS_BTALK_BACKUP                                                                                                    |  |  |  |
|                                               | And optionally (if IP local resilience is used):<br>IF_SIP_OBS_BTIP_MAIN_11<br>IF_SIP_OBS_BTIP_BACKUP_11<br>IF_SIP_OBS_BTALK_MAIN_11<br>IF_SIP_OBS_BTALK_BACKUP_11                                                                                                    |  |  |  |
|                                               | Note: the ending extension _11 is just a conventional marker in the name, because in the test lab the local backup IP address was 6.6.77.11.                                                                                                    |  |  |  |
| Configure basic settings of the SIP Interface | <ul> <li>Select the submenu 'Basic Settings'. Select the following created variables and insert the following values:</li> <li>SIP Interface IF_SIP_OBS_BTIP_MAIN: <ul> <li>Binding / SIP Gateway: choose the previously created SIP Gateway GW_OBS (see chapter <u>SIP-Gateway towards nominal BTIP/BTalk SBC)</u></li> <li>Call Destination: Type -&gt; select 'dest-table'; Name -&gt; select RT_FROM_OBS (see chapter <u>Routing Table from OBS to IPPEX)</u></li> </ul> </li> </ul> |  |  |  |

Orange SA, with a share capital of 10,640,226,396 euros, 111 Quai du Président Roosevelt, 92130 Issy-les-Moulineaux, France, Trade Register No. 380.129.866 Nanterre

#### Business Talk & BTIP Patton SmartNode eSBC

| Actions | Screenshot                                                                                                    |
|---------|----------------------------------------------------------------------------------------------------|
|         | Profiles / VoIP: select the previously created VoIP profile                                                                                                    |
|         | PF_VOIP_OBS_BTIP (see <u>VoIP Profile for BTIP)</u>                                                                                                    |
|         | Bemote: Host -> enter the IP address of the main BTIP SBC /                                                                                                    |
|         | <btip_nominal_ip>; Port -&gt; remote UDP listen port (5060)</btip_nominal_ip>                                                                                                    |
|         |                                                                                                    |
|         | Local: Host -> enter the main IP address configured on the                                                                                                    |
|         | eSBC WAN interface towards OBS.                                                                                                    |
|         | SIP Interfaces - Context SWITCH C 🗢 🛇 🛇                                                                                                    |
|         | IF_SIP_IPPBX Basic Settings == Binding == Binding                                                                                                    |
|         | IF_SIP_OBS_BIALK Call SetupRelease SIP Gateway Cow_OBS                                                                                                    |
|         | IF_SIP_085_8TALK Tomes Type dest_table                                                                                                    |
|         | IF_SIP_065_BTP_B IF_SIP_065_BTP_B                                                                                                    |
|         | B SIP_DOS BITP_M Mddr Translation In VolP PF_VOP_085_BTP - > >                                                                                                    |
|         | IF_SIP_TLS_BIALK Addr Translation Out     -Remote     IF_SIP_TLS_BIAP     Host 177.22.2144.209                                                                                                    |
|         | Port                                                                                                    |
|         | -Lecal                                                                                                    |
|         | Host 6.7710<br>Port ‡ [0.]                                                                                                    |
|         | + -                                                                                                    |
|         | SWITCH · >                                                                                                    |
|         | <ul> <li>Interface IF_SIP_OBS_BTIP_BACKUP<br/>Binding / SIP Gateway: GW_OBS<br/>Call Destination: Type -&gt; 'dest-table'; Name -&gt; RT_FROM_OBS<br/>(see chapter Routing Table from OBS to IPPEX)<br/>Profiles: VoIP -&gt; PF_VOIP_OBS_BTIP<br/>Remote: Host -&gt; BTIP Backup <a href="https://www.stip_Backup_IPs">stip_Backup_IPs</a>; Port -&gt; 5060<br/>Local: Host -&gt; eSBC Main 6 6 77 10</li> </ul>                       |
|         | <ul> <li>Interface IF_SIP_OBS_BTALK_MAIN<br/>Binding / SIP Gateway: GW_OBS<br/>Call Destination: Type -&gt; 'dest-table'; Name -&gt; RT_FROM_OBS<br/>(see chapter Routing Table from OBS to IPPBX)<br/>Profiles: VoIP -&gt; PF_VOIP_OBS_BTALK<br/>Remote: Host -&gt; BTalk Main <btalk_nominal_ip>; Port -&gt; 5060<br/>Local: Host -&gt; eSBC Main 6.6.77.10</btalk_nominal_ip></li> <li>Interface IF_SIP_OBS_BTALK_BACKUP</li> </ul> |
|         | Binding / SIP Gateway: GW_OBS<br>Call Destination: Type -> 'dest-table' ; Name -> RT_FROM_OBS                                                                                                    |

Orange SA, with a share capital of 10,640,226,396 euros, 111 Quai du Président Roosevelt, 92130 Issy-les-Moulineaux, France, Trade Register No. 380.129.866 Nanterre

Business Talk & BTIP Patton SmartNode eSBC

|                                                                                                    | -                                                                                                    |  |
|----------------------------------------------------------------------------------------------------|----------------------------------------------------------------------------------------------------|--|
| Actions                                                                                                    | Screenshot                                                                                                    |  |
|                                                                                                    | (see chapter <u>Routing Table from OBS to IPPBX)</u><br>Profiles: VoIP -> <mark>PF_VOIP_OBS_BTALK</mark><br>Remote: Host -> BTalk Backup <mark><btalk_backup_ip></btalk_backup_ip></mark> ; Port -> <mark>5060</mark><br>Local: Host -> eSBC Main 6.6.77.10                                                                                                    |  |
| Optional : In case of resiliency,<br>you will have to configure<br>additional SIP interfaces<br>(flagged with _11 in this<br>example) targeting OBS SIP<br>terminations within a different<br>local eSBC IP address | <ul> <li>Interface IF_SIP_OBS_BTIP_MAIN_11</li> <li>Binding / SIP Gateway: GW_OBS_BACKUP</li> <li>Call Destination: Type -&gt; 'dest-table'; Name -&gt; RT_FROM_OBS</li> <li>(see chapter Routing Table from OBS to IPPBX)</li> <li>Profiles: VoIP -&gt; PF_VOIP_OBS_BTIP</li> <li>Remote: Host -&gt; BTIP Main <btip_nominal_ip>; Port -&gt; 5060</btip_nominal_ip></li> <li>Local: Host -&gt; eSBC Backup 6.6.77.11</li> </ul> |  |
|                                                                                                    | <ul> <li>Interface IF_SIP_OBS_BTIP_BACKUP_11 Binding / SIP Gateway: GW_OBS_BACKUP Call Destination: Type -&gt; 'dest-table'; Name -&gt; RT_FROM_OBS (see chapter Routing Table from OBS to IPPBX) Profiles: VoIP -&gt; PF_VOIP_OBS_BTIP Remote: Host -&gt; BTIP Backup &lt;8TIP_Backup_IP&gt;; Port -&gt; 5060 Local: Host -&gt; eSBC Backup 6.6.77.11</li> </ul>                                                                |  |
|                                                                                                    | <ul> <li>Interface IF_SIP_OBS_BTALK_MAIN_11 Binding / SIP Gateway: GW_OBS_BACKUP Call Destination: Type -&gt; 'dest-table'; Name -&gt; RT_FROM_OBS (see chapter Routing Table from OBS to IPPBX) Profiles: VoIP -&gt; PF_VOIP_OBS_BTALK Remote: Host -&gt; BTALK Main <btalk_nominal_ip>; Port -&gt; 5060 Local: Host -&gt; eSBC Backup 6.6.77.11</btalk_nominal_ip></li> </ul>                                                  |  |
|                                                                                                    | <ul> <li>Interface IF_SIP_OBS_BTALK_BACKUP_11 Binding / SIP Gateway: GW_OBS_BACKUP Call Destination: Type -&gt; 'dest-table'; Name -&gt; RT_FROM_OBS (see chapter Routing Table from OBS to IPPBX) Profiles: VoIP -&gt; PF_VOIP_OBS_BTALK Remote: Host -&gt; BTALK Backup <btaik_backup_ip>; Port -&gt; 5060 Local: Host -&gt; eSBC Backup 6.6.77.11</btaik_backup_ip></li> </ul>                                                |  |
| Configure supplementary<br>services of each SIP Interface                                                                                                    | Select the submenu Supplementary Services in each SIP Interface.<br>Uncheck the boxes Call Transfer Accept and Call Transfer Emit (which are enabled by default) in order to disable these methods:                                                                                                    |  |

Orange SA, with a share capital of 10,640,226,396 euros, 111 Quai du Président Roosevelt, 92130 Issy-les-Moulineaux, France, Trade Register No. 380.129.866 Nanterre

Business Talk & BTIP Patton SmartNode eSBC

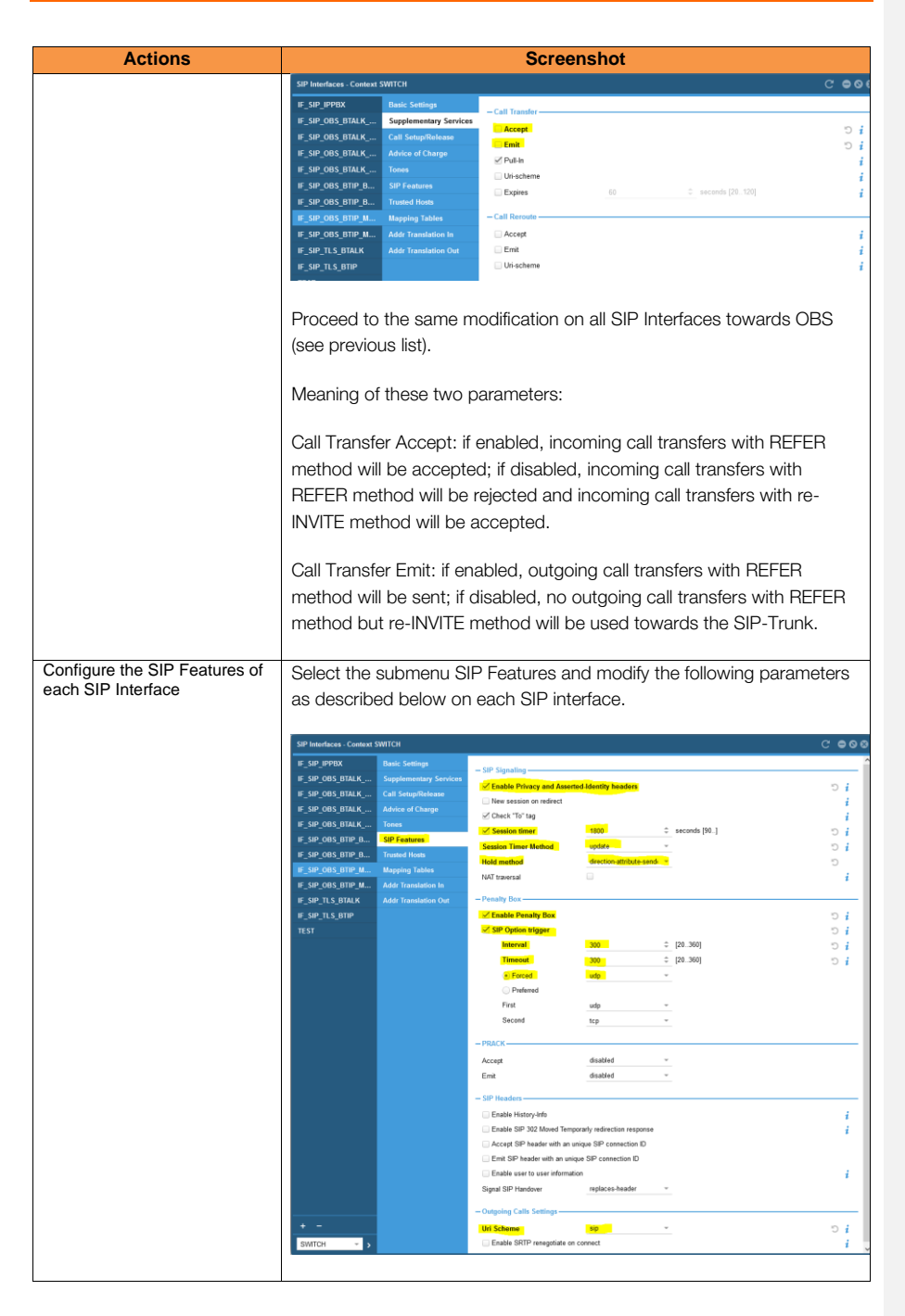

Orange SA, with a share capital of 10,640,226,396 euros, 111 Quai du Président Roosevelt, 92130 Issy-les-Moulineaux, France, Trade Register No. 380.129.866 Nanterre

Business Talk & BTIP Patton SmartNode eSBC

| Actions       | Screenshot                                                                                                    |  |
|---------------|----------------------------------------------------------------------------------------------------|--|
|               | <ul> <li>Enable Privacy and Asserted-Identity headers: (disabled by default)<br/>enable it in order to support sending Privacy and PAI/PPI headers<br/>towards the SIP-Trunk in appropriate call scenarios (typically for<br/>outgoing anonymous calls) according to RFC3323 and RFC3325.<br/>Note that some additional header manipulation is required in order<br/>for anonymous calls to work as specified for BTIP and BTalk -&gt; see<br/>From, PAI/PPI headers for anonymous calls in the chapter <u>SIP rules</u><br/>&amp; manipulations (SBC Application).</li> </ul> |  |
|               | <ul> <li>Enable the session timer and configure it to 1800 seconds: the session refresh will be done each 1800 / 2 = 900 seconds (15 minutes).</li> </ul>                                                                                                    |  |
|               | <ul> <li>As session timer method select 'update' in order to use the SIP<br/>method Update to refresh long duration calls.</li> </ul>                                                                                                    |  |
|               | <ul> <li>Change the hold method from zero-ip (default) to direction-<br/>attribute-sendonly in order set the SDP attribute sendonly on Call<br/>Hold.</li> </ul>                                                                                                    |  |
|               | <ul> <li>Enable the Penalty-Box feature: this feature checks the availability<br/>of the remote peer.</li> </ul>                                                                                                    |  |
|               | <ul> <li>Enable the SIP Option trigger in order to activate the use of SIP<br/>Options Pings in correlation with the enabled Penalty-Box feature.</li> </ul>                                                                                                    |  |
|               | <ul> <li>Set the Interval and Timeout timers to 300 seconds. This is the time<br/>interval between two subsequent SIP Options messages sent by<br/>the eSBC through this SIP Interface.</li> </ul>                                                                                                    |  |
|               | • Force the use of UDP transport protocol. We use this fix setting instead of the 'preferred' setting which combines UDP and TCP with a preference order, which is not necessary here because of the other interfaces dedicated to SIP/TLS/TCP.                                                                                                    |  |
|               | Under Outgoing Calls Settings / URI-scheme, select SIP                                                                                                    |  |
|               | Change all those parameters the same way on the other seven SIP Interfaces towards OBS (see previous list).                                                                                                    |  |
| Trusted hosts | Optional, useful for increased level of security, additionally to the ACL lists already used on IP level.                                                                                                    |  |
|               | A list of trusted remote peers can be configured on SIP interfaces. If configured, only connections with peers in that list will be accepted. The list may contain IP-addresses or FQDNs.                                                                                                    |  |

Orange SA, with a share capital of 10,640,226,396 euros, 111 Quai du Président Roosevelt, 92130 Issy-les-Moulineaux, France, Trade Register No. 380.129.866 Nanterre

Business Talk & BTIP Patton SmartNode eSBC

| A = 1 <sup>1</sup>                                 |                                                                                                    | Concerned                                                                                                    |
|----------------------------------------------------|----------------------------------------------------------------------------------------------------|----------------------------------------------------------------------------------------------------|
| Actions                                            |                                                                                                    | Screenshot                                                                                                    |
|                                                    | In case you would like to<br>remote' and add the con<br>peer.                                                                                                    | o use this feature, select the check box ' I rust<br>rresponding FQDN / IP-address of the remote                                                                                                    |
|                                                    | Basic Settings<br>Supplementary Services                                                                                                    | Host Name                                                                                                    |
|                                                    | Call Setup/Release                                                                                                    |                                                                                                    |
|                                                    | Tones                                                                                                    | <b>T</b> -                                                                                                    |
|                                                    | SIP Features                                                                                                    | - Settings                                                                                                    |
|                                                    | Trusted Hosts                                                                                                    | Trust remote                                                                                                    |
|                                                    | Mapping Tables                                                                                                    |                                                                                                    |
|                                                    | Addr Translation In<br>Addr Translation Out                                                                                                    |                                                                                                    |
| Address Translation In                             | See chapter Diversion h                                                                                                    | eader – incoming calls                                                                                                    |
| Address Translation Out                            | See chapters<br>From, PAI/PPI headers to<br>Diversion header – outg                                                                                                    | or anonymous calls<br>oing calls                                                                                                    |
| Enable Early Media support<br>according to RFC5009 | Only via CLI:<br>While the SIP dialog is ir<br>connected yet), the P-E-<br>attribute ("sendrecv", "si<br>is allowed to be passed<br>SmartNode.<br>With the new CLI comm<br>accept" the user can sp<br>behavior of previous SM<br>option 'auto'.<br><b>auto</b> : No P-Early-Media<br>soon as the device rece<br>whose direction attribute<br>SIP responses with SDF<br>whereas SIP responses<br>media direction. | a provisional state (i.e., when the call is not<br>arly-Media header defines with a direction<br>endonly", "recvonly", or "inactive") if early-media<br>-through or if it has to be blocked by the<br>and (SW version 3.20.1 or higher) "early-media<br>ecify the early-media processing mode. The<br><i>I</i> releases (prior to 3.20.1) is reflected by the<br>header processing. Early media is accepted as<br>ives a provisional SIP response with SDP<br>e allows the transmission. Further provisional<br>P may change the current media direction<br>without SDP have no effect on the current |
|                                                    | <b>authorized</b> : Early media<br>P-Early-Media header. <i>A</i><br>direction attribute ("seno<br>which can suppress a m<br>same time. Once a SIP                                                                                                    | is only accepted if explicitly authorized by the<br>authorization happens with the P-Early-Media<br>drecv", "sendonly", "recvonly", or "inactive"),<br>nedia direction that is enabled by SDP at the<br>response with SDP and with a P-Early-Media                                                                                                    |

Orange SA, with a share capital of 10,640,226,396 euros, 111 Quai du Président Roosevelt, 92130 Issy-les-Moulineaux, France, Trade Register No. 380.129.866 Nanterre

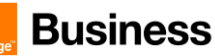

| Actions                                      | Screenshot                                                                                                    |  |
|----------------------------------------------|----------------------------------------------------------------------------------------------------|--|
|                                              | header has been received, further provisional responses with SDP may<br>change the current media direction as long as they carry a P-Early-<br>Media header as well, whereas SIP responses without SDP have no<br>effect.                                                                                                    |  |
|                                              | OBS specification for BTIP / BTalk corresponds to the second option<br>'authorized', so following CLI is required:                                                                                                    |  |
|                                              | early-media accept authorized                                                                                                    |  |
|                                              | Apply this CLI configuration to all SIP interfaces towards BTIP / BTalk.                                                                                                    |  |
| Whole SIP Interface<br>configuration via CLI | <pre>context cs SWITCH<br/>interface sip &lt;<mark>if_sip_name</mark>&gt;<br/>bind context sip-gateway <sip_gw_name><br/>route call dest-table RT_FROM_OBS<br/>remote <remote_ip> 5060<br/>local <local_ip><br/>hold-method direction-attribute sendonly<br/>early-media accept authorized<br/>no call-transfer accept<br/>no call-transfer emit<br/>privacy<br/>uri-scheme sip<br/>use profile voip <voip_profile><br/>penalty-box sip-option-trigger interval 300 timeout<br/>300 force udp<br/>session-timer 1800 method update</voip_profile></local_ip></remote_ip></sip_gw_name></pre> |  |

Duplicate and replace values in brackets with following values depending on the SIP Interface to be configured:

| <if_sip_name></if_sip_name> | IF_SIP_OBS_BTIP_MAIN                | IF_SIP_OBS_BTIP_BACKUP            | IF_SIP_OBS_BTALK_MAIN           | IF_SIP_OBS_BTALK_BACKUP       |
|-----------------------------|-------------------------------------|-----------------------------------|---------------------------------|-------------------------------|
| <sip_gw_name></sip_gw_name> | GW_OBS                              | GW_OBS                            | GW_OBS                          | GW_OBS                        |
| <remote_ip></remote_ip>     | <btip_nominal_ip></btip_nominal_ip> | <btip_backup_ip></btip_backup_ip> | <bt_nominal_ip></bt_nominal_ip> | <bt_backup_ip></bt_backup_ip> |
| <local_ip></local_ip>       | 6.6.77.10                           | 6.6.77.10                         | 6.6.77.10                       | 6.6.77.10                     |
| sugin profiles              | DE VOID ORS DTID                    | DE VOID ORS DTID                  | DE VOID ORS BTALK               | DE VOID ORS DTALK             |

Optional : In case of resiliency, you will have to configure additional SIP interfaces (flagged with \_11 in this example) targeting OBS SIP terminations within a different local eSBC IP address

| <if_sip_name></if_sip_name>               | IF_SIP_OBS_BTIP_MAIN_11             | IF_SIP_OBS_BTIP_BACKUP_11         | IF_SIP_OBS_BTALK_MAIN_11        | IF_SIP_OBS_BTALK_BACKUP_11    |
|-------------------------------------------|-------------------------------------|-----------------------------------|---------------------------------|-------------------------------|
| <sip_gw_name> GW_OBS_BACKUP</sip_gw_name> |                                     | GW_OBS_BACKUP                     | GW_OBS_BACKUP                   | GW_OBS_BACKUP                 |
| <remote_ip></remote_ip>                   | <btip_nominal_ip></btip_nominal_ip> | <btip_backup_ip></btip_backup_ip> | <bt_nominal_ip></bt_nominal_ip> | <bt_backup_ip></bt_backup_ip> |
| <local_ip></local_ip>                     | 6.6.77.11                           | 6.6.77.11                         | 6.6.77.11                       | 6.6.77.11                     |
| <voip_profile></voip_profile>             | PF_VOIP_OBS_BTIP                    | PF_VOIP_OBS_BTIP                  | PF_VOIP_OBS_BTALK               | PF_VOIP_OBS_BTALK             |

Orange SA, with a share capital of 10,640,226,396 euros, 111 Quai du Président Roosevelt, 92130 Issy-les-Moulineaux, France, Trade Register No. 380.129.866 Nanterre

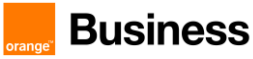

### IPPBX

We mention here only the parameter, which is relevant for the local ring-back tone generation towards IPPBX, when the provisional 180 Ringing response from BT/BTIP SIP-Trunk is either without SDP or with SDP and without P-Early-Media header, according to RFC3960, RFC5009 and the technical specifications for OBS BTIP / BTalk.

| Actions                                      | Screenshot                                            |  |
|----------------------------------------------|-------------------------------------------------------|--|
| Enable local RBT generation<br>towards IPPBX | Only via CLI:                                         |  |
|                                              | interface sip IF_SIP_IPPBX<br>early-media emit forced |  |

Orange SA, with a share capital of 10,640,226,396 euros, 111 Quai du Président Roosevelt, 92130 Issy-les-Moulineaux, France, Trade Register No. 380.129.866 Nanterre

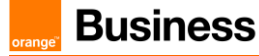

#### 5.2.5 Configure Call Routing

The internal Call Routing functionality of the eSBC provides a powerful and flexible routing configuration inside the Context CS Switch. The working principle is displayed in the diagram below.

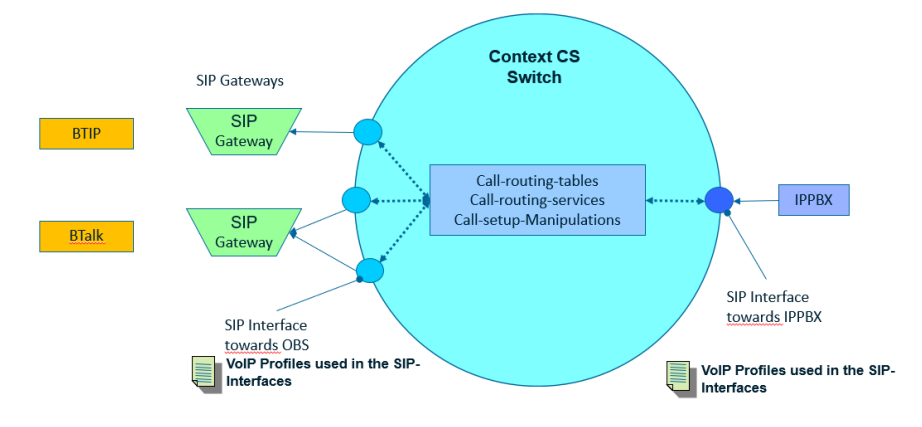

The call routing can be configured to route calls directly from one SIP Interface to another, or through **routing tables** or through routing services (such as **Hunt-Group**). Different combinations are possible in order to meet the exact requirements of the customer setup.

Additionally, **mapping tables** can be called by each routing table to perform different kinds translation rules regarding called/calling number manipulation, called/calling SIP URI, called/calling type of number etc.

This chapter provides the minimum needed configuration to route calls between the SIP Interfaces facing BTIP/BTalk SIP-Trunk and the SIP Interface facing the IPPBX. You could be invited to customize them according to your own requirements.

Example of the naming convention used in the following objects and parameters explanations. Note that it is not mandatory, so you are free to use your own naming convention:

Routing table names in our examples always start with RT\_...

Example: **<u>RT\_FROM\_OBS</u>** is the routing table used to route all incoming calls originating from OBS SIP-Trunk (BTIP or BTalk)

Mapping table names always start with MT\_...

Example: MT\_IPPBX\_TO\_OBS\_CDPN designates a mapping table performing a manipulation of the called party number. CDPN means CalleD Party Number. CNPN would mean CalliNg Party Number, but you can use any other convenient naming convention like A\_NUM or B\_NUM suffix, or similar, at the end of the mapping table name.

• Some routing tables need to call more than just one mapping table, for example one for calling party number and another for called party number manipulation. In such cases they are grouped in a Complex Function which executes them one by one in a configured order. The suggested naming convention for complex functions is **CF\_...** 

Example: CF\_IPPBX\_TO\_OBS designates the complex function that will be applied to the routing table RT\_FROM\_IPPBX, i.e. to the call direction from IPPBX to OBS SIP-Trunk.

Orange SA, with a share capital of 10,640,226,396 euros,

<sup>111</sup> Quai du Président Roosevelt, 92130 Issy-les-Moulineaux, France, Trade Register No. 380.129.866 Nanterre

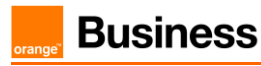

The following figure represents the main working principle of the direct call routing, from one SIP interface to another, and the one of the advanced call routing described in this guide, which goes through a routing table and optionally calls a mapping table for manipulation purposes.

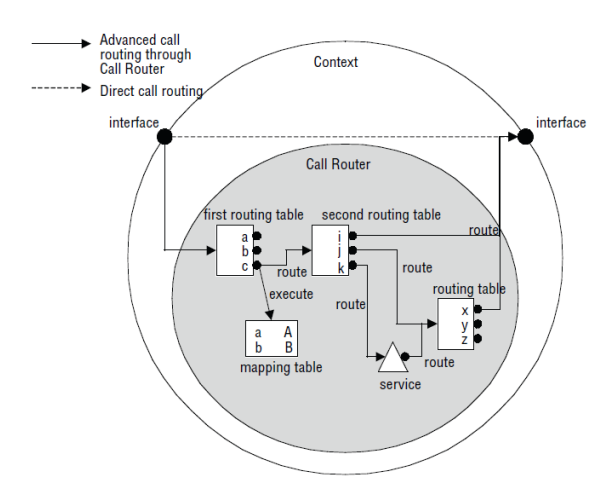

### Routing Table from OBS to IPPBX

Incoming calls from OBS are received through one of the SIP Interfaces facing OBS SIP-Trunk (see Configure SIP Interfaces). We will name it RT\_FROM\_OBS according to the naming convention suggested above.

| Actions                             | Screenshot                                                                                                    |
|-------------------------------------|----------------------------------------------------------------------------------------------------|
| Create routing table<br>RT_FROM_OBS | Via Web UI:                                                                                                    |
|                                     | Open the menu Routing > Routing Table, then click on '+' to create a new call routing table.                              |
|                                     | Enter the name 'RT_FROM_OBS' and confirm with OK.                                                                         |
|                                     | <ul> <li>Under 'match' enter the matching type of the routing table,<br/>in this case 'called-e164'.</li> </ul>           |
|                                     |                                                                                                    |
|                                     | System > Revelop fable routing allower connext stricts CC C C C C C C C C C C C C C C C C C                               |
|                                     | Network > Neighbors RT_FRONT Add Routing Table () Type Call Destination Name Function Name<br>F SIP SPRIX CF ORS TO EPTIX |
|                                     | Telephony > Profiles RT_FROM Context SWITCH                                                                               |
|                                     | SIP ) Route Map Profiles Name RT_PICM_005                                                                                 |
|                                     | > Witand Wilde United                                                                                                    |
|                                     | Save Config           C Reboot                                                                                            |
|                                     | OWIGH * D                                                                                                    |
|                                     |                                                                                                    |

Orange SA, with a share capital of 10,640,226,396 euros, 111 Quai du Président Roosevelt, 92130 Issy-les-Moulineaux, France, Trade Register No. 380.129.866 Nanterre

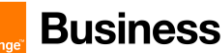

| Create a table entry in<br>RT_FROM_OBS | In the newly created routing table, create a new routing table entry by clicking on the '+' button under the table list:                                                                                                    |
|----------------------------------------|----------------------------------------------------------------------------------------------------|
|                                        | RT_FROM_IPPEX_T     Match called e154     Call Destination Type     Call Destination Hame       RT_FROM_IPPEX_T     -       RT_FROM_ODS     -       * -     -       SWITCH     >                                                                                                    |
|                                        | In the next window select the following settings:                                                                                                    |
|                                        | <ul> <li>Match called-e164: select 'Default'. This means that the route<br/>will be chosen for any called e164 number (default call route in<br/>this table).</li> </ul>                                                                                                    |
|                                        | <ul> <li>Call Destination: Type -&gt; select 'dest-interface'. This means that<br/>the destination of the route will be an interface. In our scenario<br/>(pure IP-IP eSBC with SIP and no TDM interfaces) this will be a<br/>previously configured SIP Interface. On hybrid eSBCs this could<br/>also be an ISDN or analog interface.</li> </ul>                                                               |
|                                        | Name: select the SIP Interface 'IF_SIP_IPPBX' facing the IPPBX on the LAN side.                                                                                                    |
|                                        | • Function to apply: leave 'None' if no number manipulation is required. This default setting is entirely sufficient for this calling direction. Nevertheless if a number manipulation or any other type of manipulation towards IPPBX is required, configure a mapping table and, if necessary, a complex function using the principle explained further below for the opposite direction (IPPBX towards OBS). |
|                                        | Via CLI:                                                                                                    |
|                                        | context cs SWITCH<br>routing-table called-e164 RT_FROM_OBS<br>route default dest-interface IF_SIP_IPPBX                                                                                                    |

### Routing Table from IPPBX to OBS

It is mandatory to configure the routing from IPPBX to OBS. Note that this part is highly dependent on the customer IPPBX / UC environment context.

The minimum mandatory configuration we strongly recommend here is the creation of the routing table from IPPBX towards OBS, plus the manipulation rules listed further below in this chapter.

Orange SA, with a share capital of 10,640,226,396 euros, 111 Quai du Président Roosevelt, 92130 Issy-les-Moulineaux, France, Trade Register No. 380.129.866 Nanterre

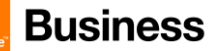

| Actions                                   | Screenshot                                                                                                    |  |
|-------------------------------------------|----------------------------------------------------------------------------------------------------|--|
| Create routing table <b>RT_FROM_IPPBX</b> | <ul> <li>Via Web UI:</li> <li>Open the menu Routing &gt; Routing Table, then click on '+' to create a new call routing table.</li> <li>Enter the name 'RT_FROM_IPPBX' and confirm with OK.</li> <li>Under 'match' enter the matching type of the routing table, in this case 'called-e164'.</li> <li>(Same principle as for RT_FROM_OBS -&gt; see previous chapters for screenshots)</li> </ul>                                                                                                    |  |
| Create a table entry in<br>RT_FROM_IPPBX  | <ul> <li>In the newly created routing table, create a new routing table entry by clicking on the '+' button under the table list.</li> <li>In the next window select the following settings: <ul> <li>Match called-e164: select 'Default'. This means that the route will be chosen for any called e164 number (default call route in this table).</li> <li>Call Destination: Type -&gt; select 'dest-service'. This means that the destination of the route will be a service, more exactly the Hunt-Group service for OBS BT SIP-Trunks: HG_OBS_BTIP or HG_OBS_BTALK (see chapter Configure SIP-Trunk Hunt Group). If both SIP-Trunks have to be used from the same eSBC, you need to use dedicated prefixes in the previous step instead of default to separate the routing.</li> <li>Name: select the correct hunt group: 'HG_OBS_BTIP' or 'HG_OBS_BTALK' facing the required SIP-Trunk.</li> <li>Function to apply: select 'Complex Function' and choose CF_IPPBX_TO_OBS (see how to proceed at the end of chapter Mapping Table)</li> </ul> </li> </ul> |  |

- Implement number format normalization towards OBS. For more details, see chapter <u>Numbers</u> <u>Manipulations</u>.
- Implement Calling Party Number translation / mapping from IPPBX to OBS, in order to translate internal / private to external / public numbers. See chapter <u>Numbers Manipulations</u>.
- Implement From Header manipulation in case of anonymous outgoing calls from IPPBX. For details, see chapter <u>SIP Header manipulations</u> / <u>From, PAI/PPI headers for anonymous calls</u>.

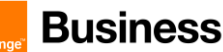

### 5.2.6 Configure SIP-Trunk Hunt Group

A Hunt-Group is an internal call routing service of Patton eSBC that provides redundancy for calls towards BTIP/BTalk SIP-Trunk. There are several destinations configured in a hunt-group. Those destinations can be SIP interfaces (this will be our case), routing tables or TDM interfaces in case of a hybrid eSBC.

A Hunt-Group accepts a call that is routed to it and sets up a second call that is placed to the first configured destination. If this destination is not reachable, another destination is tried until one of the configured destinations accepts the call.

It works in conjunction with penalty-box feature of the SIP Interfaces, which uses SIP OPTIONS keepalive, to automatically select working SIP peer without even trying to send traffic to a not-responding peer.

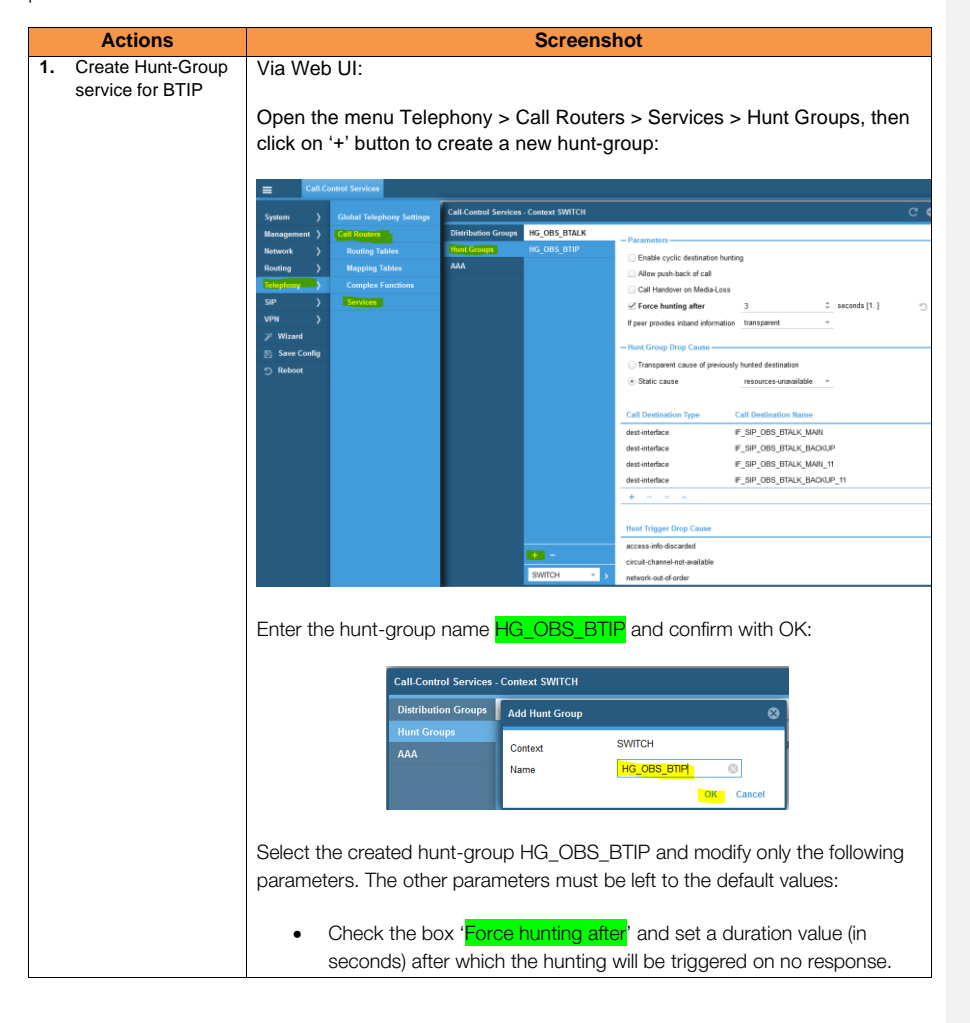

Orange SA, with a share capital of 10,640,226,396 euros, 111 Quai du Président Roosevelt, 92130 Issy-les-Moulineaux, France, Trade Register No. 380.129.866 Nanterre

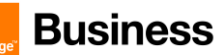

| Actions | Screenshot                                                                                                    |
|---------|----------------------------------------------------------------------------------------------------|
|         | We recommend a setting of <mark>1s</mark> (or max <mark>2s</mark> ), which corresponds to                                                                                                    |
|         | the acceptable delay of SIP non-response after which the eSBC                                                                                                    |
|         | should try the next configured destination:                                                                                                    |
|         | HG_OBS_BTALK                                                                                                    |
|         | HG_OBS_BTIP                                                                                                    |
|         | Allow push-back of call                                                                                                    |
|         | Call Handover on Media-Loss                                                                                                    |
|         | <mark>. ✓ Force hunting after</mark> 2. ♦ seconds [1]                                                                                                    |
|         | If peer provides inband information transparent 👻                                                                                                    |
|         |                                                                                                    |
|         | Under 'Call Destination Type' create a destination type by clicking on<br>'+', then select the type 'dest-interface' in the drop-down list, then select the SIP interface name IF_SIP_OBS_BTIP_MAIN (created in the previous chapter <u>Configure SIP Interfaces</u> ) and confirm with OK:     Call Destination Type     Call Destination Name      dest-inter |
|         | dest-inter - Call Destination                                                                                                    |
|         | dest-inter Type dest-interface S                                                                                                    |
|         | <mark>+</mark> − Name IF_SIP_OBS_BTIP_MA → 5                                                                                                    |
|         | OK Cancel                                                                                                    |
|         | Hunt Trig                                                                                                    |
|         | <ul> <li>Repeat the previous step by creating the same destination type with<br/>the SIP interface IF_SIP_OBS_BTIP_BACKUP</li> </ul>                                                                                                    |
|         | Optional (resiliency model):                                                                                                    |
|         | Repeat the previous step by creating the same destination types                                                                                                    |
|         | with the SIP interfaces: F_SIP_OBS_BTIP_MAIN_11 and                                                                                                    |
|         | IF_SIP_OBS_BTIP_BACKUP_11                                                                                                    |
|         | (also created in the previous chapter Configure SIP Interfaces)                                                                                                    |
|         | The destinations list must have this order after creation:                                                                                                    |
|         | Call Destination Type Call Destination Name                                                                                                    |
|         | dest-interface IF_SIP_OBS_BTIP_MAIN                                                                                                    |
|         | dest-interface IF_SIP_OBS_BTIP_BACKUP                                                                                                    |
|         | dest-interface IF_SIP_OBS_BTIP_MAIN_11                                                                                                    |
|         | dest-interface IF_SIP_OBS_BTIP_BACKUP_11                                                                                                    |
|         | + - ~ ~                                                                                                    |
|         |                                                                                                    |

Orange SA, with a share capital of 10,640,226,396 euros, 111 Quai du Président Roosevelt, 92130 Issy-les-Moulineaux, France, Trade Register No. 380.129.866 Nanterre

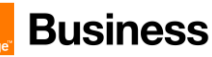

| Actions | Screenshot                                                                                                    |
|---------|----------------------------------------------------------------------------------------------------|
|         | If the order of creation is different, you can modify it by selecting a destination-interface and moving it to the right place using the arrow up and down buttons. It is important to follow this logic: |
|         | <ol> <li>1<sup>st</sup> destination = SIP Interface having as 'remote' the main IP@ of<br/>OBS SBC and as 'local' the main local IP@</li> </ol>                                                           |
|         | <ol> <li>2<sup>nd</sup> destination = SIP Interface having as 'remote' the backup IP@ of<br/>OBS SBC and as 'local' the main local IP@</li> </ol>                                                         |
|         | Optional (resiliency model)                                                                                                    |
|         | <ol> <li>3<sup>rd</sup> destination = SIP Interface having as 'remote' the main IP@ of<br/>OBS SBC and as 'local' the backup local IP@</li> </ol>                                                         |
|         | <ol> <li>4<sup>th</sup> destination = SIP Interface having as 'remote' the backup IP@ of<br/>OBS SBC and as 'local' the backup local IP@</li> </ol>                                                       |
|         |                                                                                                    |
|         | Hunt Group Drop Cause:                                                                                                    |
|         | The displayed list of drop causes is the default one and should not be changed.                                                                                                    |
|         | This is how the whole Hunt-Group must look like after all necessary settings<br>for BTIP have been done, including the optional local resiliency:                                                         |

Orange SA, with a share capital of 10,640,226,396 euros, 111 Quai du Président Roosevelt, 92130 Issy-les-Moulineaux, France, Trade Register No. 380.129.866 Nanterre
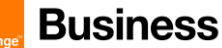

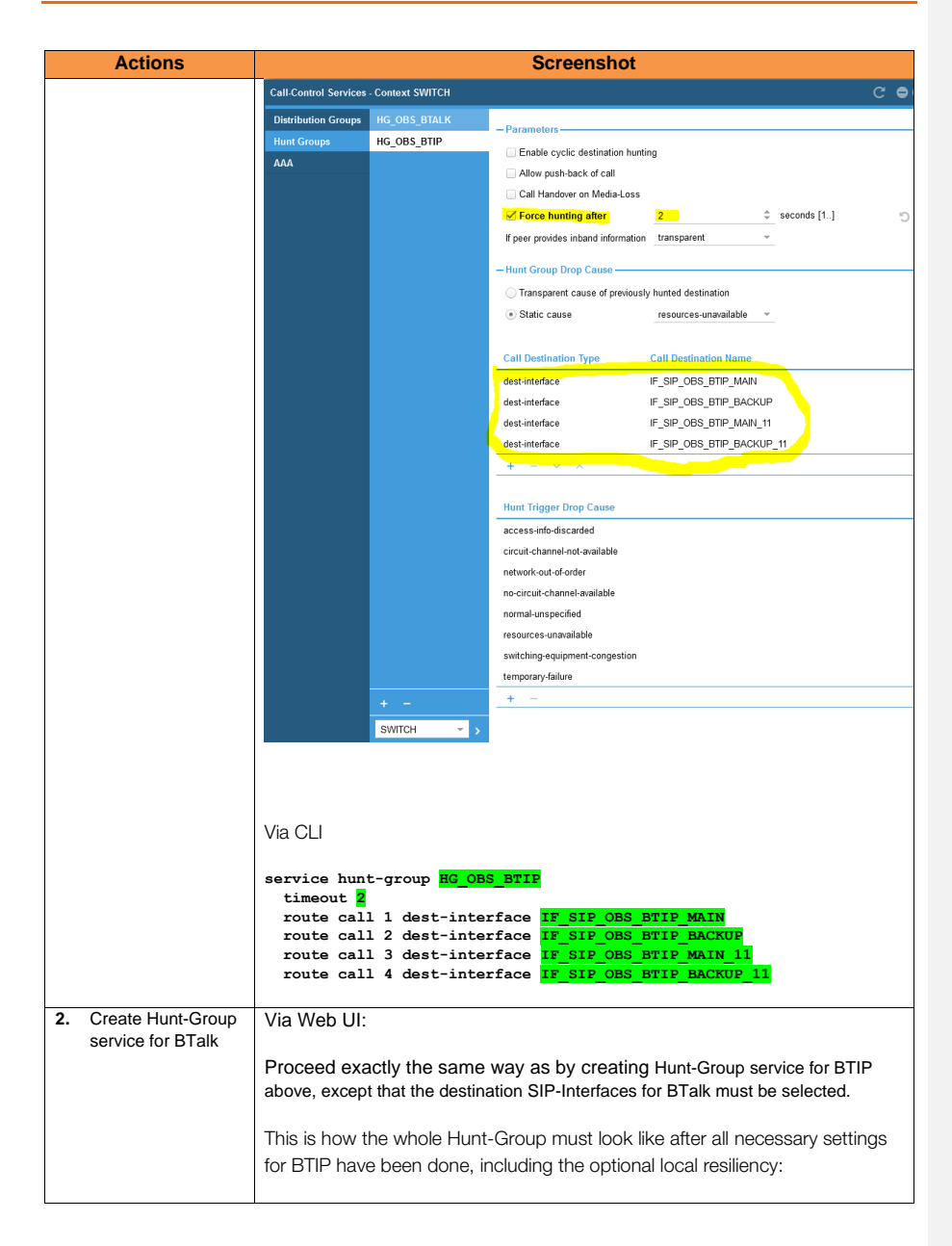

Orange SA, with a share capital of 10,640,226,396 euros, 111 Quai du Président Roosevelt, 92130 Issy-les-Moulineaux, France, Trade Register No. 380.129.866 Nanterre

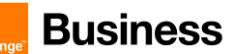

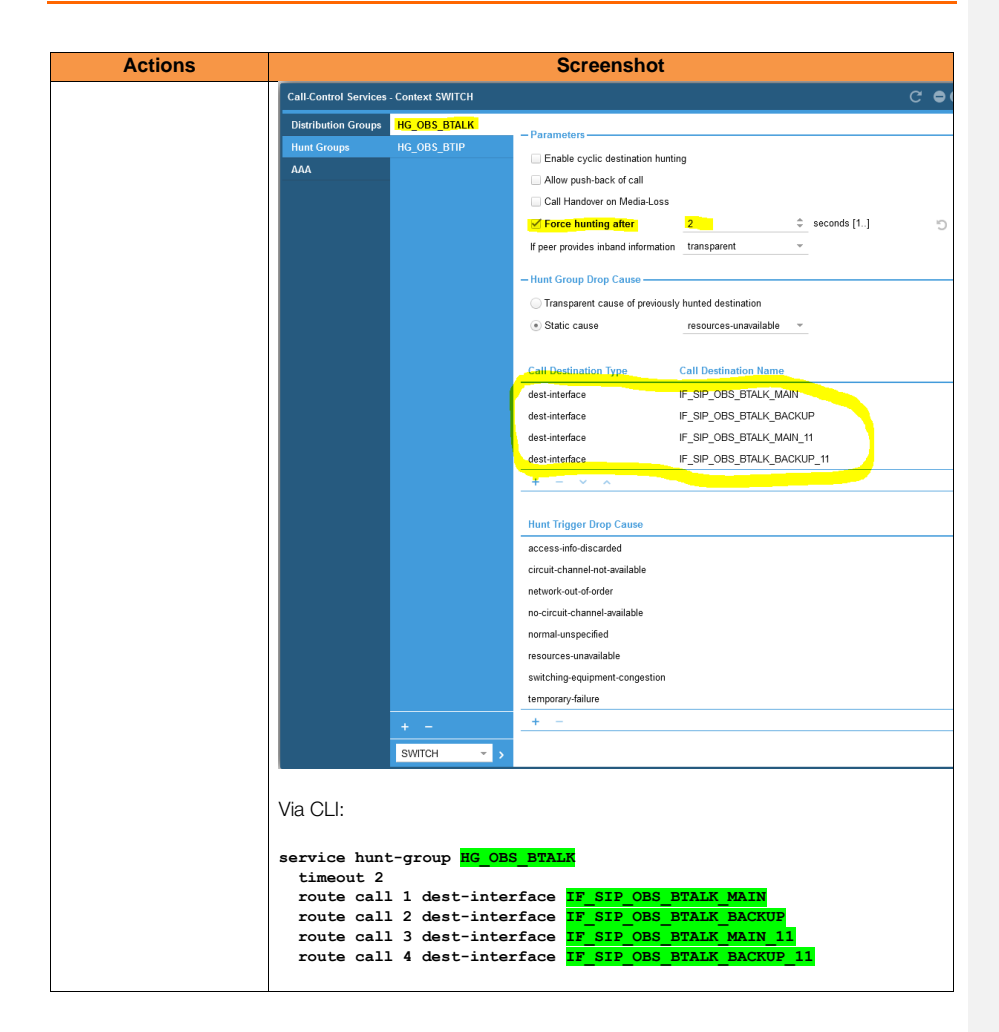

Orange SA, with a share capital of 10,640,226,396 euros, 111 Quai du Président Roosevelt, 92130 Issy-les-Moulineaux, France, Trade Register No. 380.129.866 Nanterre

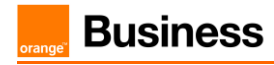

### 5.2.7 SIP Header Manipulation

For unencrypted or encrypted BTalk/BTIP SIP Trunk architecture, it is required to implement some Message Manipulation for the outgoing message toward Orange BTalk/BTIP. Those Manipulations Rules are detailed on the chapter <u>SIP rules & manipulations (SBC Application)</u>. Please jump to this Chapter directly.

Orange SA, with a share capital of 10,640,226,396 euros, 111 Quai du Président Roosevelt, 92130 Issy-les-Moulineaux, France, Trade Register No. 380.129.866 Nanterre

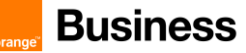

## 5.3 OBS Business Talk over Internet & BTIP over Internet Carrier North encrypted SIP configuration for Patton SBC (TLS)

As a prerequisite Patton recommends reading the <u>Smartnode\_SBC\_Security\_Guide</u> to understand how to secure Patton eSBC in your network infrastructure.

Optionally, we recommend to configure ACL for WAN IP Interface locally in addition to the global internet firewall filtering -> see in annex <u>eSBC local security ACL</u>.

#### 5.3.1 Configure a Certificate for the eSBC

Business Talk Over Internet & Business Talk IP Over Internet only allows TLS connections from the eSBC for SIP traffic with a certificate signed by one of the trusted public certification authorities.

To obtain this Certificate Authority (CA) you must generate your CSR based on the information of the SBC and Company with SHA-256 encryption.

The mentioned parameters in the table below are the one specific to Customer. It is just an example of CSR for a Company "Enterprise\_test" located in Paris France with an SBC with FQDN name "SBC123.enterprise\_test.com" resolving Public IP 83.206.61.113

| Common Name                 | Organizational<br>Unit | Company name          | Locality or city<br>name | Country<br>code |
|-----------------------------|------------------------|-----------------------|--------------------------|-----------------|
| BC123.enterprise_test.com - |                        | COMPANY<br>Enterprise | Paris                    | FR              |

| 1st Subject<br>Alternative<br>Name | 2nd Subject Alternative<br>Name | 3rd Subject<br>Alternative Name |         | Private Key size |
|------------------------------------|---------------------------------|---------------------------------|---------|------------------|
| IP<br>83.206.61.113                |                                 |                                 | SHA-256 | 2048             |

As soon as you receive the CA Root/Intermediate, you will have to load those on the Patton eSBC into the PKI folder and use them in the TLS Profile created for this interconnection with Orange BTol/BTIPol.

Request a certificate for the eSBC External interface and its configuration is based on the following example:

Orange SA, with a share capital of 10,640,226,396 euros, 111 Quai du Président Roosevelt, 92130 Issy-les-Moulineaux, France, Trade Register No. 380.129.866 Nanterre

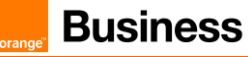

STEP 1: Generate a Certificate Signing Request (CSR) and obtain the certificate from a supported Certification Authority (CA

Generate a Certificate Signing Request (CSR) and obtain the certificate from a supported Certification Authority (CA)

#### Note:

|    | generating the CS                                       | generating the CSR                                                                                                    |  |  |
|----|---------------------------------------------------------|----------------------------------------------------------------------------------------------------|--|--|
|    | Actions                                                 | Screenshot                                                                                                    |  |  |
| 1. | Generate a<br>private/public key<br>pair on the device. | ia Web UI:<br>pen the menu Management > PKI > Private Keys, then click on '+'<br>utton to generate a new private key.<br>ey length: leave the default value of 2048 bits<br>lame: provide an explicit name for the planned usage, for example<br>private_key_sbc'. Click on OK to confirm.<br>Make Verse Verse V |  |  |
|    |                                                         | Via CLI:<br>generate pki:private-key/private_key_sbc.key key-length 2048<br>Note that it implicitly generates a public key as well.<br>The generated private key is only listed, without displaying its content for<br>security reasons:                                                                                                    |  |  |

The customer must ensure their eSBC FQDN's are resolved through a public DNS before generating the CSR

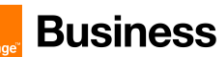

| Actions             |                                   |                               | Scroonshot                                                                                                   |                              |  |
|---------------------|-----------------------------------|-------------------------------|----------------------------------------------------------------------------------------------------|------------------------------|--|
| Actions             |                                   | Screenshot                    |                                                                                                    |                              |  |
|                     | Public Key Infrastructure (P      | кі)                           |                                                                                                    |                              |  |
|                     | Certificate Authorities           | DEFAULT                       | For security reason, the content of the private key will not be                                              |                              |  |
|                     | Private Keys<br>Public Kovr       | private.key                   | displayed. If a private key is uploaded or generated, a related public<br>key is automatically created.      |                              |  |
|                     | Certificate Requests              | private_key_soc               |                                                                                                    |                              |  |
|                     | Certificates                      |                               |                                                                                                    |                              |  |
|                     | Trusted Certificates              |                               |                                                                                                    |                              |  |
|                     | Trusted Certificate Defaults      |                               |                                                                                                    |                              |  |
|                     | Certificate Revocation Lists      | 3                             |                                                                                                    |                              |  |
|                     |                                   |                               |                                                                                                    |                              |  |
|                     |                                   |                               |                                                                                                    |                              |  |
|                     |                                   |                               |                                                                                                    |                              |  |
|                     |                                   |                               |                                                                                                    |                              |  |
|                     |                                   |                               |                                                                                                    |                              |  |
|                     |                                   |                               |                                                                                                    |                              |  |
|                     |                                   | + -                           |                                                                                                    |                              |  |
|                     |                                   |                               |                                                                                                    | 1                            |  |
|                     | the menu Mana                     | public key ca<br>agement > Pl | an be seen under the submenu 'Pub<br>KI:                                                                     | lic Keys' of                 |  |
|                     | Public Key Infrastructure (F      | <sup>э</sup> кі)              |                                                                                                    | C <b>= 0 8</b>               |  |
|                     | Certificate Authorities           | DEFAULT                       | BEGIN PUBLIC KEY                                                                                             | OUUU CUTA 04 88              |  |
|                     | Private Keys                      | private.key                   | vNOWFPy81BnL379YK1kNqiS2+RynpOfD598N5YP2XjjjfCGgY8aE<br>IFCo/u620e1056nvSEF38dB1Gak1gtx7F2H3e6UgX01mxL8MU070 | VAVIKXdxkoS9<br>VGr3suaJPvzD |  |
|                     | Public Keys                       | private_key_sbc               | SBqkPB42JxUVKFwnca+e9QTm8ufSW35v7wD+qcP9vsdD11MX9Uz2<br>PyIB5RL1dvF8X24pO5qA7H5hxUbQp1gLONZmyxMic+3Ouh7T+Dq2 | JiOyDnoZatQq<br>NliFrtBcBKu1 |  |
|                     | Certificate Requests              |                               | +ICebI7rZB11XxjZCuMXNGyipzspX6U6q24dmDQ+bASoepuELHJV<br>9wIDAQAB                                             | SJv1NYfQcjUd                 |  |
|                     | Certificates                      |                               | END POBLIC KEY                                                                                               |                              |  |
|                     | Trusted Certificates              |                               |                                                                                                    |                              |  |
|                     | Certificate Revocation List       | 5                             |                                                                                                    |                              |  |
|                     |                                   |                               |                                                                                                    |                              |  |
|                     |                                   |                               |                                                                                                    |                              |  |
|                     |                                   |                               |                                                                                                    |                              |  |
|                     |                                   |                               |                                                                                                    |                              |  |
|                     |                                   |                               |                                                                                                    |                              |  |
|                     |                                   |                               |                                                                                                    |                              |  |
|                     |                                   |                               |                                                                                                    |                              |  |
|                     |                                   |                               |                                                                                                    | Download                     |  |
|                     |                                   |                               |                                                                                                    |                              |  |
| 2. Generate a       | Under the subr                    | nenu 'Certific                | ate Requests', generate a CSR by s                                                                           | etting the                   |  |
| Certificate Signing | following paran                   | neters:                       |                                                                                                    |                              |  |
| Request (CSR)       |                                   |                               |                                                                                                    |                              |  |
|                     | Choose 'Ge                        | enerate'                      |                                                                                                    |                              |  |
|                     | <ul> <li>Private key:</li> </ul>  | select the pr                 | eviously created private key in the d                                                                        | rop-down                     |  |
|                     | liet                              | boloot the pi                 | evicacity created private hey in the d                                                                       | op domi                      |  |
|                     |                                   | to upo tho tu                 | up latter ISO and for the country w                                                                          |                              |  |
|                     | Country coo                       |                               |                                                                                                    | lere your                    |  |
|                     | organization is                   | located (exar                 | mple: FR for France)                                                                                         |                              |  |
|                     | <ul> <li>State: enter</li> </ul>  | the state nai                 | me (example: France)                                                                                         |                              |  |
|                     | <ul> <li>Locality: ent</li> </ul> | er the locality               | y name (example: Paris)                                                                                      |                              |  |
|                     | Organization                      | n: enter the c                | rganization / company name                                                                                   |                              |  |
|                     | Organization                      | n unit: enter t               | he organization unit name                                                                                    |                              |  |
|                     | Common na                         | ame: enter th                 | e FQDN of the SBC, in our example                                                                            |                              |  |
|                     | SBC123 entern                     | orise test cor                | n                                                                                                    |                              |  |
|                     | <ul> <li>Save the CG</li> </ul>   | R Request k                   | <br>Ny enterina a name, for ovample CSE                                                                      | 3 shc                        |  |
|                     | Gave the US                       |                               |                                                                                                    | 1_500.                       |  |
|                     | <ul> <li>Click on OK</li> </ul>   | lo generate                   | INE USH.                                                                                                    |                              |  |

Orange SA, with a share capital of 10,640,226,396 euros, 111 Quai du Président Roosevelt, 92130 Issy-les-Moulineaux, France, Trade Register No. 380.129.866 Nanterre

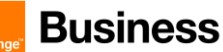

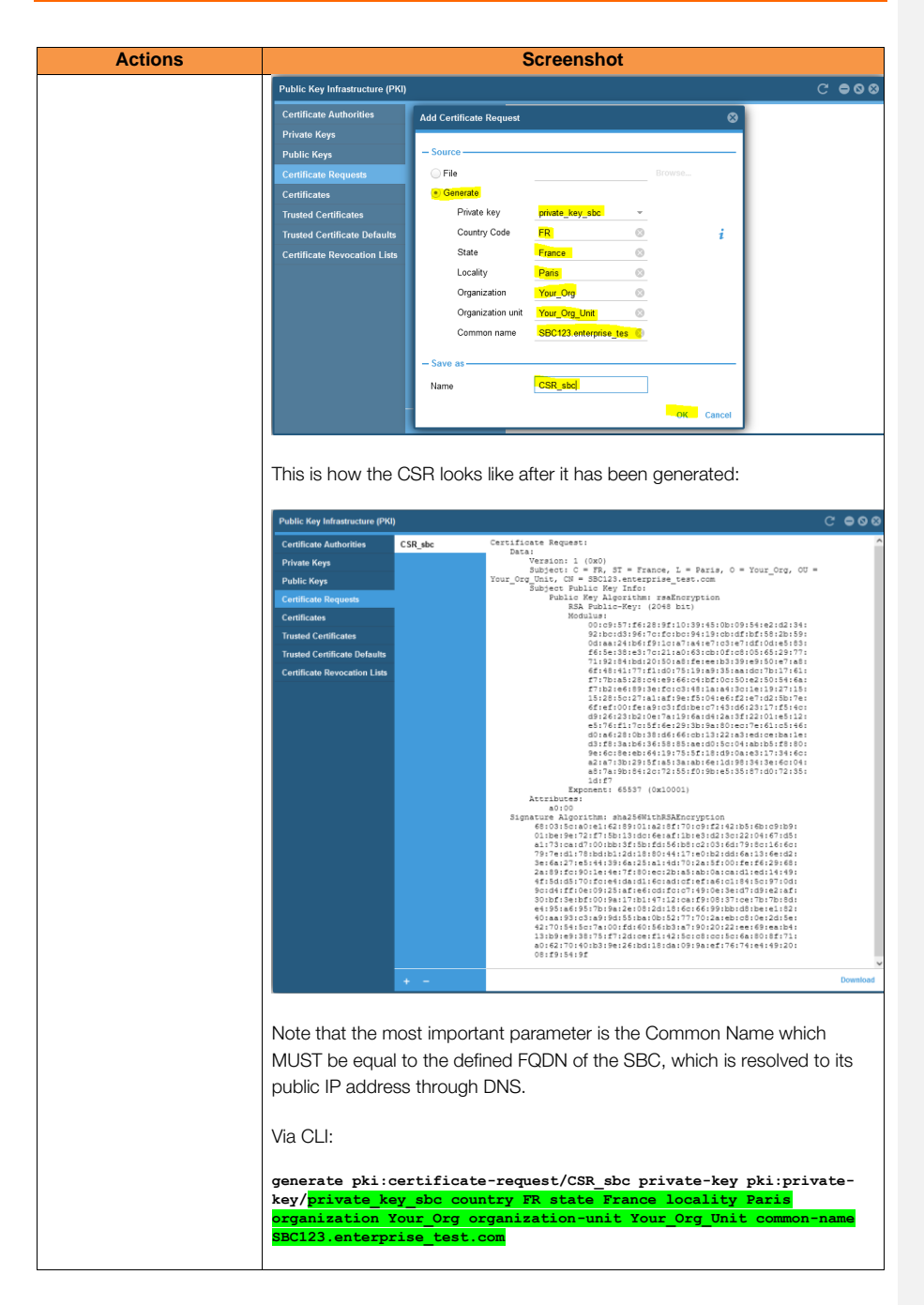

Orange SA, with a share capital of 10,640,226,396 euros, 111 Quai du Président Roosevelt, 92130 Issy-les-Moulineaux, France, Trade Register No. 380.129.866 Nanterre

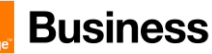

|    | Actions    | Screenshot                                                                                                    |
|----|------------|----------------------------------------------------------------------------------------------------|
| З. | Export CSR | Via Web UI:                                                                                                    |
|    |            | From the PKI submenu 'Certificate Requests' (see previous step) click on the previously created CSR and click on 'Download', then save the CSR on your computer. |
|    |            | Via CLI:                                                                                                    |
|    |            | export pki:certificate-request/ <mark>CSR_sbc</mark>                                                                                                    |
|    |            | Execution output example:                                                                                                    |
|    |            | BEGIN CERTIFICATE REQUEST<br>MIICpTCCAY0CAQAwYDELMAkGA1UEBhMCQ0gxDTALBgNVBAg<br>NF9cuDx4qqsSIBIJ9Yv1C2X6T0WjTyOHQDICHAr58PTRT+MzR9<br>                           |
|    |            | <pre> y3f71W3oPz602akU48nRPPPrToFm4Z1zULiCrGGEhaMQK2bPMxoTt //HC/jCyNe+END_CERTIFICATE_REQUEST</pre>                                                             |
|    |            | Either copy the printout of the export command including the BEGIN / END                                                                                         |
|    |            | headers from the terminal or use the following command to upload the request to a TFTP server:                                                                   |
|    |            | <pre>#copy pki:certificate-request/CSR_sbc tftp://<server>/CSR_sbc</server></pre>                                                                                |

When the CSR is generated copy the CSR text and send it to your Organization's Certificate Authority (CA) which will sign it with its own private key and will return you the issued signed certificate in one of the usual file extension formats (\*.cer, \*.crt, .pem, .p12 etc), often included in a p7b bundle file. The Root and Intermediate Certificates (\*.crt files) must be transmitted to Orange Business Services team.

When you get the CA files (p7b and bundle), please deploy them as explained bellow.

Make sure that the file is a plain-text file containing the "BEGIN CERTIFICATE" and "END CERTIFICATE" headers, as shown in the example of a Base64-Encoded X.509 Certificate below:

-----BEGIN CERTIFICATE-----

Orange SA, with a share capital of 10,640,226,396 euros, 111 Quai du Président Roosevelt, 92130 Issy-les-Moulineaux, France, Trade Register No. 380.129.866 Nanterre

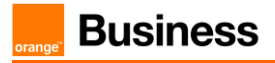

### STEP 2: Deploy the SBC and Root/Intermediate Certificates on the SBC

After receiving the certificate from the certification authority, install the SBC Certificate and Root/Intermediate Certificates as follows

Note : Certificate supported formats are file with extension \*.cer, \*.crt, .pem, .p12) <u>SBC Certificate</u>

| Actions                                                                                | Screenshot                                                                                                    |  |
|----------------------------------------------------------------------------------------|----------------------------------------------------------------------------------------------------|--|
| <ol> <li>Import the signed<br/>TLS Certificate<br/>received from the<br/>CA</li> </ol> | Via Web UI:<br>Open the menu Management > PKI > Certificates, then click on '+' button<br>to import a certificate, then select 'File' and browse to your TLS certificate<br>received from your CA. Confirm with OK.                                                                                                    |  |
|                                                                                        | Public Key Infrastructure (PKI) Add Certificate 🛞 C 🖨 🛇 🛇                                                                                                    |  |
|                                                                                        | Certificate Authonities     DEFAUL     - Source     2 the 18       Private Koys     DV, lines     - Source     2 the 18       Public Koys     DV, lines     - Generale     - Certificate Requests     2 the 18       Certificate Requests     SBC, P     - Generale                                                                                                    |  |
|                                                                                        | After this operation, you will be able to verify the data included in your TLS certificate by clicking on the certificate name. Verify if all the fields exactly correspond to the names you provided in the CSR, especially the Common Name which must be equal to the FQDN of the SBC.<br>Via CLI:<br>Copy the signed TLS certificate received from the CA from your TFTP server to the SBC, into the folder pki:certificate. In the example below, we considered a certificate file format *.crt, but you should adapt it to your file format: |  |
|                                                                                        | px::certificate/SEC123.enterprise_test.com.crt                                                                                                    |  |

Orange SA, with a share capital of 10,640,226,396 euros, 111 Quai du Président Roosevelt, 92130 Issy-les-Moulineaux, France, Trade Register No. 380.129.866 Nanterre

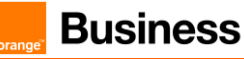

### Customer Root / Intermediate public Certificates

After receiving the certificate from the certification authority, install the SBC Certificate and Root/Intermediate Certificates as follows:

| Actions                                                                       | Screenshot                                                                                                    |
|-------------------------------------------------------------------------------|----------------------------------------------------------------------------------------------------|
| <ol> <li>Deploy the<br/>public Root<br/>Certificate of<br/>your CA</li> </ol> | Via Web UI:<br>Use exactly the same process as for importing the SBC certificate: open the<br>menu Management > PKI > Certificates, then click on '+' button to import a<br>certificate, then select 'File' and browse to the file location of the Root<br>certificate from your CA. Confirm with OK.                                                                                                    |
|                                                                               | Public Key Infrastructure (PKI)       Add Certificate       C C I C       C C I C       C C I C       C C I C       C C I C       C I C       C I C |
| 2. Deploy the<br>Intermediate                                                 | Via CLI:<br>Copy the Root certificate of the CA from your TFTP server to the SBC, into<br>the folder pki:certificate:<br>copy tftp:// <tftp_server>/CA_ROOT.crt pki:certificate/CA_ROOT.ort<br/>Via Web UI: repeat the same steps for the Intermediate certificate:</tftp_server>                                                                                                    |
| Public<br>Certificate of<br>your CA                                           | Via CLI: proceed exactly the same way as in the previous step with                                                                                                    |

STEP 3 : Communicate your Public CA Root and Intermediate Certificates authorities which signed your eSBC certificate to Orange BTALK project Team

### STEP 4 : Import Orange Business Services Public Certificates Authorities

Ask Orange BTALK Team for the Orange Public CA Root and Intermediate Certificates which signed their infrastructure certificate, then import them on your Patton eSBC under Trusted Certificates.

Orange SA, with a share capital of 10,640,226,396 euros, 111 Quai du Président Roosevelt, 92130 Issy-les-Moulineaux, France, Trade Register No. 380.129.866 Nanterre

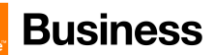

|                                                       |                                                               |                                                                                                    | _                                    |                                      |                                                                                                  |
|-------------------------------------------------------|---------------------------------------------------------------|----------------------------------------------------------------------------------------------------|--------------------------------------|--------------------------------------|--------------------------------------------------------------------------------------------------|
|                                                       | Actions                                                       | Screenshot                                                                                                    |                                      |                                      |                                                                                                  |
| 1. Import the<br>Public Root<br>Certificate of<br>OBS |                                                               | Via Web UI:<br>Open the menu Manage<br>button to import a certi<br>of the Root certificate f                                      | jement<br>ificate, 1<br>rom OE       | > PKI > T<br>hen selec<br>3S. Confir | rusted Certificates, then click on '+'<br>t 'File' and browse to the file location<br>m with OK. |
|                                                       |                                                               | Public Key Infrastructure (PKI                                                                                                    | )                                    |                                      |                                                                                                  |
|                                                       |                                                               | Certificate Authorities                                                                                                    | Orange_                              | Internal                             | Certificate:                                                                                     |
|                                                       |                                                               | Private Keys                                                                                                    |                                      |                                      | Version: 3 (0x2)                                                                                 |
|                                                       |                                                               | Public Keys<br>Certificate Requests                                                                                               |                                      | Add Truste                           | d Certificate                                                                                    |
|                                                       |                                                               | Certificates                                                                                                    |                                      | - Source -                           |                                                                                                  |
|                                                       |                                                               | Trusted Certificates                                                                                                    |                                      | File                                 | Browse.                                                                                          |
|                                                       |                                                               | Trusted Certificate Defaults                                                                                                    |                                      |                                      |                                                                                                  |
|                                                       |                                                               | Certificate Revocation Lists                                                                                                    |                                      | - Save as                            |                                                                                                  |
|                                                       |                                                               |                                                                                                    |                                      | Name                                 |                                                                                                  |
|                                                       |                                                               |                                                                                                    |                                      |                                      | OK Cano                                                                                          |
|                                                       |                                                               |                                                                                                    | <b>e</b> -                           |                                      |                                                                                                  |
|                                                       |                                                               | Via CLI:<br>Copy the Root certifica<br>folder pki:trusted-certif<br>copy tftp:// <tftp_sej<br>certificate/CA_ROOT.c</tftp_sej<br> | te of O<br>icates:<br>cver>/C<br>ort | BS from y<br>a <u>root.c</u>         | our TFTP server to the SBC, into the                                                             |
| 2.                                                    | Import the<br>Intermediate<br>Public<br>Certificate of<br>OBS | Via Web UI: proceed ex<br>Via CLI: proceed exact                                                                                  | xactly th                            | ne same v<br>ame way                 | vay as in the previous step.<br>as in the previous step.                                         |

Orange SA, with a share capital of 10,640,226,396 euros, 111 Quai du Président Roosevelt, 92130 Issy-les-Moulineaux, France, Trade Register No. 380.129.866 Nanterre

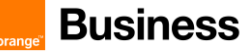

### 5.3.2 Configure global SIP TLS settings

This part allows the configuration of some global SIP security relevant settings. More precisely we only need to activate one option: TLS resolved hostname verification.

This option allows SIP to match the subject alternate names or the common name of TLS certificates against domain names discovered through DNS instead of matching them against the configured source domain name only.

Additionally, since the SW version 3.20.4, it also allows to match the IP address from the Contact header of incoming from the SIP Trunk against already resolved domain names from local DNS cache, which is necessary in case of BTIPoI / BToI because it uses IP addresses instead of the hostname in the contact header. This parameter is very important and prevents potential issues in case of subsequent SIP requests from the eSBC on incoming calls, like sending out SIP UPDATE, re-INVITE or BYE messages in case of long duration incoming calls over BTIPoI / BToI. Note that enabling this option might be not compliant with all security requirements of RFC 6125.

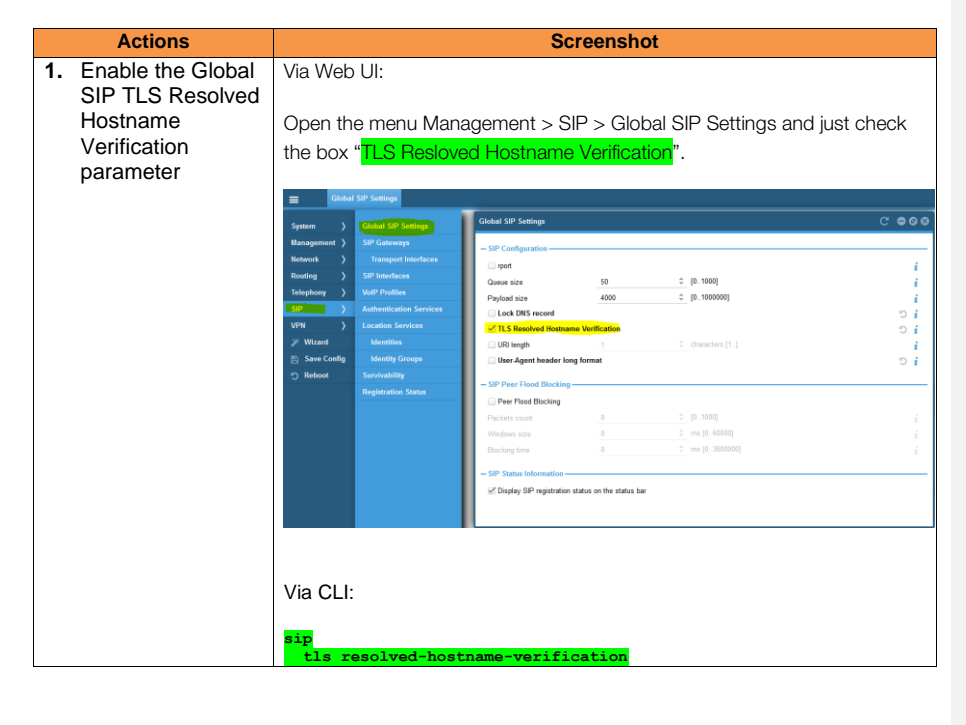

Orange SA, with a share capital of 10,640,226,396 euros, 111 Quai du Président Roosevelt, 92130 Issy-les-Moulineaux, France, Trade Register No. 380.129.866 Nanterre

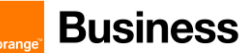

### 5.3.3 Configure TLS Profile

The TLS profile defines the crypto parameters for the SIP protocol.

The encrypted architecture requires the usage of an encryption Key and Ciphers present in a TLS Context in order. A specific Orange BTALK TLS Context have to be created.

This SIP signaling will be configured to be compliant with Orange BTalk specifications:

- ✓ For encrypted BTALK/BTIP SIP Trunk architecture we need to configure TLS V1.2
- ✓ Key size 2048
- ✓ Cipher list is supported as Cipher Client/Server:
  - TLS\_ECDHE\_RSA\_WITH\_AES\_256\_GCM\_SHA384 (Recommended)
  - TLS\_ECDHE\_RSA\_WITH\_AES\_128\_GCM\_SHA256
  - o TLS\_ECDHE\_RSA\_WITH\_AES\_256\_CBC\_SHA384
  - o TLS\_ECDHE\_RSA\_WITH\_AES\_128\_CBC\_SHA256
  - $\circ \quad \mathsf{TLS\_DHE\_RSA\_WITH\_AES\_128\_GCM\_SHA256}$
  - $\circ \quad \mathsf{TLS\_DHE\_RSA\_WITH\_AES\_256\_GCM\_SHA384}$
  - TLS\_DHE\_RSA\_WITH\_AES\_128\_CBC\_SHA256
  - TLS\_DHE\_RSA\_WITH\_AES\_256\_CBC\_SHA256
- ✓ TLS Mutual authentication activated.

The mentioned parameters in the table below are the one specific to Orange Profile. All the other parameters must be left as «default value».

| Parameter             |                                         |
|-----------------------|-----------------------------------------|
| TLS Profile           | TLS Orange                              |
| TLS protocol          | TLS 1.2 Only                            |
| Mutual Authentication | Enabled                                 |
| Client Cipher         | TLS_ECDHE_RSA_WITH_AES_256_CBC_SHA384   |
| Validate Server FQDN  | Disabled                                |
| Client Certificate    | <sbc certificate="" smartnode=""></sbc> |
| Validate Client FQDN  | Disabled                                |
| Server Certificate    | <sbc certificate="" smartnode=""></sbc> |

Orange SA, with a share capital of 10,640,226,396 euros, 111 Quai du Président Roosevelt, 92130 Issy-les-Moulineaux, France,

Trade Register No. 380.129.866 Nanterre

### Business Talk & BTIP Patton SmartNode eSBC

|                                               | Actions       | Screenshot                                                                           |  |
|-----------------------------------------------|---------------|--------------------------------------------------------------------------------------|--|
| 1. Create TLS<br>Profile for BTol /<br>BTIPol |               | Via Web UI:                                                                          |  |
|                                               |               | Open the menu Management / TLS Profiles, then click on '+' to create a new           |  |
|                                               |               | TLS profile and name it accordingly for example PF TLS OBS and confirm               |  |
|                                               |               |                                                                                      |  |
|                                               |               | with OK.                                                                             |  |
|                                               |               | E TLS Profiles                                                                       |  |
|                                               |               | System > AAA Profiles                                                                |  |
|                                               |               | Management ) User Accounts TLS Profiles                                              |  |
|                                               |               | Network > Radius Clients DEFAULT                                                     |  |
|                                               |               | Routing > TACACS+ Clients PF Add TLS Profile 🛞                                       |  |
|                                               |               | Telephony > Management Access PF                                                     |  |
|                                               |               | SIP SIMP                                                                             |  |
|                                               |               | VPN > TR-069 / CWMP                                                                  |  |
|                                               |               | Wizard PKI                                                                           |  |
|                                               |               | Save Config TLS Profiles                                                             |  |
|                                               |               | Cloud -TLS Protocol                                                                  |  |
|                                               |               |                                                                                      |  |
|                                               |               |                                                                                      |  |
|                                               |               | TLS Protocol Compression as defin                                                    |  |
|                                               |               |                                                                                      |  |
|                                               |               | Via CLI: profile tls PF TLS OBS                                                      |  |
|                                               |               |                                                                                      |  |
| 2.                                            | Configure the | Via Web UI:                                                                          |  |
|                                               | PF TLS OBS    | In the Web submenu TLS Profiles, click on the newly created TLS profile and          |  |
|                                               | (part 1)      | configure it the following way (only parameters that differ from the default         |  |
|                                               | () and ()     | settings are described).                                                             |  |
|                                               |               | Under General / Bequired Certificate Type, select 'Server'                           |  |
|                                               |               | <ul> <li>Under General / Diffie-Hellman Parameters, select 'DEFAULT-2048'</li> </ul> |  |
|                                               |               | Under TLS Protocol, disable (unselect) TLS v1.0 and TLS v1.1 and                     |  |
|                                               |               | leave only <b>TLS v1.2</b> enabled.                                                  |  |

Orange SA, with a share capital of 10,640,226,396 euros, 111 Quai du Président Roosevelt, 92130 Issy-les-Moulineaux, France, Trade Register No. 380.129.866 Nanterre

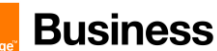

|                        | Screenshot                                                                            |                                                                                            |                                                                                       |                                                                |                       |
|------------------------|---------------------------------------------------------------------------------------|--------------------------------------------------------------------------------------------|---------------------------------------------------------------------------------------|----------------------------------------------------------------|-----------------------|
|                        | TLS Profiles                                                                          |                                                                                            |                                                                                       |                                                                | C 🖨                   |
|                        | DEFAULT                                                                               | General                                                                                    |                                                                                       |                                                                |                       |
|                        | PF_TEST                                                                               | Required Certificate Type                                                                  | Server                                                                                |                                                                | 5                     |
|                        | PF_TLS_OBS                                                                            | Certificate Revocation List                                                                | None                                                                                  | Ŧ                                                              | ,                     |
|                        |                                                                                       | Diffie-Hellman Parameters                                                                  | DEFAULT-2048 ~                                                                        |                                                                | C'                    |
|                        |                                                                                       | Incoming Authentication                                                                    |                                                                                       |                                                                |                       |
|                        |                                                                                       | Outgoing Authentication                                                                    |                                                                                       |                                                                |                       |
|                        |                                                                                       | - TLS Protocol                                                                             |                                                                                       |                                                                |                       |
|                        |                                                                                       | TLS v1.0                                                                                   | 🕤 🔲 TLS v1.1                                                                          | 5 VTLS v1.2                                                    |                       |
|                        |                                                                                       | TLS Protocol Compress                                                                      | sion as defined by RFC 3749                                                           |                                                                |                       |
|                        |                                                                                       | - Cipher Suites                                                                            |                                                                                       |                                                                |                       |
|                        |                                                                                       | Z All ciphers                                                                              |                                                                                       |                                                                |                       |
|                        |                                                                                       | DEFAULT ciphers                                                                            | EXPORT ciphers                                                                        | HIGH ciphers                                                   |                       |
|                        |                                                                                       | MEDIUM ciphers                                                                             | LOW ciphers                                                                           | SHA1 ciphers                                                   |                       |
|                        |                                                                                       | MD5 ciphers                                                                                | aDSS ciphers                                                                          | aNull ciphers                                                  |                       |
|                        |                                                                                       | aRSA ciphers                                                                               | eNull ciphers                                                                         | kRSA ciphers                                                   |                       |
|                        |                                                                                       | - Own Certificates                                                                         |                                                                                       |                                                                |                       |
|                        |                                                                                       | List the certificates that comp                                                            | ose the own certificate chain. It is com                                              | posed of the own-certificate and                               | zero or more          |
|                        |                                                                                       | Own Certificates                                                                           |                                                                                       |                                                                |                       |
|                        | + -                                                                                   | SBC3.PATTON-INALP.COM                                                                      | crt                                                                                   |                                                                |                       |
|                        | VIA GLI:<br>profile tls<br>no protocol<br>no protocol<br>diffie-hellm<br>require cert | PF_TLS_OBS<br>tls-v1.0<br>tls-v1.1<br>an-parameters pki<br>ificate-type serv               | i:diffie-hellman-pa<br><b>yer</b>                                                     | arameters/DEFAUL                                               | <b>T-2048</b>         |
| 3. Configure the       | Via Web UI:                                                                           |                                                                                            |                                                                                       |                                                                |                       |
| PF_TLS_OBS<br>(part 2) | <ul> <li>Declare th</li> <li>1) the S</li> <li>2) the Ir</li> <li>3) the F</li> </ul> | e previously impor<br>BC own certificate<br>ntermediate Certific<br>Root Certificate of th | ted SBC certificates:<br>(signed by the CA, or<br>ate of the CA<br>he CA              | containing the FQ                                              | DN)                   |
|                        | For that task,<br>own certificat<br>Certificate.<br>The examples<br>– use your ow     | just click on '+' un<br>e. Repeat the sam<br>s from the screensl<br>vn certificates in yo  | nder 'Own Certificate<br>e step for the Interm<br>hot below are form th<br>our setup. | s' and select the<br>ediate and Root (<br>he certification tes | SBC<br>CA<br>st setup |
|                        | • Under 'Pri<br>used for the C                                                        | vate Key' select the<br>CSR.                                                               | e previously created                                                                  | private key, whicl                                             | h was                 |
|                        | Declare th<br>Trusted Certif<br>1) the Ir<br>2) the B                                 | e previously impor<br>icates' :<br>ntermediate Certific<br>coot Certificate of C           | ted certificates from<br>cate of OBS                                                  | OBS under 'Spec                                                | cific                 |

Orange SA, with a share capital of 10,640,226,396 euros, 111 Quai du Président Roosevelt, 92130 Issy-les-Moulineaux, France, Trade Register No. 380.129.866 Nanterre

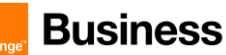

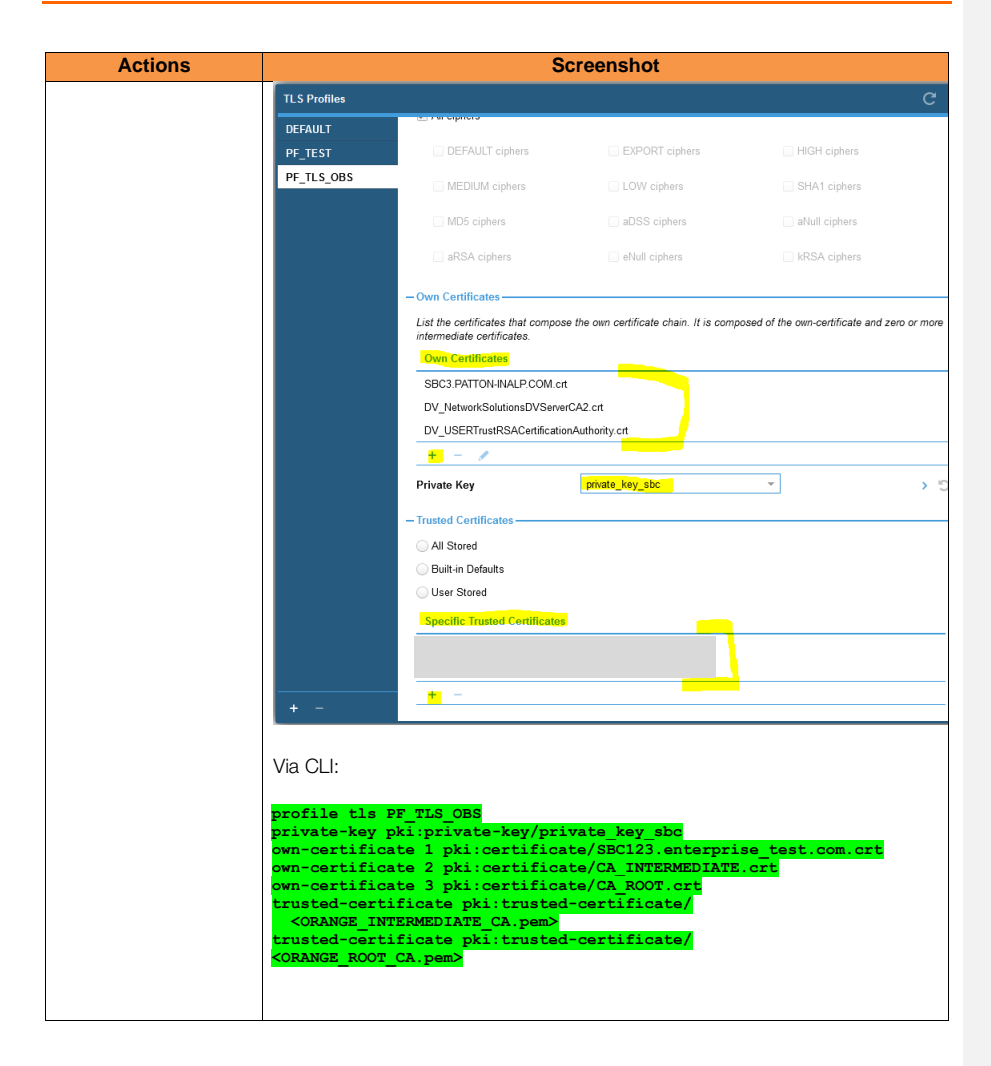

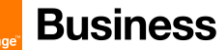

### 5.3.4 Configure public network interface

In the TLS profile used for BToI / BTIPOI (SIP/TLS) the WAN interface is usually exposed to the public internet from the DMZ, so it is strongly recommended to use an Access Control List in order to restrict access, which is additionally explained in the chapter <u>Configure ACL for WAN IP</u> <u>Interface</u>.

Please see § Configure Network Interfaces (Context IP) for more details

### 5.3.5 Configure Location Service

The Location Service on Patton eSBC is used to define specific incoming or outgoing authentication credentials (if required), registration parameters or to additionally restrict incoming SIP requests to only certain domain names or SIP URI's (through regular expressions).

In our case we use the Location Service only to add 'user=phone' to the Request URI, From, To, PAI headers, especially in order to specify that the user-part of the URI should be interpreted as a telephone number (tel-URI).

| Actions                               | Screenshot                                                                                                    |
|---------------------------------------|----------------------------------------------------------------------------------------------------|
| Create Location Service<br>LS_OBS_TLS | Via Web UI:                                                                                                    |
|                                       | Proceed exactly the same way as described in the Chapter $\underline{BT}$ / $\underline{BTIP}$                                                                                          |
|                                       | unencrypted SIP (UDP) / Configure Locations Service, by considering the                                                                                                    |
|                                       | following two differences:                                                                                                    |
|                                       | When you add the Location Service, set the following name:     LS_OBS_TLS                                                                                                    |
|                                       | <ul> <li>Under LS_OBS_TLS / DEFAULT / Call Outbound / Transport<br/>Protocol Preference, select 'forced' and select 'tts' in the drop-<br/>down list of transport protocols.</li> </ul> |
|                                       | These are the only differences compared to SIP/UDP, all the other parameters must be configured exactly the same way as mentioned there.                                                |
|                                       | Via CLI:                                                                                                    |
|                                       | location-service LS_OBS_TLS<br>match-any-domain                                                                                                    |
|                                       | identity-group DEFAULT                                                                                                    |
|                                       | alias expression [0-9]+<br>user phone                                                                                                    |
|                                       | authentication inbound<br>authenticate none                                                                                                    |
|                                       | call outbound<br>transport-protocol force tls                                                                                                    |

Orange SA, with a share capital of 10,640,226,396 euros, 111 Quai du Président Roosevelt, 92130 Issy-les-Moulineaux, France, Trade Register No. 380.129.866 Nanterre

### 5.3.6 Configure SIP Gateway

The configuration of the SIP Gateway for SIP/TLS towards BToI / BTIPoI is nearly identical to the one described in the chapter SIP/UDP, except the following differences:

- Specific SIP Gateway name
- Only one SIP Gateway used towards BTol / BTIPol, because for this scenario we do not implement Patton eSBC IP interface redundancy (only one local IP-address is in use instead of main + backup).

We omitted the screenshots for the Web User Interface configuration elements, because the menus have been shown in the <u>SIP Gateway (UDP)</u> configuration subchapter, in OBS BTIP unencrypted SIP chapter. Only the parameter values will be explained.

| Actions                          | Screenshot                                                                    |
|----------------------------------|-------------------------------------------------------------------------------|
|                                  | Via Web UI:                                                                   |
| Access the SIP Gateway<br>menu   | Open the <b>menu</b> SIP > SIP Gateways                                       |
| Create the SIP Gateway           | Click on '+' at the bottom left to create a new SIP Gateway, enter the        |
| GW_OBS_TLS                       | name ' <mark>GW_OBS_TLS</mark> ' and confirm with OK.                         |
| Select TLS Profile               | Under TLS Profile, select the previously created TLS profile                  |
| PF_TLS_OBS                       | "PF_TLS_OBS" from the drop-down list.                                         |
| Enable TCP connection reuse      | Check the option 'Enable TCP connection reuse', then also check the           |
|                                  | option 'As called party force TCP connection reuse' that appears              |
|                                  | below the previous one.                                                       |
| Select the correct traffic class | Select the traffic class 'local-signaling'. Important: this traffic class has |
| for DSCP tagging for SIP         | been configured in the DSCP profile (profile service-policy                   |
| signaling                        | SP_WAN_OUT), as explained under Global configuration in the                   |
|                                  | chapter <u>DSCP profile</u> . Select this setting in order to ensure the      |
|                                  | corresponding packet tagging of outgoing SIP messages towards the             |
|                                  | BIIP/BIAK SIP-Irunk. Leaving the default setting here would mean              |
|                                  | no DSCP tagging, so don t miss this part.                                     |
|                                  |                                                                               |

Orange SA, with a share capital of 10,640,226,396 euros, 111 Quai du Président Roosevelt, 92130 Issy-les-Moulineaux, France, Trade Register No. 380.129.866 Nanterre

Business Talk & BTIP Patton SmartNode eSBC

| Actions                                                    | Screenshot                                                                                                    |                                                                                                    |  |
|------------------------------------------------------------|----------------------------------------------------------------------------------------------------|----------------------------------------------------------------------------------------------------|--|
|                                                            | Quality of protection                                                                                                    | None -                                                                                                    |  |
|                                                            | Traffic class                                                                                                    | local-default                                                                                                    |  |
|                                                            |                                                                                                    | default                                                                                                    |  |
|                                                            |                                                                                                    | local-default                                                                                                    |  |
|                                                            | Transport Interfaces                                                                                                    | local-signaling                                                                                                    |  |
|                                                            |                                                                                                    | local-voice                                                                                                    |  |
|                                                            | + - /                                                                                                    | voice                                                                                                    |  |
| Create transport interface                                 | As any other name of variable (by co<br>are also free to define a name for the<br>Gateway. It is through this interface t<br>address from the context IP / Interface<br>the name IF_GW_OBS_TLS.                            | nvention in capital letters), you<br>transport interface inside the SIP<br>hat the binding with an IP<br>ce is done. By convention we set                                       |  |
| Edit the the created transport                             | Edit the settings of the newly created                                                                                                    | I transport interface.                                                                                                    |  |
| Modify the default settings inside the transport interface | Under binding select 'IP interface' ar<br>'WAN_TLS' and select the IP addres<br>previously in the <u>Configure Network I</u><br>Under 'Transport Protocol' check the<br>default port setting for TLS at 5061 of<br>by OBS. | d select the existing IP interface<br>s 'WAN_TLS_IP', both created<br><u>nterfaces (Context IP)</u> .<br>e box 'Enable TLS'. Leave the<br>or modify it if specified differently |  |
| Bind the location service                                  | Under 'Bound Location Service' click                                                                                                    | con '+' to bind a Location                                                                                                    |  |
| 13_003_113                                                 | Select the correct Location Service:                                                                                                    | GW_OBS_ILS.                                                                                                    |  |
|                                                            | Choose the previously created Locat<br>(described in previous chapter <u>Confi</u>                                                                                                    | ion Service LS_OBS_TLS<br>gure Location Service)                                                                                                    |  |
|                                                            | Leave the option "Disable registration<br>Despite this option, no outgoing regis<br>place, because it is not activated in t                                                                                                | n outbound" unselected (default).<br>stration registration will take<br>he selected Location Service.                                                                           |  |
| Enable the SIP Gateway<br>GW_OBS                           | Finally enable the SIP Gateway: under<br>State, check the box 'Enable'. Note<br>Smartnode starts communicating with<br>directions through this SIP Gateway.                                                                | er GW_OBS_TLS / Gateway<br>that straight after enabling, the<br>th the SIP-Trunk in both                                                                                        |  |

Orange SA, with a share capital of 10,640,226,396 euros, 111 Quai du Président Roosevelt, 92130 Issy-les-Moulineaux, France, Trade Register No. 380.129.866 Nanterre

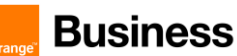

| Via CLI:                                                                                                    |
|----------------------------------------------------------------------------------------------------|
| context sip-gateway GW_OBS_TLS<br>use profile tls PF_TLS_OBS<br>bind location-service LS_OBS_TLS<br>traffic-class local-signaling   |
| interface IF GW_OBS_TLS<br>no transport-protocol udp+tcp<br>transport-protocol tls 5061<br>bind ipaddress ROUTER WAN_TLS WAN_TLS_IP |
| context sip-gateway GW_OBS_TLS<br>connection-reuse forced<br>no shutdown                                                            |

Orange SA, with a share capital of 10,640,226,396 euros, 111 Quai du Président Roosevelt, 92130 Issy-les-Moulineaux, France, Trade Register No. 380.129.866 Nanterre

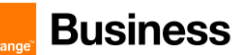

### 5.3.7 Configure VoIP Profiles

Refer to chapter SIP / UDP -> <u>Configure VoIP Profiles</u> for introduction and general explanation about specified media codecs for BTIPoI / BTol. In this chapter we will apply the following codecs:

VoIP Profile for BTIPol / BTol

- G.711 A-law 20 ms
- G.711 μ-law 20ms (Optional)

VoIP Codec Profile specific to Orange BTIPol / BTol (Internet offer):

| Actions                                                       | Screenshot                                                                                                    |  |  |
|---------------------------------------------------------------|----------------------------------------------------------------------------------------------------|--|--|
| Create VoIP profile<br>PF_VOIP_SRTP_BTIP                      | Via Web UI:<br>Important remark: all settings except SRTP are identical to those of the<br>VoIP profile for the unencrypted SIP-Trunk, so we just mention again the<br>recommended configuration parameters. For details, please refer to the<br>screenshots under BTIP unencrypted SIP Trunk -> VoIP Profile for BTIP.<br>The only additional screenshot further below is related to SRTP / media<br>encryption.<br>Open the menu SIP > VoIP Profile , then click on '+' button to create a<br>new VoIP profile and enter the name PF_VOIP_SRTP_BTIP (or<br>PF_VOIP_SRTP_BTALK)                                                                                                    |  |  |
| Proceed to audio codec<br>modifications inside the<br>profile | <ul> <li>By default, a newly created VoIP profile has following two codecs defined in this order:</li> <li>5. G.711 A-law 20 ms</li> <li>6. G.711 μ-law 20 ms</li> <li>To remove G.711 μ-law from the codec list just select it and click on '-' button. Additionally, the arrow buttons under the list are used to modify the codec order after you have added all required codecs.</li> <li>Click on the codec G.711alaw64k, then on the pencil (edit) button to edit parameters of the codec.</li> <li>In the 'Edit Voice Codec' window disable Silence Suppression in the dropdown list (not supported by BTIPoI/BTOI SIP-Trunks), which is enabled by default on each created codec. Leave the other parameters to the default values, i.e. Tx Length and Rx Length to 20ms and Voice Update Frames to default, which is disabled by default if Silence Suppression is disabled (Voice Update Frames can be effectively enabled only if Silence Suppression is enabled). Confirm the changes with OK.</li> </ul> |  |  |

Orange SA, with a share capital of 10,640,226,396 euros, 111 Quai du Président Roosevelt, 92130 Issy-les-Moulineaux, France, Trade Register No. 380.129.866 Nanterre

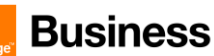

| Actions                 | Screenshot                                                                                                    |
|-------------------------|----------------------------------------------------------------------------------------------------|
|                         | Result:                                                                                                    |
|                         | Note Codes                                                                                                    |
|                         | Voice Parameters         Codec         Tx Lengt         Rx Lengt         Silence Sup         Voice Updat         Rate (AMR)         Payload Fo           Fax Parameters         [711alav64k         20         20         default         -         -         -           Modem Parameters         +         -         ×         -         -         -         - |
|                         | Negotiated Codecs                                                                                                    |
| Modify Voice Parameters | Under the same VoIP profile, click on the next submenu 'Voice                                                                                                    |
|                         | Parameters' and modify only these three parameters from their default values (and leave all the other parameters unchanged):                                                                                                    |
|                         | DTMF Relay: check the box 'enable' and set the method to RTP,<br>in order to use RTP payload for DTMF digits (RFC 2833/4733)                                                                                                    |
|                         | SRTP: select 'Forced'                                                                                                    |
|                         | ValP Profiles C 🗢                                                                                                    |
|                         | DEFAULT Weike Codees                                                                                                    |
|                         | PF_VOIP_00S_BT Fax Parameters PF_VOIP_00S_BTIP Modem Parameters C Disabled C Disabled                                                                                                    |
|                         | PF_VOIP_SRTP_B     Idepatiated Codes:     VFaced     VFaced     VFaced     Prefered only if secure SIP (sign) is used for signaling                                                                                                    |
|                         | Furced only if succere SIP (sips) is used for signaling     Sertimes                                                                                                    |
|                         | SRTP Moj Size         0         10.4]           SRTP Key Lifetime         31         2% pickets [16.31]                                                                                                    |
|                         | Crypto Suite aes-128-cm-hmac-sha1 ~                                                                                                    |
|                         | Crypto Suite: leave the default value AES-128-CM-HMAC-<br>SHA1-80                                                                                                    |
|                         | Media Negotiation:                                                                                                    |
|                         | <ul> <li>Check the box 'Announce ptime' to add the attribute<br/>a=ptime:20 in the SDP of SIP messages sent by the<br/>eSBC.</li> </ul>                                                                                                    |
|                         | <ul> <li>Check the box 'Response Single Codec' to transmit<br/>only the negotiated codec in SDP of 200 OK responses<br/>instead of the codec list.</li> </ul>                                                                                                    |
| Add T38 Fax relay       | Under the same VoIP profile, click on the next submenu 'Fax Parameters' in order to add the T38 Fax relay capability.                                                                                                    |
|                         | Click on '+' to add new fax transmission type.                                                                                                    |
|                         | In the 'Add Fax Transmission' window just leave the default selections<br>'relay' and 't38-udp' and confirm:                                                                                                    |

Orange SA, with a share capital of 10,640,226,396 euros, 111 Quai du Président Roosevelt, 92130 Issy-les-Moulineaux, France, Trade Register No. 380.129.866 Nanterre

Business Talk & BTIP Patton SmartNode eSBC

|                          | -                                                                                                    |
|--------------------------|----------------------------------------------------------------------------------------------------|
| Actions                  | Screenshot                                                                                                    |
|                          | <ul> <li>Patton eSBCs transparently transmit the T38 fax relay in pass-through mode between the ATA device (with fax machine) and the SIP-Trunk, from one leg to the other, meaning that they are not able to transcode, for example between G711 and T38. Patton analog Gateways / ATAs in contrary are able to terminate T38.</li> <li>Both Patton eSBCs and Gateways support Fax G3 standard over T38, with speeds of up to 14400 kbits/s and typically operate at 9600 bits/s. Super G3 can only be supported in conjunction with the bypass method with G.711 (see above). G.711 bypass for T38 should be disabled for OBS BTIP/BTalk. In this case only G3 with speeds up to 14400 kbits are supported, without Fallback capability.</li> </ul> |
| Enable Codec Negotiation | Important: SID protocol offers a code a pagatistica machanism. It is not                                                                                                    |
|                          | guaranteed that the first codec in the SDP list will be used to set up the connection. Each codec in the list may be used.                                                                                                    |
|                          | On Patton eSBCs the codec negotiation is disabled by default in the VoIP profile, which honors the codec lists from each call leg independently, formed out of the remote and local capabilities. On HW DSP-based eSBC models, the DSP is inserted into the RTP path to make sure each side can use its codec. If necessary, the DSP will transcode between the codecs of the two RTP streams. Enabled "codec negotiation" will keep the DSP out of the picture in established calls and tries to negotiate a common codec for both call legs. We recommend to enable "codec negotiation" only on SN-models without HW DSP processors (SN500, vSN, SN5301 see details in the list of the certified product versions) Configurable only via CLI:       |
|                          | Configuration method of the same complete VoIP Profile via CLI:<br>profile voip PF_SRTP_OBS_BTIP<br>codec 1 g711alaw64k rx-length 20 tx-length 20<br>codec negotiation < only on models without HW<br>DSP<br>dtmf-relay rtp<br>sdp-ptime-announcement<br>srtp transmission forced < Important, enable SRTP<br>codec response single<br>fax transmission 1 relay t38-udp                                                                                                    |

Orange SA, with a share capital of 10,640,226,396 euros, 111 Quai du Président Roosevelt, 92130 Issy-les-Moulineaux, France, Trade Register No. 380.129.866 Nanterre

### 5.3.8 Configure SIP Interfaces

Two different configuration scenarios are to be considered here, according to the DNS Query method used:

### 1) Setup with DNS Query Type A (IPv4)

## 2) Setup with DNS SRV record

The two configurations differ from the concept point of view.

With DNS Query Type A, the two remote FQDNs (Nominal and Backup) need to be declared in dedicated SIP interfaces as remote peer. Additionally, we have one SIP interface per remote platform type (BTol and BTIPol) due to the fact that the media / VoIP profile, which is called in SIP interface, differs. So in this scenario there will be 4 SIP Interfaces.

With DNS SRV Record Query, only one remote FQDNs needs to be declared in dedicated SIP interfaces as remote peer. Only 2 SIP Interfaces will be created: one per platform (BTol and BTIPol).

### Orange BTol / BTIPol (SIP/TLS, SRTP) with DNS Type A

The configuration of SIP Interfaces on Patton eSBC for Orange BTol / BTIPol is very similar to the one of <u>SIP Interfaces for Orange BT / BTIP</u> with several important differences that we will describe in this chapter.

All the detailed feature and configuration description of that chapter remains valid for this encrypted architecture. Only the relevant configuration parameter for the encrypted Orange SIP-Trunk will be described in detail in this chapter.

Patton eSBC will be configured to be compliant with Orange BTol / BTIPol specification:

- ✓ For encrypted BT SIP Trunk architecture, we need to configure TLS port 5061
- ✓ For SIP-Trunk keep alive done with "Options" message (every 300 seconds)
- ✓ One SIP GW will be configured, as no local IP redundancy is used for this architecture

SIP Profile must be configured to be compliant with Orange BTalk/BTIP specifications:

✓ Session Timer is not supported

The mentioned parameters in the tables below are the one specific to Orange Profile. All the other parameters must be left as «default value».

| SIP<br>Interface | Host FQDN                                     |      | Protocol |                                                |                                                                            |
|------------------|-----------------------------------------------|------|----------|------------------------------------------------|----------------------------------------------------------------------------|
| 1                | <bt_public<br>FQDN_Nominal&gt;</bt_public<br> | 5061 | TLS      | Orange_BT_Profile<br>or<br>Orange_BTIP_Profile | Monitor: SIP Options<br>Keep Alive Frequency: 300<br>Recovery frequency: 5 |
| 2                | <bt_public<br>FQDN_Backup&gt;</bt_public<br>  | 5061 | TLS      | Orange_BT_Profile<br>or<br>Orange_BTIP_Profile | Monitor: SIP Options<br>Keep Alive Frequency: 300<br>Recovery frequency: 5 |

Orange SA, with a share capital of 10,640,226,396 euros,

111 Quai du Président Roosevelt, 92130 Issy-les-Moulineaux, France,

Trade Register No. 380.129.866 Nanterre

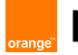

Business Talk & BTIP Patton SmartNode eSBC

The SIP Interface parameters that are listed in the table below are only the non-default necessary parameters and values that shall be configured to respect Orange Certified Border specs. All the other parameters of the SIP Interface configuration must be left at their respective default values.

| Description                                                                                                    |                                    |                                                                                                    | Comments                                                                                                    |
|----------------------------------------------------------------------------------------------------|------------------------------------|----------------------------------------------------------------------------------------------------|----------------------------------------------------------------------------------------------------|
| SIP call hold method to be used.<br>Default setting: zero-IP, to be<br>configured to the preferred method<br>sendonly.                                                                                                   | hold-method                        | direction-attribute<br>sendonly                                                                                    |                                                                                                    |
| Early Media handling according to RFC5009                                                                                                    | early-media                        | accept authorized                                                                                                  |                                                                                                    |
| Do not accept incoming transferred calls<br>from OBS with REFER method                                                                                                    | call-transfer<br>accept            | no call-transfer accept                                                                                            |                                                                                                    |
| Support REFER to re-INVITE conversion towards OBS                                                                                                    | call-transfer emit                 | <mark>no</mark> call-transfer emit                                                                                 | REFER to Re-INVITE<br>:When Blind and<br>Consultative transfer<br>are handled by the SIP<br>REFER method, the<br>SBC will generate a Re-<br>INVITE towards the<br>transfer target |
| Enable support of privacy and PAI/PPI headers                                                                                                    | privacy                            | (just enable privacy)                                                                                              |                                                                                                    |
| Apply the correct VoIP (media) profile                                                                                                    | use profile voip                   | PF_VOIP_SRTP_BTIP ( VoIP<br>profile definition – see in<br>corresponding chapter)                                  |                                                                                                    |
| OBS-specific header manipulation<br>required in order to achieve the<br>concatenated header content for User-<br>Agent or Server header sent from eSBC<br>( <ipbx +="" sbc="" v.x.x="" vendor="" vendorv.x.x="">)</ipbx> | use profile sip-<br>tunneling out  | OBS_USER_AGENT_CONCA<br><b>T</b> (*)<br>(*): sip-tunneling profile<br>definition - see in<br>corresponding chapter |                                                                                                    |
| Keep-alive OPTIONS                                                                                                    | penalty-box sip-<br>option-trigger | interval <mark>300</mark> timeout <mark>300</mark><br>force <mark>tIs</mark>                                       |                                                                                                    |
| Session refresh method                                                                                                    | session-timer                      | session-timer <mark>1800</mark><br>method update                                                                   |                                                                                                    |

### Design concept used for the resilience on BT side:

We consider the following inputs

- On Patton eSBC each SIP Interface configuration contains by design a local and a remote host for proper signaling, that it will set into the host part of From header (local) and the host part of the To header (remote).

Orange SA, with a share capital of 10,640,226,396 euros, 111 Quai du Président Roosevelt, 92130 Issy-les-Moulineaux, France, Trade Register No. 380.129.866 Nanterre

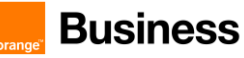

 Also each SIP interface calls a VoIP / media codec profile. There are two different VoIP profiles in use: PF\_VOIP\_SRTP\_BTALK and PF\_VOIP\_SRTP\_BTIP (defined in previous chapter)

This generates the following 4 combinations below with respective SIP logical Interface names used for resiliency purpose (Hunt group) :

|                     | BTIP                    |                           | (or BTalk)                               |                            |
|---------------------|-------------------------|---------------------------|------------------------------------------|----------------------------|
|                     | Nominal SBC             | Backup SBC                | Nominal SBC                              | Backup SBC                 |
| Patton eSBC<br>FQDN | F_SIP_OBS_TLS_BTIP_MAIN | F_SIP_OBS_TLS_BTIP_BACKUP | I <mark>F_SIP_OBS_TLS_</mark> BTALK_MAIN | F_SIP_OBS_TLS_BTALK_BACKUP |

The configuration of the 4 SIP Interfaces listed in this table are very similar. Only a few parameters differ: local / remote hosts and VoIP media profile.

In order to simplify the guidelines and not repeat the same description for all the SIP Interfaces, we will describe the configuration of all the 4 SIP Interfaces shown above only once by precising the different specific values that must be entered for each of them.

No screenshots are presented here. For screenshot details, refer to the <u>SIP Interface chapter for</u> <u>unencrypted SIP configuration</u>.

| Actions                                          | Screenshot                                                                                                    |
|--------------------------------------------------|----------------------------------------------------------------------------------------------------|
| Create SIP Interface                             | Via Web UI:<br>Open the menu SIP > SIP Interfaces, then click on '+' at the bottom left to<br>create a new SIP Interface.<br>Insert the SIP interface name according to remote platform (BTol / BTIPol)<br>and main / backup remote SBC:<br>IF_SIP_OBS_TLS_BTIP_MAIN<br>IF_SIP_OBS_TLS_BTIP_BACKUP<br>or |
|                                                  | IF_SIP_OBS_TLS_BTALK_MAIN<br>IF_SIP_OBS_TLS_BTALK_BACKUP                                                                                                    |
| Configure basic settings of<br>the SIP Interface | Select the submenu 'Basic Settings'. Select the following created variables<br>and insert the following values:<br>SIP Interface IF_SIP_OBS_TLS_BTIP_MAIN:                                                                                                    |

Orange SA, with a share capital of 10,640,226,396 euros, 111 Quai du Président Roosevelt, 92130 Issy-les-Moulineaux, France, Trade Register No. 380.129.866 Nanterre

Business Talk & BTIP Patton SmartNode eSBC

| Actions | Screenshot                                                                                                    |
|---------|----------------------------------------------------------------------------------------------------|
|         | Binding / SIP Gateway: choose the previously created SIP     Gateway GW_OBS_TLS (see chapter <u>SIP-Gateway towards</u> <u>BTIPol / BTol SBC</u> )                                                                                                    |
|         | <ul> <li>Call Destination: Type -&gt; select 'dest-table'; Name -&gt; select</li> <li>RT_FROM_OBS (see chapter Routing Table from OBS to IPPBX)</li> </ul>                                                                                                    |
|         | Profiles / VoIP: select the previously created VoIP profile     PF_VOIP_SRTP_BTIP (see VoIP Profile for BTIPol)                                                                                                    |
|         | <ul> <li>Remote: Host -&gt; enter the FQDN name of the main SBC for<br/>BTIPol / BTol <bt_public fqdn_nominal="">; Port -&gt; remote TCP<br/>listen port (5061)</bt_public></li> </ul>                                                                                                    |
|         | <ul> <li>Local: Host -&gt; enter the local FQDN of the eSBC &lt;</li> <li>Port -&gt; 5061. Important: eSBC FQDN and the Common Name of its TLS Certificate must match.</li> </ul>                                                                                                    |
|         | By proceeding the same way as for SIP Interface<br><b>IF_SIP_OBS_TLS_BTIP_MAIN</b> , select the other three SIP Interfaces listed<br>in the previous table above and go through the same submenu 'Basic<br>settings' by setting / entering the following values:                                                                                                    |
|         | <ul> <li>Interface IF_SIP_OBS_TLS_BTIP_BACKUP<br/>Binding / SIP Gateway: GW_OBS_TLS<br/>Call Destination: Type -&gt; 'dest-table'; Name -&gt; RT_FROM_OBS (see<br/>chapter Routing Table from OBS to IPPBX)</li> <li>Profiles: VoIP -&gt; PF_VOIP_SRTP_BTIP</li> <li>Remote: Host -&gt; BTIPoI/BToI Backup <bt_public fqdn_backup="">;<br/>Port -&gt; 5061</bt_public></li> <li>Local: Host -&gt; eSBC FQDN: <esbc_fqdn>; Port -&gt; 5061</esbc_fqdn></li> </ul> |
|         | Or (for BTALK)                                                                                                    |
|         | <ul> <li>Interface IF_SIP_OBS_TLS_BTALK_MAIN<br/>Binding / SIP Gateway: GW_OBS_TLS<br/>Call Destination: Type -&gt; 'dest-table'; Name -&gt; RT_FROM_OBS (see<br/>chapter Routing Table from OBS to IPPBX)<br/>Profiles: VoIP -&gt; PF_VOIP_SRTP_BTALK<br/>Remote: Host -&gt; BTIPOI/BTOI Backup <bt_public fqdn_nominal="">;<br/>Port -&gt; 5061<br/>Local: Host -&gt; eSBC FQDN: <bbc_fqdn>; Port -&gt; 5061</bbc_fqdn></bt_public></li> </ul>                 |
|         | <ul> <li>Interface IF_SIP_OBS_TLS_BTALK_BACKUP<br/>Binding / SIP Gateway: GW_OBS_TLS<br/>Call Destination: Type -&gt; 'dest-table' ; Name -&gt; RT_FROM_OBS (see<br/>chapter Routing Table from OBS to IPPBX)</li> </ul>                                                                                                    |

Orange SA, with a share capital of 10,640,226,396 euros, 111 Quai du Président Roosevelt, 92130 Issy-les-Moulineaux, France, Trade Register No. 380.129.866 Nanterre

Business Talk & BTIP Patton SmartNode eSBC

| Actions                                          | Screenshot                                                                                                    |  |  |  |
|--------------------------------------------------|----------------------------------------------------------------------------------------------------|--|--|--|
|                                                  | Profiles: VoIP -> PF_VOIP_SRTP_BTALK                                                                                                    |  |  |  |
|                                                  | Remote: Host -> BTIPol/BTol Backup <bt_public fqdn_backup="">;</bt_public>                                                                                                    |  |  |  |
|                                                  | Port -> 5061                                                                                                    |  |  |  |
|                                                  | Local: Host -> eSBC FQDN: <mark><esbc_fqdn></esbc_fqdn></mark> ; Port -> <mark>5061</mark>                                                                                                    |  |  |  |
| Configure supplementary<br>services of each SIP  | Select the submenu Supplementary Services in each SIP Interface.                                                                                                    |  |  |  |
| Intenace                                         | Uncheck the boxes Call Transfer Accept and Call Transfer Emit (which are                                                                                                    |  |  |  |
|                                                  | enabled by default) in order to disable these methods:                                                                                                    |  |  |  |
|                                                  | Proceed to the same modification on all SIP Interfaces towards OBS (see                                                                                                    |  |  |  |
|                                                  | previous list).                                                                                                    |  |  |  |
| Configure the SIP Features of each SIP Interface | Select the submenu SIP Features and modify the following parameters as described below on each SIP interface.                                                                                                    |  |  |  |
|                                                  | <ul> <li>Enable Privacy and Asserted-Identity headers: (disabled by default) enable it in order to support sending Privacy and PAI/PPI headers towards the SIP-Trunk in appropriate call scenarios (typically for outgoing anonymous calls) according to RFC3323 and RFC3325. Note that some additional header manipulation is required in order for anonymous calls to work as specified for BTIP and BTalk -&gt; see From. PAI/PPI headers for anonymous calls in the chapter <u>SIP rules &amp; manipulations</u> (SBC Application).</li> </ul> |  |  |  |
|                                                  | <ul> <li>Enable the session timer and configure it to 1800 seconds: the session refresh will be done each 1800 / 2 = 900 seconds (15 minutes).</li> </ul>                                                                                                    |  |  |  |
|                                                  | <ul> <li>As session timer method select 'update' in order to use the SIP<br/>method Update to refresh long duration calls.</li> </ul>                                                                                                    |  |  |  |
|                                                  | <ul> <li>Change the hold method from zero-ip (default) to direction-attribute-<br/>sendonly in order set the SDP attribute "sendonly" on Call Hold.</li> </ul>                                                                                                    |  |  |  |
|                                                  | Enable the Penalty-Box feature: this feature checks the availability of the remote peer.                                                                                                    |  |  |  |
|                                                  | <ul> <li>Enable the SIP Option trigger in order to activate the use of SIP<br/>Options Pings in correlation with the enables Penalty-Box feature.</li> </ul>                                                                                                    |  |  |  |
|                                                  | <ul> <li>Set the Interval and Timeout timers to 300 seconds. This is the time<br/>interval between two subsequent SIP Options messages sent by the<br/>eSBC through this SIP Interface.</li> </ul>                                                                                                    |  |  |  |
|                                                  | • Force the use of <b>TLS</b> transport protocol. We use this fix setting instead of the 'preferred' setting which combines UDP and TCP with a                                                                                                    |  |  |  |

Orange SA, with a share capital of 10,640,226,396 euros, 111 Quai du Président Roosevelt, 92130 Issy-les-Moulineaux, France, Trade Register No. 380.129.866 Nanterre

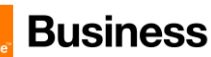

| Actions                                               | Screenshot                                                                                                    |
|-------------------------------------------------------|----------------------------------------------------------------------------------------------------|
|                                                       | preference order, which is not necessary here because of the other interfaces dedicated to SIP/TLS/TCP.                                                                                                    |
|                                                       | Under Outgoing Calls Settings / URI-scheme, select SIP                                                                                                    |
|                                                       | Change all those parameters the same way on the other seven SIP<br>Interfaces towards OBS (see previous list).                                                                                                    |
| Trusted hosts                                         | <u>Optional</u> , useful for increased level of security at SIP level, additionally to the ACL lists already used on IP level.                                                                                                    |
|                                                       | A list of trusted remote peers can be configured on SIP interfaces. If configured, only connections with peers in that list will be accepted. The list may contain IP-addresses or FQDNs.                                                                                                    |
|                                                       | In case you would like to use this feature, select the check box 'Trust remote' and add the corresponding FQDN / IP-address of the remote peer.                                                                                                    |
| Address Translation In                                | See chapter Diversion header – incoming calls                                                                                                    |
| Address Translation Out                               | See chapters<br><u>From, PAI/PPI headers for anonymous calls</u><br><u>Diversion header – outgoing calls</u>                                                                                                    |
| Enable Early Media<br>support according to<br>RFC5009 | Only via CLI:<br>While the SIP dialog is in a provisional state (i.e., when the call is not<br>connected yet), the P-Early-Media header defines with a direction attribute<br>("sendrecv", "sendonly", "recvonly", or "inactive") if early-media is allowed<br>to be passed-through or if it has to be blocked by the SmartNode.<br>With the new CLI command "early-media accept" the user can specify the<br>early-media processing mode. The behavior of previous SW releases (prior<br>to 3.20.1) is reflected by the option 'auto'. |
|                                                       | <b>auto</b> : No P-Early-Media header processing. Early media is accepted as soon as the device receives a provisional SIP response with SDP whose direction attribute allows the transmission. Further provisional SIP responses with SDP may change the current media direction whereas SIP responses without SDP have no effect on the current media direction.                                                                                                    |
|                                                       | <b>authorized</b> : Early media is only accepted if explicitly authorized by the P-<br>Early-Media header. Authorization happens with the P-Early-Media<br>direction attribute ("sendrecv", "sendonly", "recvonly", or "inactive"), which<br>can suppress a media direction that is enabled by SDP at the same time.<br>Once a SIP response with SDP and with a P-Early-Media header has been<br>received, further provisional responses with SDP may change the current                                                                |

Orange SA, with a share capital of 10,640,226,396 euros, 111 Quai du Président Roosevelt, 92130 Issy-les-Moulineaux, France, Trade Register No. 380.129.866 Nanterre

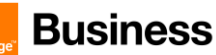

| Actions                                           | Screenshot                                                                                                    |
|---------------------------------------------------|----------------------------------------------------------------------------------------------------|
| Actions Whole SIP Interface configuration via CLI | Screenshot           media direction as long as they carry a P-Early-Media header as well,<br>whereas SIP responses without SDP have no effect.           OBS specification for BTIP / BTalk corresponds to the second option<br>'authorized', so following CLI is required:<br>early-media accept authorized           context cs SWITCH<br>interface sip KIF SIP TLS BTIP><br>bind context sip-gateway KGW 085 TLS><br>route call dest-table RT FROM 085<br>remote KBF Public FQDN Nominals 5061 |
|                                                   | <pre>remote CHT Public FQDN Nominal 5061<br/>local KeSBC FQDN 5061<br/>hold-method direction-attribute sendonly<br/>early-media accept authorized<br/>no call-transfer emit<br/>privacy<br/>usi-scheme sip<br/>use profile voip KPF VOIP SRTP BTALK&gt; or voip KPF VOIP SRTP BTIP&gt;<br/>penalty-box sip-option-trigger interval 300 timeout 300 force tls<br/>session-timer 1800 method update</pre>                                                                                            |

## Orange BTIPol (SIP/TLS, SRTP) with DNS SRV

Considering the introduction description of this chapter, there are only 2 combinations here :

| Patton eSBC             | BTIPol/BTol         |
|-------------------------|---------------------|
| Patton eSBC FQDN        | BTIPol or BTol FQDN |
| <esbc_fqdn></esbc_fqdn> | IF_SIP_TLS_BTIP     |

| Actions                                       | Screenshot                                                                                                    |
|-----------------------------------------------|----------------------------------------------------------------------------------------------------|
| Create SIP Interface                          | Via Web UI:                                                                                                    |
|                                               | Open the menu SIP > SIP Interfaces, then click on '+' at the bottom left to create a new SIP Interface.         |
|                                               | Insert the SIP interface name according to remote platform (BTIPol):<br>F_SIP_OBS_TLS_BTIP                      |
| Configure basic settings of the SIP Interface | Select the submenu 'Basic Settings'. Select the following created variables<br>and insert the following values: |
|                                               | SIP Interface IF_SIP_OBS_TLS_BTIP:                                                                              |

Orange SA, with a share capital of 10,640,226,396 euros, 111 Quai du Président Roosevelt, 92130 Issy-les-Moulineaux, France, Trade Register No. 380.129.866 Nanterre

Business Talk & BTIP Patton SmartNode eSBC

| Actions                                             | Screenshot                                                                                                    |
|-----------------------------------------------------|----------------------------------------------------------------------------------------------------|
|                                                     | <ul> <li>Binding / SIP Gateway: choose the previously created SIP<br/>Gateway GW_OBS_TLS (see chapter <u>SIP-Gateway towards</u><br/><u>BTIPol / BTol SBC</u>)</li> </ul>                                                                                                    |
|                                                     | <ul> <li>Call Destination: Type -&gt; select 'dest-table'; Name -&gt; select</li> <li>RT_FROM_OBS (see chapter Routing Table from OBS to IPPBX)</li> </ul>                                                                                                    |
|                                                     | Profiles / VoIP: select the previously created VoIP profile     PF_VOIP_SRTP_BTIP     (see VoIP Profile for BTIPol)                                                                                                    |
|                                                     | <ul> <li>Remote: Host -&gt; enter the FQDN name of the SBC for BTIPol<br/><bt_public fqdn<="" li=""> <li>(DNS SRV); Port</li> </bt_public></li></ul>                                                                                                    |
|                                                     | -> <u>do not enter any port</u> I This is important. Without remote port entry, the eSBC will trigger a DNS SRV Query Type, what we want here. If you enter a port number (5061), then a DNS Type A query will take place.                                                                                                    |
|                                                     | <ul> <li>Local: Host -&gt; enter the local FQDN of the eSBC <esbc_fqdn>;<br/>Port -&gt; 5061.</esbc_fqdn></li> </ul>                                                                                                    |
|                                                     | Important: eSBC FQDN and the Common Name of its TLS Certificate must match.                                                                                                    |
| Configure supplementary services of each SIP        | Select the submenu Supplementary Services in each SIP Interface.                                                                                                    |
| Interface                                           | Uncheck the boxes Call Transfer Accept and Call Transfer Emit (which are enabled by default) in order to disable these methods:                                                                                                    |
|                                                     | Proceed to the same modification on all SIP Interfaces towards OBS (see previous list).                                                                                                    |
| Configure the SIP Features<br>of each SIP Interface | Select the submenu SIP Features and modify the following parameters as described below on each SIP interface.                                                                                                    |
|                                                     | <ul> <li>Enable Privacy and Asserted-Identity headers: (disabled by default) enable it in order to support sending Privacy and PAI/PPI headers towards the SIP-Trunk in appropriate call scenarios (typically for outgoing anonymous calls) according to RFC3323 and RFC3325. Note that some additional header manipulation is required in order for anonymous calls to work as specified for BTIP and BTalk -&gt; see From, PAI/PPI headers for anonymous calls in the chapter <u>SIP rules &amp; manipulations (SBC Application)</u>.</li> </ul> |
|                                                     | <ul> <li>Enable the session timer and configure it to 1800 seconds: the session refresh will be done each 1800 / 2 = 900 seconds (15 minutes).</li> </ul>                                                                                                    |

Orange SA, with a share capital of 10,640,226,396 euros, 111 Quai du Président Roosevelt, 92130 Issy-les-Moulineaux, France, Trade Register No. 380.129.866 Nanterre

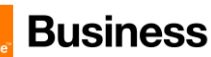

| Actions                                               | Screenshot                                                                                                    |  |
|-------------------------------------------------------|----------------------------------------------------------------------------------------------------|--|
|                                                       | <ul> <li>As session timer method select 'update' in order to use the SIP<br/>method Update to refresh long duration calls.</li> </ul>                                                                                                    |  |
|                                                       | <ul> <li>Change the hold method from zero-ip (default) to direction-attribute-<br/>sendonly in order set the SDP attribute sendonly on Call Hold.</li> </ul>                                                                                           |  |
|                                                       | <ul> <li>Enable the Penalty-Box feature: this feature checks the availability of<br/>the remote peer.</li> </ul>                                                                                                    |  |
|                                                       | <ul> <li>Enable the SIP Option trigger in order to activate the use of SIP<br/>Options Pings in correlation with the enables Penalty-Box feature.</li> </ul>                                                                                           |  |
|                                                       | <ul> <li>Set the Interval and Timeout timers to 300 seconds. This is the time<br/>interval between two subsequent SIP Options messages sent by the<br/>eSBC through this SIP Interface.</li> </ul>                                                     |  |
|                                                       | • Force the use of <b>TLS</b> transport protocol. We use this fix setting instead of the 'preferred' setting which combines UDP and TCP with a preference order, which is not necessary here because of the other interfaces dedicated to SIP/TLS/TCP. |  |
|                                                       | Under Outgoing Calls Settings / URI-scheme, select SIP                                                                                                    |  |
|                                                       | Change all those parameters the same way on the other seven SIP Interfaces towards OBS (see previous list).                                                                                                    |  |
| Trusted hosts                                         | Optional, useful for increased level of security, additionally to the ACL lists already used on IP level.                                                                                                    |  |
|                                                       | A list of trusted remote peers can be configured on SIP interfaces. If configured, only connections with peers in that list will be accepted. The list may contain IP-addresses or FQDNs.                                                              |  |
|                                                       | In case you would like to use this feature, select the check box 'Trust remote' and add the corresponding FQDN / IP-address of the remote peer.                                                                                                    |  |
| Address Translation In                                | See chapter Diversion header – incoming calls                                                                                                    |  |
| Address Translation Out                               | See chapters<br>From, PAI/PPI headers for anonymous calls<br>Diversion header – outgoing calls                                                                                                    |  |
| Enable Early Media<br>support according to<br>RFC5009 | Only via CLI:<br>While the SIP dialog is in a provisional state (i.e., when the call is not<br>connected yet), the P-Early-Media header defines with a direction attribute                                                                             |  |

Orange SA, with a share capital of 10,640,226,396 euros, 111 Quai du Président Roosevelt, 92130 Issy-les-Moulineaux, France, Trade Register No. 380.129.866 Nanterre

Business Talk & BTIP Patton SmartNode eSBC

| Actions               | Screenshot                                                                          |
|-----------------------|-------------------------------------------------------------------------------------|
| Autoris               | ("sendrecy" "sendonly" "recyonly" or "inactive") if early-media is allowed          |
|                       | to be passed-through or if it has to be blocked by the SmartNode                    |
|                       |                                                                                     |
|                       | With the new CLI command "early-media accept" the user can specify the              |
|                       | early-media processing mode. The behavior of previous SW releases (prior            |
|                       | to 3.20.1) is reflected by the option 'auto'.                                       |
|                       |                                                                                     |
|                       | auto: No P-Early-Media header processing. Early media is accepted as                |
|                       | soon as the device receives a provisional SIP response with SDP whose               |
|                       | direction attribute allows the transmission. Further provisional SIP                |
|                       | responses with SDP may change the current media direction whereas SIP               |
|                       | responses without SDP have no effect on the current media direction.                |
|                       |                                                                                     |
|                       | authorized: Early media is only accepted if explicitly authorized by the P-         |
|                       | Early-Media header. Authorization happens with the P-Early-Media                    |
|                       | direction attribute ("sendrecv", "sendonly", "recvonly", or "inactive"), which      |
|                       | can suppress a media direction that is enabled by SDP at the same time.             |
|                       | Once a SIP response with SDP and with a P-Early-Media header has been               |
|                       | received, further provisional responses with SDP may change the current             |
|                       | media direction as long as they carry a P-Early-Media header as well,               |
|                       | whereas SIP responses without SDP have no effect.                                   |
|                       |                                                                                     |
|                       | OBS specification for BTIP / BTalk corresponds to the second option                 |
|                       | 'authorized', so following CLI is required:                                         |
|                       | early-media accept authorized                                                       |
|                       |                                                                                     |
| Whole SIP Interface   | context cs SWITCH                                                                   |
| configuration via CLI | bind context sip-gateway <gw_obs_tls></gw_obs_tls>                                  |
|                       | route call dest-table RT_FROM_OBS<br>remote<br>KBT Public FQDN Nominal>             |
|                       | local <esbc_fqdn> 5061</esbc_fqdn>                                                  |
|                       | early-media accept authorized                                                       |
|                       | no call-transfer accept                                                             |
|                       | privacy                                                                             |
|                       | uri-scheme sip<br>use profile voin CPF VOIP SETP BTALKS or voin CPF VOIP SETP BTIDS |
|                       | penalty-box sip-option-trigger interval 300 timeout 300 force tls                   |
|                       | session-timer 1800 method update                                                    |

### IPPBX

This part is configurable only on eSBC models with HW DSP (see <u>Business Talk & BTIP Patton</u> <u>SmartNode eSBC certified versions</u>).

We mention here only the parameter, which is relevant for <u>the local ring-back tone generation</u> towards IPPBX, when the provisional 180 Ringing response from BT/BTIP SIP-Trunk is either without SDP or with SDP and without P-Early-Media header, according to RFC3960, RFC5009 and the technical specifications for OBS BTIP / BTalk.

Orange SA, with a share capital of 10,640,226,396 euros, 111 Quai du Président Roosevelt, 92130 Issy-les-Moulineaux, France, Trade Register No. 380.129.866 Nanterre

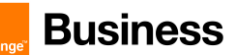

| Actions                                   | Screenshot                                                         |
|-------------------------------------------|--------------------------------------------------------------------|
| Enable local RBT generation towards IPPBX | Only via CLI:                                                      |
|                                           | interface sip IF_SIP_IPPBX<br>early-media <mark>emit forced</mark> |

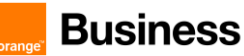

### 5.3.9 Configure Call Routing

The Call Routing concept of Patton eSBS is explained in detail in the <u>Call Routing chapter</u> for OBS unencrypted SIP-Trunk.

In this chapter, only specificities related to the TLS configuration will be explained.

## Routing Table from OBS to IPPBX

Incoming calls from OBS are received through one of the SIP Interfaces facing BT encrypted SIP-Trunk (see <u>Configure SIP Interfaces</u>). We will name it RT\_FROM\_OBS according the suggested naming convention.

| Actions                                        | Screenshot                                                                                                    |
|------------------------------------------------|----------------------------------------------------------------------------------------------------|
| Create routing table <b>RT_FROM_OBS</b>        | <ul> <li>Via Web UI:</li> <li>Open the menu Routing &gt; Routing Table, then click on '+' to create a new call routing table.</li> <li>Enter the name 'RT_FROM_OBS' and confirm with OK.</li> <li>Under 'match' enter the matching type of the routing table, in this case 'called-e164'.</li> </ul>                                                                                                    |
| Create a table entry in <pre>RT_FROM_OBS</pre> | In the newly created routing table, create a new routing table entry<br>by clicking on the '+' button under the table list.                                                                                                    |
|                                                | <ul> <li>In the next window select the following settings:</li> <li>Match called-e164: select 'Default'. This means that the route will be chosen for any called e164 number (default call route in this table).</li> <li>Call Destination: Type -&gt; select 'dest-interface'. This means that the destination of the route will be an interface. In our scenario (pure IP-IP eSBC with SIP and no TDM interfaces) this will be a previously configured SIP Interface. On hybrid eSBCs this could also be an ISDN or analog interface.</li> <li>Name: select the SIP Interface 'IF_SIP_IPPBX' facing the IPPBX on the LAN side.</li> <li>Function to apply: leave 'None' if no number manipulation is required. This default setting is entirely sufficient for this calling direction. Nevertheless if a number manipulation or any other type of manipulation towards IPPBX is required, configure a mapping table and, if necessary, a complex function using the principle explained further below for the expected direction (IPPBX).</li> </ul> |

Orange SA, with a share capital of 10,640,226,396 euros, 111 Quai du Président Roosevelt, 92130 Issy-les-Moulineaux, France, Trade Register No. 380.129.866 Nanterre

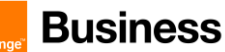

| Actions | Screenshot                                                                                              |
|---------|----------------------------------------------------------------------------------------------------|
|         | Via CLI:                                                                                                |
|         | context cs SWITCH<br>routing-table called-e164 RT_FROM_OBS<br>route default dest-interface IF_SIP_IPPBX |

## Routing Table from IPPBX to OBS

It is mandatory to configure the routing from IPPBX to OBS. Note that this part is highly dependent on the customer IPPBX / UC environment context.

The minimum mandatory configuration we strongly recommend here is the creation of the routing table from IPPBX towards OBS, plus the manipulation rules listed further below in this chapter.

| Actions                                  | Screenshot                                                                                                    |
|------------------------------------------|----------------------------------------------------------------------------------------------------|
| Create routing table                     | Via Web UI:                                                                                                    |
|                                          | Open the menu Routing > Routing Table, then click on '+' to create a new call routing table.                                                                                                    |
|                                          | • Enter the name 'RT_FROM_IPPBX' and confirm with OK.                                                                                                    |
|                                          | <ul> <li>Under 'match' enter the matching type of the routing table,<br/>in this case 'called-e164'.</li> </ul>                                                                                                    |
|                                          | (Same principle as for RT_FROM_OBS -> see previous chapters for screenshots)                                                                                                    |
| Create a table entry in<br>RT_FROM_IPPBX | In the newly created routing table, create a new routing table entry by clicking on the '+' button under the table list.                                                                                                    |
|                                          | In the next window select the following settings:                                                                                                    |
|                                          | <ul> <li>Match called-e164: select 'Default'. This means that the<br/>route will be chosen for any called e164 number (default call<br/>route in this table).</li> </ul>                                                                                                    |
|                                          | Call Destination: 2 different configuration options,<br>depending on the DNS Query type used:                                                                                                    |
|                                          | <ul> <li>Setup with DNS Query Type A (IPv4)         Type -&gt; select 'dest-service'. This means that the         destination of the route will be a service, more         exactly the Hunt-Group service for OBS BT SIP-         Trunks, because the eSBC will hunt between the         nominal and backup remote FQDN:         HG_OBS_TLS_BTIP or HG_OBS_TLS_BTALK (see         chapter Configure SIP-Trunk Hunt Group).         Name: select the correct hunt group:     </li> </ul> |

Orange SA, with a share capital of 10,640,226,396 euros, 111 Quai du Président Roosevelt, 92130 Issy-les-Moulineaux, France, Trade Register No. 380.129.866 Nanterre
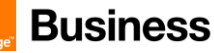

| Actions | Screenshot                                                                  |
|---------|-----------------------------------------------------------------------------|
|         | HG_OBS_TLS_BTIP or HG_OBS_TLS_BTALK                                         |
|         | facing the required SIP-Trunk                                               |
|         | • Setup with DNS SRV record                                                 |
|         | Type -> select ' <mark>dest-interface</mark> '. This means that the         |
|         | destination of the route will be directly a SIP                             |
|         | interface, more exactly SIP interface for OBS                               |
|         | BTIPol / BTol SIP-Trunks: IF_SIP_OBS_TLS_BTIP                               |
|         | (see chapter Configure SIP Interfaces).                                     |
|         | <ul> <li>Function to apply: select 'Complex Function' and choose</li> </ul> |
|         | CF_IPPBX_TO_OBS (see how to proceed at the end of                           |
|         | chapter <u>Mapping Table</u> )                                              |

 Implement number format normalization towards OBS. For more details, see chapter <u>Numbers</u> <u>Manipulations</u>.

 Implement Calling Party Number translation / mapping from IPPBX to OBS, in order to translate internal / private to external / public numbers. See chapter <u>Numbers Manipulations</u>.

 Implement From Header manipulation in case of anonymous outgoing calls from IPPBX. For details, see chapter <u>SIP Header manipulations</u> / <u>From, PAI/PPI headers for anonymous calls</u>.

Orange SA, with a share capital of 10,640,226,396 euros, 111 Quai du Président Roosevelt, 92130 Issy-les-Moulineaux, France, Trade Register No. 380.129.866 Nanterre

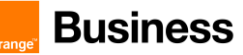

#### 5.3.10 Configure SIP trunk Hunt Group

Only to consider for the DNS Query Type A scenario.

In case of use of DNS SRV Record, please ignore this chapter. (see explanation in the introduction of chapter <u>SIP Interfaces</u>)

A Hunt-Group is an internal call routing service of Patton eSBC that provides redundancy for calls towards BTIP/BTalk SIP-Trunk. There are several destinations configured in a hunt-group. Those destinations can be SIP interfaces (this will be our case), routing tables or TDM interfaces in case of a hybrid eSBC.

A Hunt-Group accepts a call that is routed to it and sets up a second call that is placed to the first configured destination. If this destination is not reachable, another destination is tried until one of the configured destinations accepts the call.

It works in conjunction with penalty-box feature of the SIP Interfaces, which uses SIP OPTIONS keepalive, to automatically select working SIP peer without even trying to send traffic to a not-responding peer.

In the table below we provide the configuration procedure without screenshots. For details with screenshots, please refer to the Hunt Group subchapter for the unencrypted BT SIP-Trunk.

| Actions           | Screenshot                                                                                                    |  |  |  |  |  |
|-------------------|----------------------------------------------------------------------------------------------------|--|--|--|--|--|
| Create Hunt-Group | Via Web UI:                                                                                                    |  |  |  |  |  |
|                   | Open the menu Telephony > Call Routers > Services > Hunt Groups, then click on '+' button to create a new hunt-group.                                                                                                    |  |  |  |  |  |
|                   | Enter the hunt-group name HG_OBS_TLS_BTIP and confirm with OK.                                                                                                    |  |  |  |  |  |
|                   | Select the created hunt-group HG_OBS_TLS_BTIP and modify only the following parameters. The other parameters must be left to the default values:                                                                                                    |  |  |  |  |  |
|                   | <ul> <li>Check the box 'Force hunting after' and set a duration value (in seconds) after which the hunting will be triggered on no response. We recommend a setting of 18 (or max 28), which corresponds to the acceptable delay of SIP non-response after which the eSBC should try the next configured destination:</li> </ul> |  |  |  |  |  |
|                   | HG_OBS_BTALK         HG_OBS_BTIP         Enable cyclic destination hunting         Allow push-back of call         Call Handover on Media-Loss         If peer provides inband information         If peer provides inband information         transparent         If or the target                                              |  |  |  |  |  |
|                   | <ul> <li>Under 'Call Destination Type' create a destination type by clicking on<br/>'+', then select the type 'dest-interface' in the drop-down list, then<br/>select the SIP interface name F SIP OBS_TISERTIP MAIN (created)</li> </ul>                                                                                        |  |  |  |  |  |
|                   |                                                                                                    |  |  |  |  |  |

Orange SA, with a share capital of 10,640,226,396 euros, 111 Quai du Président Roosevelt, 92130 Issy-les-Moulineaux, France, 110 of 136

Trade Register No. 380.129.866 Nanterre

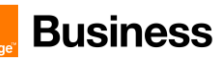

| Actions                            | Screenshot                                                                                                    |  |  |  |  |
|------------------------------------|----------------------------------------------------------------------------------------------------|--|--|--|--|
|                                    | in the previous chapter <u>Configure SIP Interfaces</u> ) and confirm with OK:                                                                                                   |  |  |  |  |
|                                    | <ul> <li>Repeat the previous step by creating the same destination type with<br/>the SIP interface <a href="https://www.steps.com">F_SIP_OBS_TLS_BTIP_BACKUP</a></li> </ul>      |  |  |  |  |
|                                    | The destinations list must have this order after creation:                                                                                                    |  |  |  |  |
|                                    | Dest-interface: IF_SIP_OBS_TLS_BTIP_MAIN<br>Dest-interface: IF_SIP_OBS_TLS_BTIP_BACKUP                                                                                           |  |  |  |  |
|                                    | If the order is different, you can modify it by selecting a destination-<br>interface and moving it up or down using the arrow buttons. It is<br>important to follow this logic: |  |  |  |  |
|                                    | <ol> <li>1<sup>st</sup> destination = SIP Interface having as 'remote' the FQDN of the<br/>nominal OBS SBC for encrypted SIP-Trunk</li> </ol>                                    |  |  |  |  |
|                                    | <ol> <li>2<sup>nd</sup> destination = SIP Interface having as 'remote' the FQDN of the<br/>backup OBS SBC for encrypted SIP-Trunk</li> </ol>                                     |  |  |  |  |
|                                    | Hunt Group Drop Cause:                                                                                                    |  |  |  |  |
|                                    | The displayed list of drop causes is the default one and should not be changed.                                                                                                  |  |  |  |  |
|                                    | Via CLI                                                                                                    |  |  |  |  |
|                                    | service hunt-group HG_OBS_TLS_BTIP<br>timeout 2<br>route call 1 dest-interface IF_SIP_OBS_TLS_BTIP_MAIN<br>route call 2 dest-interface IF_SIP_OBS_TLS_BTIP_BACKUP                |  |  |  |  |
| Or for BTol                        | Via Web UI:                                                                                                    |  |  |  |  |
| Create Hunt-Group service for BTol | Proceed exactly the same way as by creating Hunt-Group service for BTIPol above, except that the destination SIP-Interfaces must be selected from those for BTol.                |  |  |  |  |
|                                    | Force hunting after: 2 seconds<br>Dest-interface: IF_SIP_OBS_TLS_BTALK_MAIN<br>Dest-interface: IF_SIP_OBS_TLS_BTALK_BACKUP                                                       |  |  |  |  |
|                                    | Via CLI:                                                                                                    |  |  |  |  |
|                                    | service hunt-group HG OBS_TLS_BTALK<br>timeout 2                                                                                                    |  |  |  |  |
|                                    | route call 1 dest-interface IF_SIP_OBS_TLS_BTALK_MAIN<br>route call 2 dest-interface IF_SIP_OBS_TLS_BTALK_BACKUP                                                                 |  |  |  |  |

Orange SA, with a share capital of 10,640,226,396 euros, 111 Quai du Président Roosevelt, 92130 Issy-les-Moulineaux, France, Trade Register No. 380.129.866 Nanterre

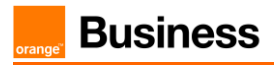

## 5.3.11 SIP Header Manipulation

For unencrypted or encrypted BTalk/BTIP SIP Trunk architecture, it is required to implement some Message Manipulation for the outgoing message toward Orange BTalk/BTIP. Those Manipulations Rules are detailed on the chapter <u>SIP rules & manipulations (SBC Application)</u>. Please jump to this Chapter directly.

Orange SA, with a share capital of 10,640,226,396 euros, 111 Quai du Président Roosevelt, 92130 Issy-les-Moulineaux, France, Trade Register No. 380.129.866 Nanterre

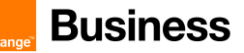

## 5.4 SIP rules & manipulations (SBC Application)

This section provides the configuration regarding the device's SBC application, which is used for message rules & manipulations as described below.

This chapter is common to Orange BTalk ASBC encrypted or unencrypted BT SIP Trunk architecture.

## 5.4.1 Preamble: Manipulation principle on Patton eSBC

The following figure summarizes the Call Routing configuration for BT SIP Trunk on Patton eSBC with the focus on the main internal elements that implement SIP manipulations:

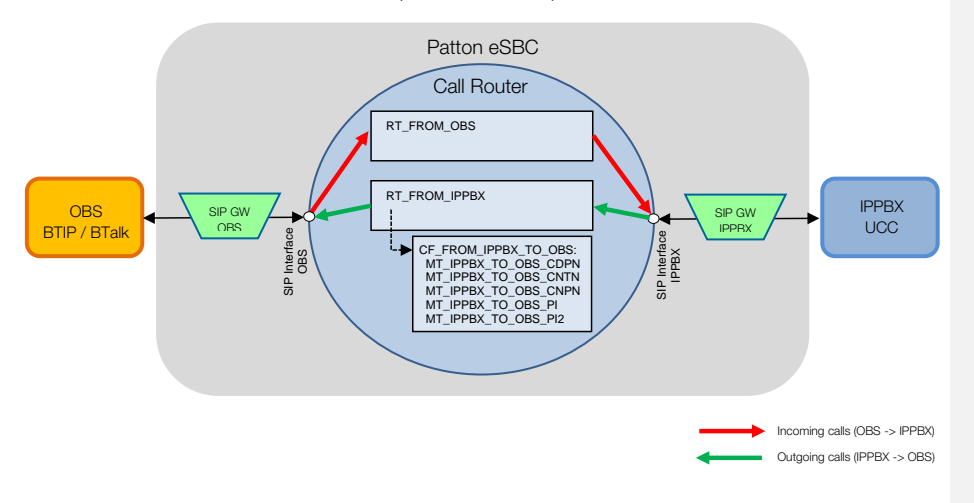

## SIP Manipulation levels

| Configuration<br>Element | Available<br>manipulation<br>method | Types Headers<br>Directions | Description                                                                                                    |
|--------------------------|-------------------------------------|-----------------------------|----------------------------------------------------------------------------------------------------|
| SIP Interface            | Address Translation                 | Incoming                    | In incoming direction Address Translations allow to<br>modify internal call properties of the Call Router of<br>the SBC (like Called E164, Called Name, Called URI,<br>Calling E164, Calling Name, Calling Redirection,<br>Calling URI) using as input the SIP headers or the<br>Request URI of the incoming call or a fix value set<br>manually. |
|                          |                                     | Outgoing                    | In outgoing direction Address Translations allow to<br>modify outgoing SIP headers or URIs (Contact<br>header, Diversion header, From header, To header,<br>Identity header, Request URI) using as input internal<br>call properties of the Call Router.                                                                                          |

Orange SA, with a share capital of 10,640,226,396 euros,

111 Quai du Président Roosevelt, 92130 Issy-les-Moulineaux, France, Trade Register No. 380.129.866 Nanterre

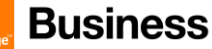

|               |                                                 | Incoming       | The SIP-tunneling profile allows tunneling of SIP<br>headers from one SIP interface to another. Each<br>profile defines a set of SIP headers and a set of SIP<br>messages where the tunneling should be active. It is<br>mainly intended to handle X-headers by tunneling |
|---------------|-------------------------------------------------|----------------|----------------------------------------------------------------------------------------------------|
|               | SIP Tunneling                                   | Outgoing       | them transparently or rename a standard heade<br>an X-Header. This function is disabled by defaul<br>our case we will use a specifically developed op<br>of SIP-tunneling for the needs of User-Agent &<br>Server header for OBS BTIP / BTalk.                            |
|               | Mapping Tables<br>&<br>Complex Functions<br>(*) | Called E164    | Translating of called E164 number                                                                                                    |
|               |                                                 | Calling E164   | Translating of calling E164 number                                                                                                    |
| Douting Table |                                                 | IP Address     | Translating of IP Address                                                                                                    |
| Routing Table |                                                 | SIP URI        | SIP URI Translation                                                                                                    |
|               |                                                 | Type of Number | Translation of the type of number                                                                                                    |
|               |                                                 | (many others)  | See CLI Reference Guide for more details.                                                                                                    |
|               | IP@ / FQDN<br>Spoofing (only<br>outgoing)       | Contact Header | Can be configured to another value manually                                                                                                    |
| SIP Gateway   |                                                 | Via Header     | Can be configured to another value manually                                                                                                    |
|               |                                                 | NAT Address    | Can be configured to another IP@ manually                                                                                                    |

(\*) If a Routing Table requires more than one **mapping table**, it makes call to a **Complex Function** which executes several configured Mapping Tables as displayed in the figure above

Therefore, several manipulation rules may be applied end-to-end. This is how the whole chain can look like. Note that the mentioned manipulations are optional and can be set or omitted at any level (by default they are not applied):

1) incoming address translations + SIP tunneling on the ingress SIP Interface

2) mapping tables in the Call Router

3) outgoing address translations + SIP tunneling on the egress SIP Interface

4) spoofing of Contact-, Via- headers and/or NAT address on the egress SIP-Gateway

Business Talk & BTIP Patton SmartNode eSBC

#### 5.4.2 SIP Messages Manipulations

No specific SIP Messages Manipulation is not necessary, because all the necessary handling respecting OBS requirements are already covered in chapters § 2.5.4 & 2.6.7 Configure SIP Interfaces

Additionally, SIP Header Manipulation", "Outbound Manipulations" and "Inbound Manipulations" are necessary, please  $\$  bellow

#### 5.4.3 SIP Header manipulations

## OBS-specific User-Agent and Server headers

The specific User-Agent and Server header content required by OBS (<IPBX Vendor v.X.X + SBC vendorV.X.X>) can be achieved by Patton eSBC through the SIP tunneling profile configuration element.

| Object                | Parameter | Value      | Result                                                                                                    |
|-----------------------|-----------|------------|----------------------------------------------------------------------------------------------------|
| SIP Tunneling profile | Header    | User-Agent | Concatenates User-Agent headers of IPPBX + eSBC to                                                                                                    |
| SIP Tunneling profile | Header    | Server     | build a merged User-Agent towards OBS, when the profile<br>is applied in Incoming direction on IPPBX side and in<br>Outgoing direction on OBS side. The same is valid for the<br>Server header. |

The following SIP tunneling profile must be first created, then applied to the SIP Interface for IPPBX in incoming direction and to the SIP Interface for OBS in outgoing direction.

| Actions                                                                                                    | Screenshot                                                                                                    |
|----------------------------------------------------------------------------------------------------|----------------------------------------------------------------------------------------------------|
| Create the SIP tunneling<br>profile<br>OBS_USER_AGENT_CONC<br>AT                                                             | Only via CLI:<br>profile sip-tunneling OBS_USER_AGENT_CONCAT<br>header User-Agent<br>header Server                   |
| Apply SIP tunneling profile to<br>the SIP Interface facing the<br>IPPBX in <u>Incoming</u> direction                         | <pre>context cs interface sip <if_sip_ippbx> use profile sip-tunneling in OBS_USER_AGENT_CONCAT</if_sip_ippbx></pre> |
| Apply SIP tunneling profile to<br>all SIP Interfaces towards<br>BTIP / BTalk / BTIPol / BTol<br>in <u>Outgoing</u> direction | <pre>context cs<br/>interface sip <if_sip><br/>use profile sip-tunneling out OBS_USER_AGENT_CONCAT</if_sip></pre>    |

#### From, PAI/PPI headers for anonymous calls

From Header manipulation is required in case of anonymous outgoing calls from IPPBX. These are calls with CLIR feature (calling line identification restriction) enabled.

The current SW implementation of Patton eSBC correctly handles the Privacy header (set to id) and P-Asserted-Identity / P-Preferred-Identity headers, but still sends the calling party identity and the actual domain name in the From header, which doesn't completely fulfill the technical specifications. The specifications stipulate:

Orange SA, with a share capital of 10,640,226,396 euros, 111 Quai du Président Roosevelt, 92130 Issy-les-Moulineaux, France,

Trade Register No. 380.129.866 Nanterre

Commenté [BR5]: This chapter is not necessary, because all the necessary handling is already covered in chapters "SIP Header Manipulation", "Outbound Manipulations" and "Inbound Manipulations".

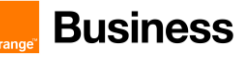

- set privacy header to id
- From header containing "anonymous" sip:anonymous@anonymous.invalid
- P-A-I containing the Calling party identification.

In order to set the correct user part in From, the following header manipulation is necessary on Mapping Table and SIP Interface levels:

#### Mapping Table level

Following mappings must be applied to the call routing table from IPPBX to OBS (see figure in the preamble):

| MT<br>order | Mapping-Table name  | Input Type<br>of MT | Output<br>Type of MT |            | Output Value                    |
|-------------|---------------------|---------------------|----------------------|------------|---------------------------------|
| 1           | MT_IPPBX_TO_OBS_PI  | calling-pi          | calling-uri          | restricted | sip:anonymous@anonymous.invalid |
| 2           | MT_IPPBX_TO_OBS_PI2 | calling-pi          | calling-<br>name     | restricted | Anonymous                       |

Explanation:

1: The first mapping transforms the Calling URI from <user@domain.com> to sip:

anonymous@anonymous.invalid

2: As the rule 1 leaves the user display name unchanged, this 2<sup>nd</sup> rule overwrites also the display name with Anonymous in order to anonymize the name as well.

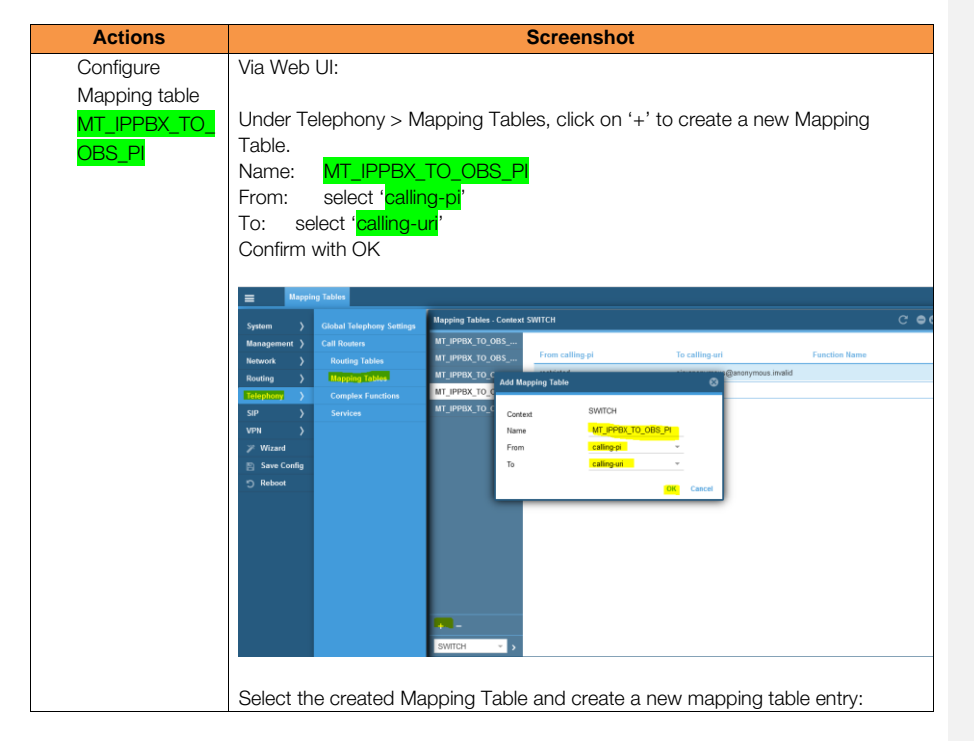

Orange SA, with a share capital of 10,640,226,396 euros, 111 Quai du Président Roosevelt, 92130 Issy-les-Moulineaux, France, Trade Register No. 380.129.866 Nanterre

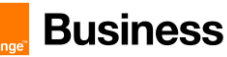

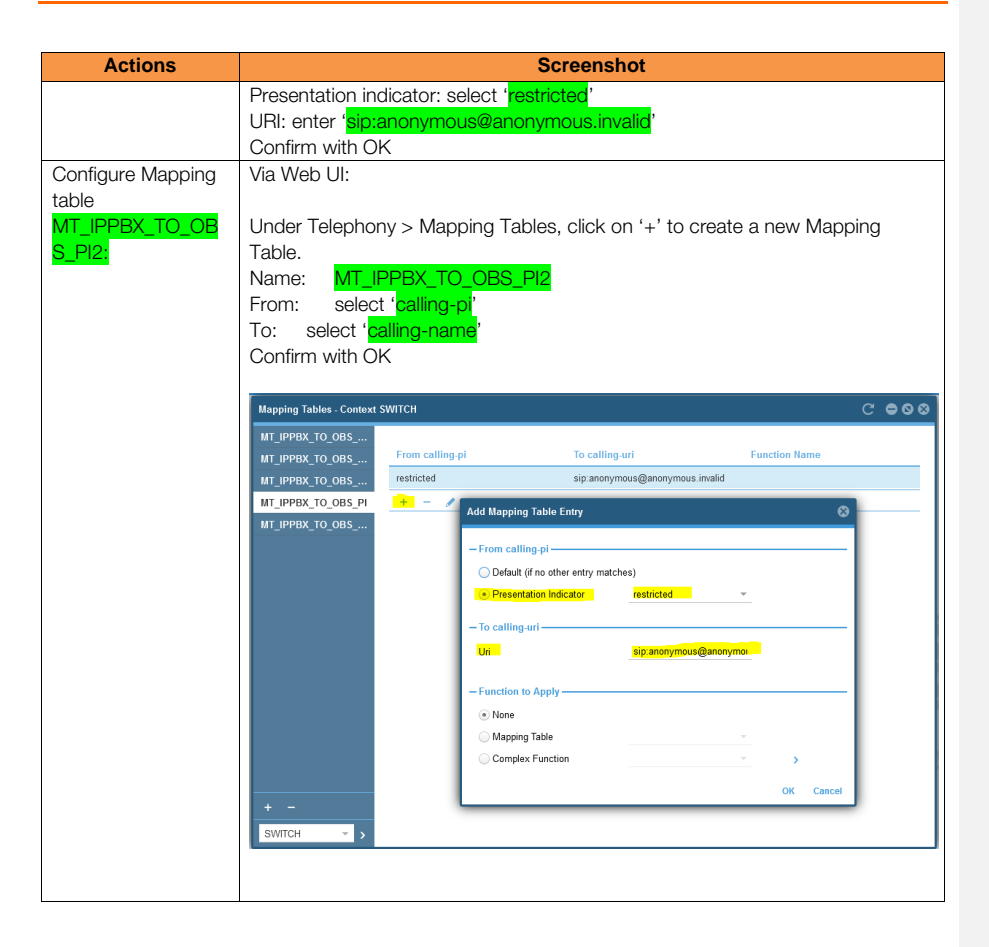

Orange SA, with a share capital of 10,640,226,396 euros, 111 Quai du Président Roosevelt, 92130 Issy-les-Moulineaux, France, Trade Register No. 380.129.866 Nanterre

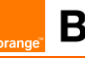

Business Talk & BTIP Patton SmartNode eSBC

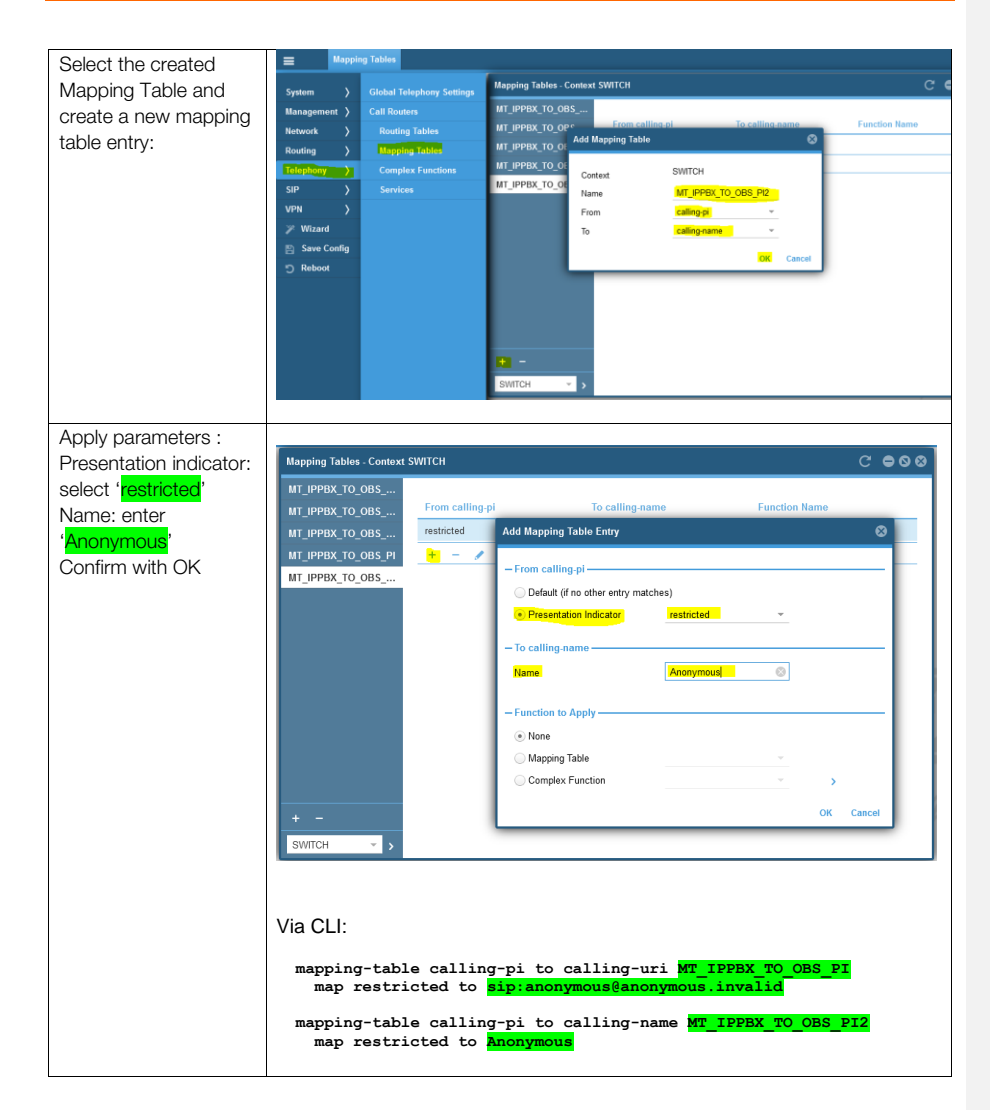

Orange SA, with a share capital of 10,640,226,396 euros, 111 Quai du Président Roosevelt, 92130 Issy-les-Moulineaux, France, Trade Register No. 380.129.866 Nanterre

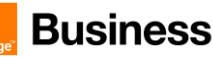

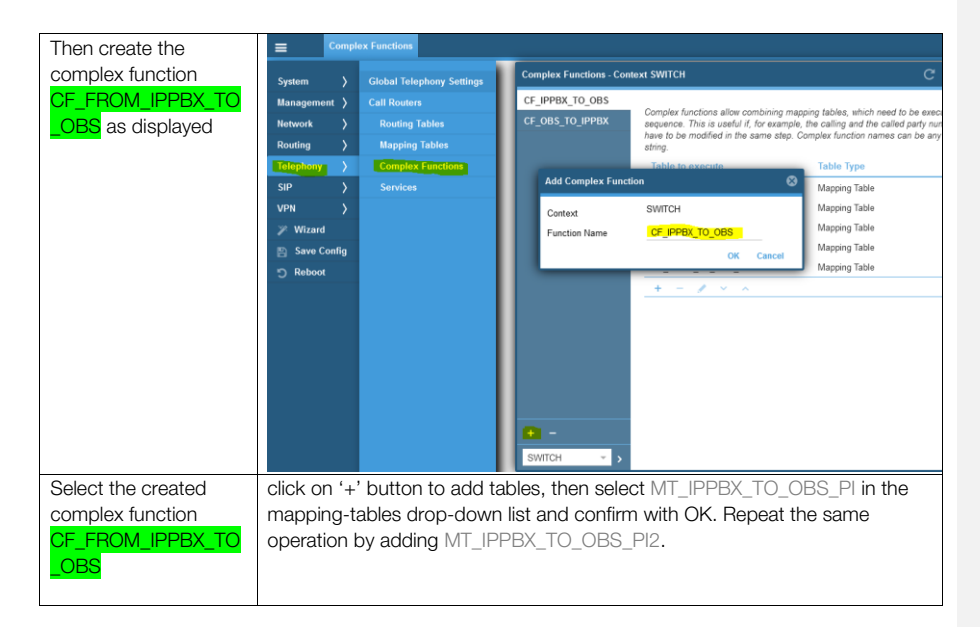

The next step with the SIP Interface is also required for the proper handling of anonymous calls.

#### SIP Interface level

Following address translation must be applied to the SIP Interface towards OBS additionally to the previous step with the mapping table. It will modify the user part of PAI header in case of anonymous outgoing calls.

| SIP Interface                                 |                                                                 | Value                                    |  |
|-----------------------------------------------|-----------------------------------------------------------------|------------------------------------------|--|
| <sip_interface_to_obs></sip_interface_to_obs> | address-translation outgoing-call identity-<br>header user-part | call e164 single-user host-part<br>local |  |

#### Explanation:

Without this address translation, and after previous mappings in the call router, the outgoing PAI header towards OBS would contain <sip:anonymous@anonymous.invalid>.

This address translation transforms it to the originating PAI header received from the IPPBX in the form <calling\_user@domain.com>, because the PAI header should not be anonymized.

On all SIP Interfaces configured towards BTIP, BTalk, BTIPol, BTol proceed to the following configuration: go to the Web UI menu SIP > SIP Interfaces, choose one of the SIP Interfaces configured towards BTIP, BTalk, BTIPol, BTol, then select the submenu 'Addr. translation Out' and under the configuration part 'P-Identity Header' select the following settings:

| Actions     | Screenshot                                   |
|-------------|----------------------------------------------|
| Via Web UI: | User Part / Source: select 'Call E.164'      |
|             | Host Part / Source: select 'Local host name' |

Orange SA, with a share capital of 10,640,226,396 euros, 111 Quai du Président Roosevelt, 92130 Issy-les-Moulineaux, France, Trade Register No. 380.129.866 Nanterre

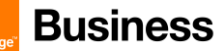

120 of 136

| Actions                                                          | Screenshot                                                                                                    |                                                                                                    |                                                                                                  |  |
|------------------------------------------------------------------|----------------------------------------------------------------------------------------------------|----------------------------------------------------------------------------------------------------|--------------------------------------------------------------------------------------------------|--|
|                                                                  | SIP Interfaces           System         )         Global SIP Settings           Kanagament         )         SIP Galeways           Network         >         Transport Interfaces           Routing         >         SIP Profiles           Telephony         >         ValP Profiles | SIP Interfaces - Context SWITCH<br>IF_SIP_IPPDX Back Settings<br>IF_SIP_OBS_BTALK Supplementary Services<br>IF_SIP_OBS_BTALK Advise of Charge                                                                                                    | User Flor<br>Source From Header<br>Static alice                                                  |  |
|                                                                  | UPN         >         Authentication Services           VPN         >         Location Services           ✓ Wizard         Identities         Identities           ☑ Save Config         Identity Groups         Registration Status                                                    | IF_SP_OBS_BTALK         Toxes           IF_SP_OBS_BTALK         SIP Features           IF_SP_OBS_BTIP_B         Toxinal Heas           IF_SP_OBS_BTIP_B         Mapping Tables           IF_SP_DBS_BTIP_B         Mapping Tables           IF_SP_DB_TAS_BTIP_B         Add Transition in           IF_SP_TAS_BTALK         Add Transition OF           IF_SP_TAS_BTALK         Add Transition OF | User Part Source Call E 154 Static alice Host Part Source Koal host name Static Host example com |  |
|                                                                  | Via CLI:<br>context cs SWITCH<br>interface sip <sip_interface,<br>address-translation outgo<br/>local</sip_interface,<br>                                                                                                    | _to_OBS><br>ing-call identity-header user-part <mark>ca</mark>                                                                                                    | 1 e164 single-user host-part                                                                     |  |
| Repeat the same operation for all the SIP Interfaces towards OBS |                                                                                                    |                                                                                                    |                                                                                                  |  |

## 5.4.4 Numbers Manipulations

This chapter is about the number manipulation for precisely the "Called Number" in the URI. OBS Phone numbers must be sent to Orange in E164 format.

The following example manipulations will transform Called Numbers received from Customer IPPBX in National format (0ZABPQMCDU or 00xxxxxxx) to E164 (+CCZABPQMCDU) before sending the Call towards Orange BTALK.

**Note:** +CC prefix is the Country Code of the country where the SBC or IPPBX is installed. It is up to the Customer to indicate the correct +CC. ex +33 for France. If the IPBX is using a local dial plan (Private numbering Plan), then the manipulation has to adapted in consequence by the Customer.

## **OBS BTalk Transformations**

|   | Mapping-Table name   |                            |                            |                              | Output Value                             |
|---|----------------------|----------------------------|----------------------------|------------------------------|------------------------------------------|
| 1 | MT_IPPBX_TO_OBS_CDPN | called-e164                | called-e164                | <mark>OO(.%)</mark><br>O(.%) | <mark>\+\1</mark><br><mark>\+33\1</mark> |
| 2 | MT_IPPBX_TO_OBS_CNTN | calling-type-of-<br>number | calling-type-of-<br>number | default                      | international                            |
| 3 | MT_IPPBX_TO_OBS_CNPN | calling-e164               | calling-e164               | 00(.%)<br>0(.%)<br>()        | \1<br>33\1<br>33ZABPQ\1                  |

Orange SA, with a share capital of 10,640,226,396 euros,

111 Quai du Président Roosevelt, 92130 Issy-les-Moulineaux, France,

Trade Register No. 380.129.866 Nanterre

#### Business Talk & BTIP Patton SmartNode eSBC

- 1. mappings for called number normalization / transformation (00  $\rightarrow$  E164, 0  $\rightarrow$  E164) .
- setting the calling type of number to international will add the leading '+' to the calling number. This is why we do not add the leading '+' in the mappings in step 3.
- mapping table in case of internal format of calling number from IPPBX (without leading +CCZABPQ.... or 0ZABPQ....) or in case of 0ZABPQMCDU or 00CCZABPQMCDU calling number format. Important: in the example with 33ZABPQ\1 replace this REGEX by the IPPBX installation number, for example: 3329608\1

## Called Party Number (00 > E164 and 0 > E164)

| <u>Actions</u>                                                                                   | <u>Screenshot</u>                                                                                                    |  |  |  |
|--------------------------------------------------------------------------------------------------|----------------------------------------------------------------------------------------------------|--|--|--|
| 1. Create<br>MT_IPPBX_TO_OBS_CDP<br>N Mapping Table<br>(transformation of called<br>E164 number) | Via Web UI:<br>Open the menu Telephony > Mapping Tables, then click on '+' in<br>the bottom left corner to create a new Mapping Table.<br>Name: enter 'MT_IPPBX_TO_OBS_CDPN'<br>From: select 'called-e164'<br>To: select 'called-e164'<br>Confirm with OK                                                                                                    |  |  |  |
|                                                                                                  | ■     Napping Tables       System     )       Citable Unlephong Senting       Massing Senting       Catable Senting       Reading Tables       Control       With Proper Senting       Control       Senting       Senting |  |  |  |
|                                                                                                  | Via CLI:<br>context cs<br>mapping-table called-e164 to called-e164 MT_IPPBX_TO_OBS_CDPN                                                                                                    |  |  |  |
| 2. Create Mapping Table<br>entries                                                               | Select the previously created Mapping Table<br>MT_IPPBX_TO_OBS_CDPN, then click on '+' button on the right<br>side of the window (table entries) to create a new mapping table<br>entry:                                                                                                    |  |  |  |
|                                                                                                  | From called #164 To called #164 Function Name                                                                                                    |  |  |  |
|                                                                                                  | From called-E164/E164 number expression: enter 00(.%)                                                                                                    |  |  |  |

Orange SA, with a share capital of 10,640,226,396 euros, 111 Quai du Président Roosevelt, 92130 Issy-les-Moulineaux, France, Trade Register No. 380.129.866 Nanterre

Business Talk & BTIP Patton SmartNode eSBC

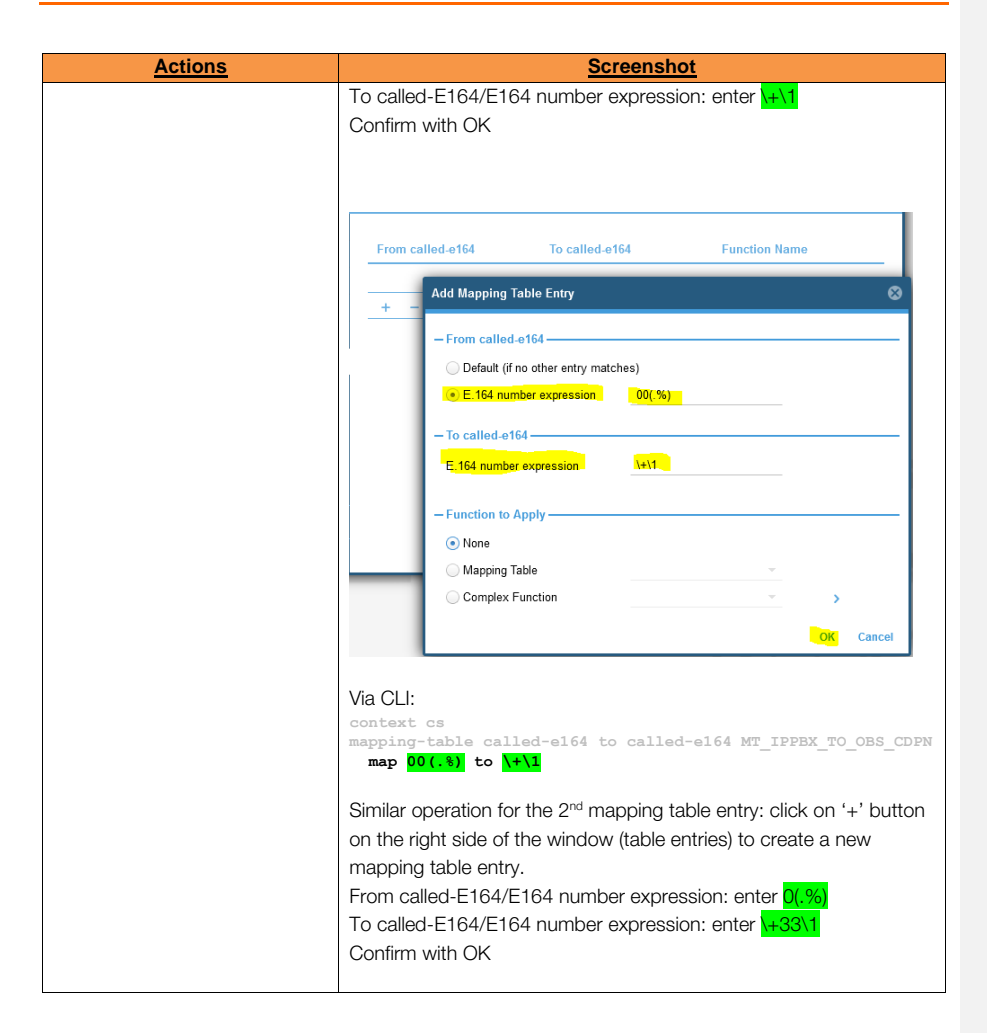

Orange SA, with a share capital of 10,640,226,396 euros, 111 Quai du Président Roosevelt, 92130 Issy-les-Moulineaux, France, Trade Register No. 380.129.866 Nanterre

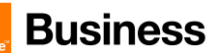

Orange SA, with a share capital of 10,640,226,396 euros, 111 Quai du Président Roosevelt, 92130 Issy-les-Moulineaux, France, Trade Register No. 380.129.866 Nanterre

Business Talk & BTIP Patton SmartNode eSBC

Calling Type of Number Transformation

|    | Actions                                                                                       | Screenshot                                                                                                    |  |  |
|----|-----------------------------------------------------------------------------------------------|----------------------------------------------------------------------------------------------------|--|--|
| 1. | Create<br>MT_IPPBX_TO_OBS_CNTNM<br>apping Table (transformation<br>of calling type of number) | Via Web UI:<br>Open the menu Telephony > Mapping Tables, then click on '+' in<br>the bottom left corner to create a new Mapping Table.<br>Name: enter 'MT_IPPBX_TO_OBS_CDTN'<br>From: select 'Calling-type-of-number'<br>To: select 'Calling-type-of-number'<br>Confirm with OK                           |  |  |
|    |                                                                                               | Mapping Tables - Context SWITCH<br>MT_IPPBX_TO_OBS<br>MT_IPPBX_TO_OBS<br>MT_IPPBX_TO_OBS_PI<br>MT_IPPBX_TO_OBS_PI<br>MT_IPPBX_TO_OBS<br>To caling-type-of-number ~<br>To caling-type-of-number ~<br>(or. Cencel<br>Via CLI:<br>context cs                                                                 |  |  |
| 2. | Create Mapping Table<br>entries                                                               | mapping-table calling-type-of-number to calling-type-of-number<br>MT_IPPEX_TO_OBS_CNTN<br>Only via CLI (bug identified in Web UI for this type of Mapping Table)<br>context cs<br>mapping-table calling-type-of-number to calling-type-of-<br>number MT_IPPEX_TO_OBS_CNTN<br>map_default to international |  |  |
| 3. | Call the created Mapping<br>Table from the Complex<br>Function<br>CF_IPPBX_TO_OBS             | See how to proceed at the end of chapter <u>Mapping Table</u><br>When all mentioned Mapping Tables have been added to<br>CF_IPPBX_TO_OBS, the complex function should have the<br>following content:<br>Web UI:                                                                                           |  |  |

Orange SA, with a share capital of 10,640,226,396 euros, 111 Quai du Président Roosevelt, 92130 Issy-les-Moulineaux, France, Trade Register No. 380.129.866 Nanterre

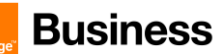

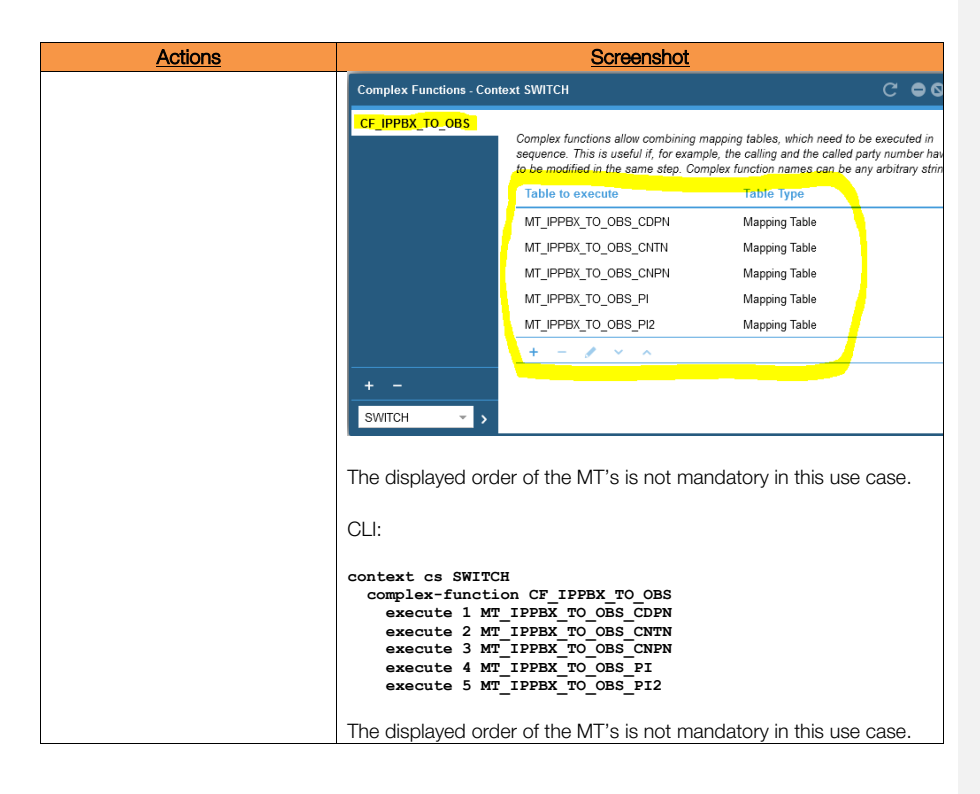

## Calling Party Number Transformation

| Actions                                                                                                    | <u>Screenshot</u>                                                                                                    |
|----------------------------------------------------------------------------------------------------|----------------------------------------------------------------------------------------------------|
| <ol> <li>Create<br/>MT_IPPBX_TO_OBS_CNPNM<br/>apping Table (transformation<br/>of calling E164 number)</li> </ol> | Via Web UI:<br>Open the menu Telephony > Mapping Tables, then click on '+' in<br>the bottom left corner to create a new Mapping Table.<br>Name: enter 'MT_IPPBX_TO_OBS_CNPN'<br>From: select 'Calling-e164'<br>To: select 'calling-e164'<br>Confirm with OK |

Orange SA, with a share capital of 10,640,226,396 euros, 111 Quai du Président Roosevelt, 92130 Issy-les-Moulineaux, France, Trade Register No. 380.129.866 Nanterre

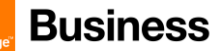

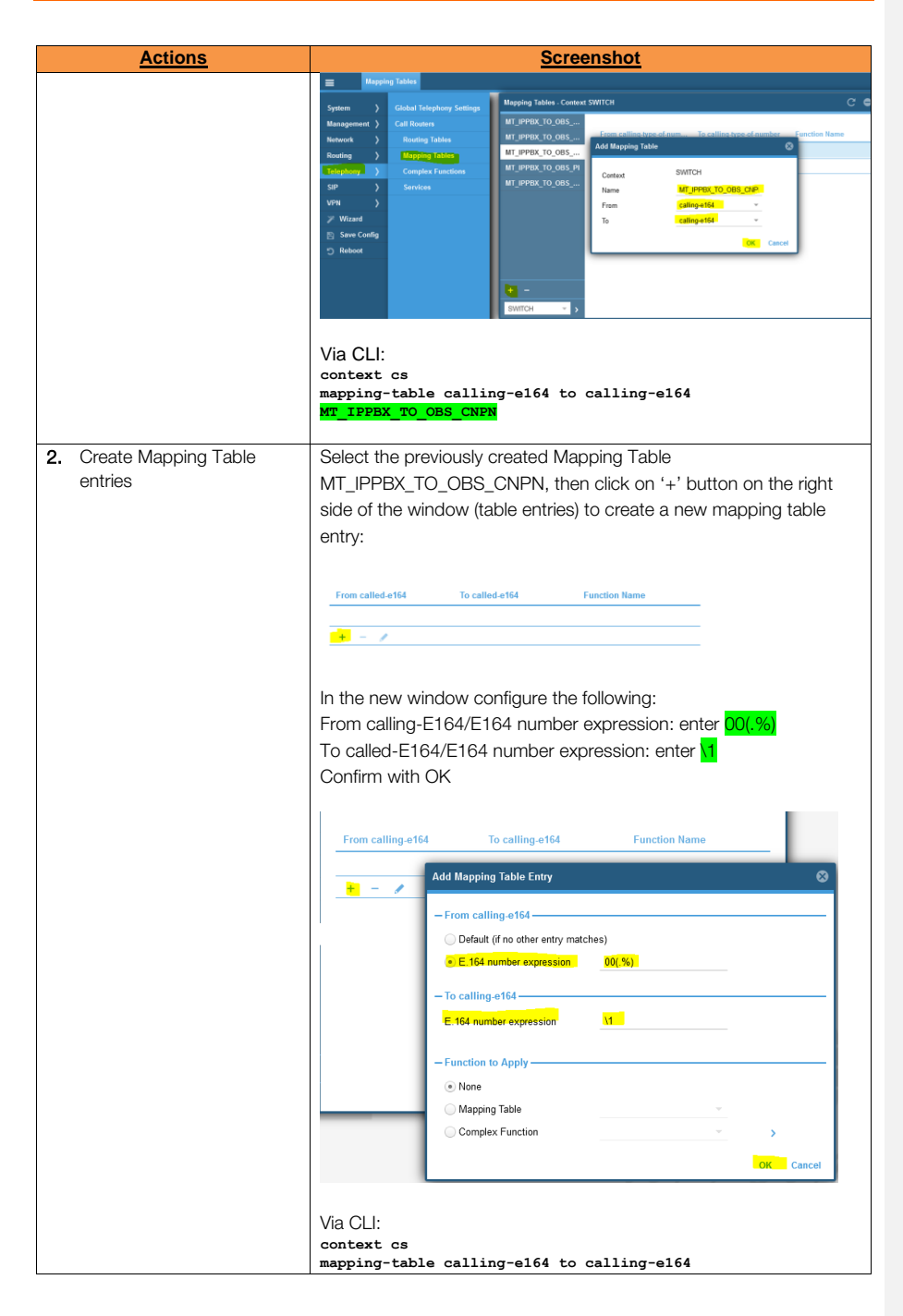

Orange SA, with a share capital of 10,640,226,396 euros, 111 Quai du Président Roosevelt, 92130 Issy-les-Moulineaux, France, Trade Register No. 380.129.866 Nanterre

Business Talk & BTIP Patton SmartNode eSBC

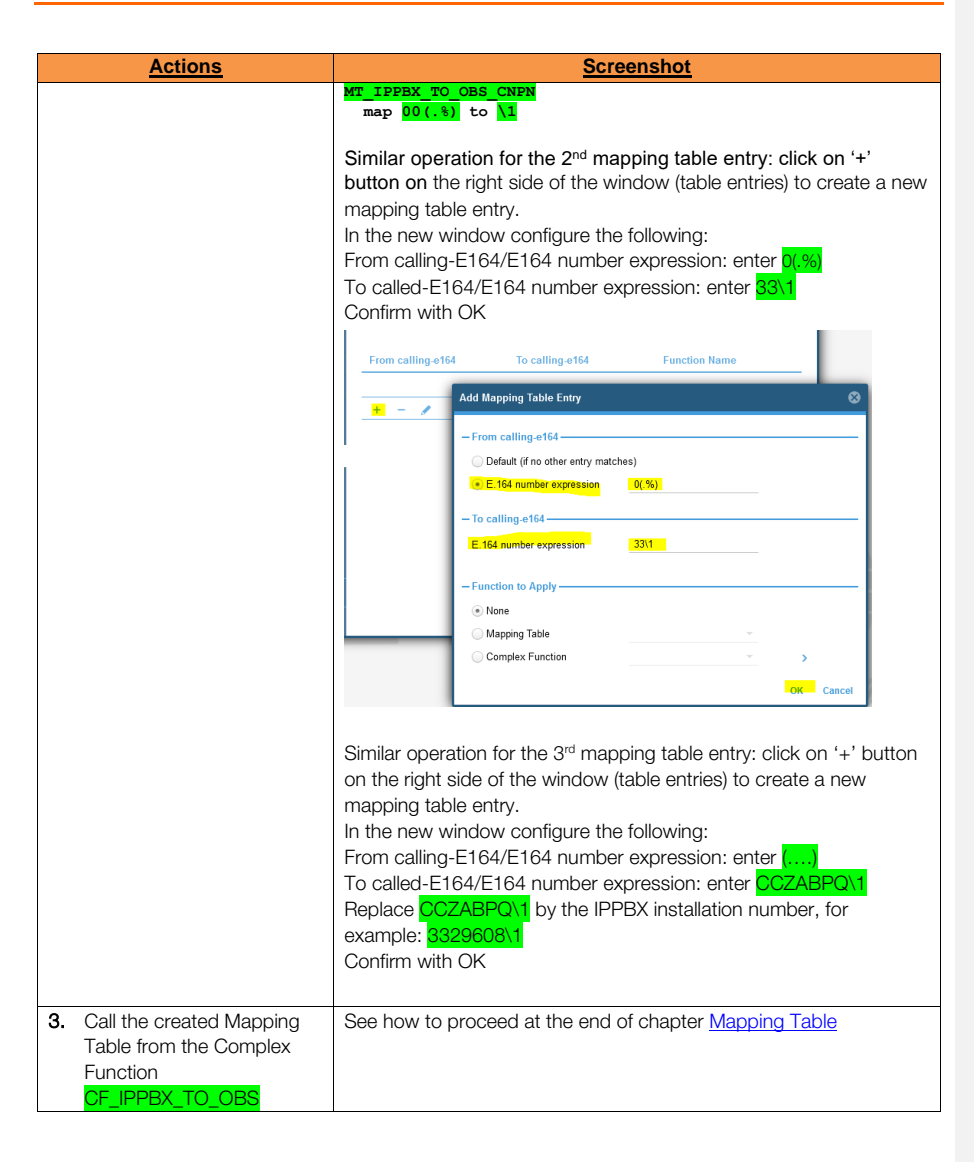

Orange SA, with a share capital of 10,640,226,396 euros, 111 Quai du Président Roosevelt, 92130 Issy-les-Moulineaux, France, Trade Register No. 380.129.866 Nanterre

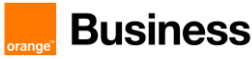

#### 5.4.5 Outbound Manipulations

At the egress, SIP messages already processed by the SBC are modified to meet the SIP requirements of the upstream device.

#### Diversion header – outgoing calls to OBS

Sending out of Diversion header is not enabled by default.

For enabling sending of the Diversion Header, an outgoing address translation expression must be configured on the SIP Interface. This expression specifies how to create the Diversion URI of the header.

As User Part of the URI, the Calling Redirecting number of the internal Call Router will always be taken. The user must configure the Host Part that is set per default to none. Setting the Host Part to none disables transmission of the Diversion Header.

The following header manipulation is necessary:

| SIP Interface                                 |                                                              |                        |
|-----------------------------------------------|--------------------------------------------------------------|------------------------|
| <sip_interface_to_obs></sip_interface_to_obs> | address-translation outgoing-call diversion-header user-part | redir host-part remote |

On all SIP Interfaces configured towards BTIP, BTalk, BTIPol, BTol proceed to the following configuration: go to the Web UI menu SIP > SIP Interfaces, choose one of the SIP Interfaces configured towards BTIP, BTalk, BTIPol, BTol, then select the submenu 'Addr. translation Out' and under the configuration part 'Diversion header' select the following settings:

| Actions                                                                | Screenshot                                                                                                    |   |  |
|------------------------------------------------------------------------|----------------------------------------------------------------------------------------------------|---|--|
| Via Web UI                                                             | User Part / Source: select 'Call redirecting E.164'                                                                                                    |   |  |
|                                                                        | Host Part / Source: select 'Remote host and port'                                                                                                    |   |  |
|                                                                        |                                                                                                    |   |  |
|                                                                        | SPD Interfaces                                                                                                    |   |  |
|                                                                        | Springer         Mill Samager         Mill Samager         Sum of the second second s                                              |   |  |
|                                                                        | Totaphove         Number of the second second s                            | C |  |
|                                                                        | Image: Constant for the second second sec                    | C |  |
|                                                                        |                                                                                                    |   |  |
|                                                                        | Concerning and the second second | 0 |  |
|                                                                        | Via CL1:<br>context cs SWITCH<br>interface sip <if_sip_name><br/>address-translation outgoing-call diversion-header user-part<br/>redir host-part remote</if_sip_name>                                                                                                    |   |  |
| Repeat the same operation<br>for all the SIP Interfaces<br>towards OBS |                                                                                                    |   |  |

Orange SA, with a share capital of 10,640,226,396 euros, 111 Quai du Président Roosevelt, 92130 Issy-les-Moulineaux, France, Trade Register No. 380.129.866 Nanterre

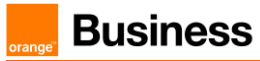

## 5.4.6 Inbound Manipulations

At the ingress, inbound SIP messages are modified to permit proper handling by the SBC's routing function.

#### Diversion header – incoming calls from OBS

For receiving of the Diversion Header, an incoming address translation expression must be configured on the SIP Interface. Because several methods for transmitting redirecting information are available, this expression specifies that they must be taken from the Diversion Header when providing them to the internal call control.

The following header manipulation is necessary:

| SIP Interface                                 |                                                 |                  |  |
|-----------------------------------------------|-------------------------------------------------|------------------|--|
| <sip_interface_to_obs></sip_interface_to_obs> | address-translation incoming-call calling-redir | diversion-header |  |

On all SIP Interfaces configured towards BTIP, BTalk, BTIPol, BTol proceed to the following configuration: go to the Web UI menu SIP > SIP Interfaces, choose one of the SIP Interfaces configured towards BTIP, BTalk, BTIPol, BTol, then select the submenu 'Addr. translation In' and under the configuration part 'Calling Redirect Number' select the following settings:

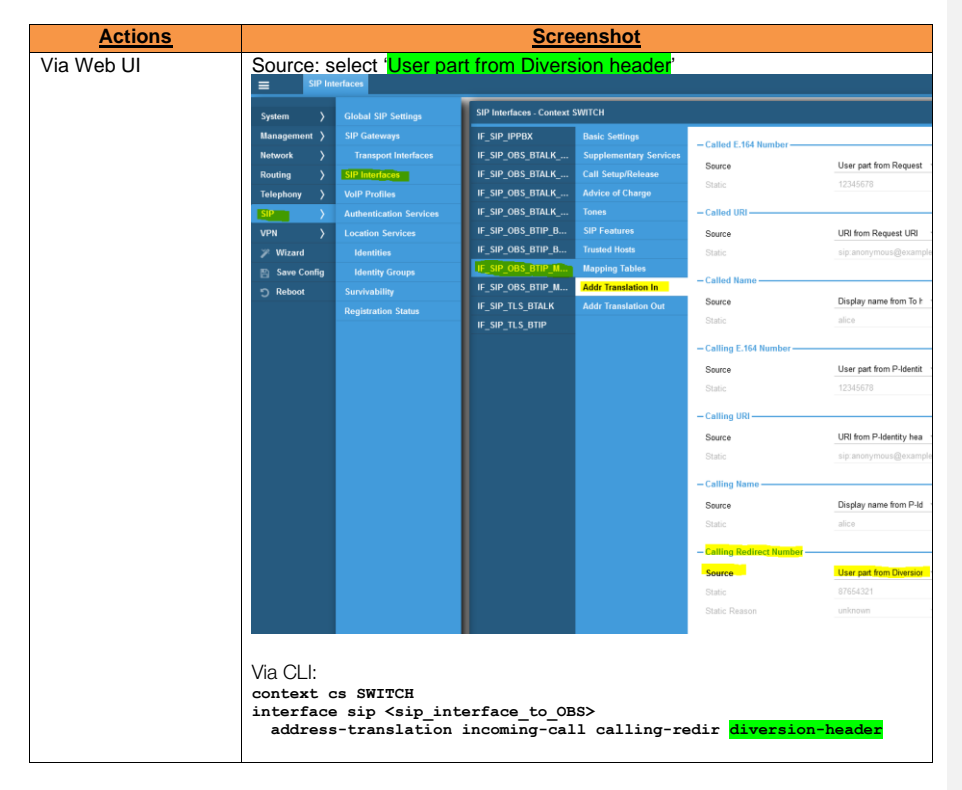

Orange SA, with a share capital of 10,640,226,396 euros, 111 Quai du Président Roosevelt, 92130 Issy-les-Moulineaux, France, Trade Register No. 380.129.866 Nanterre

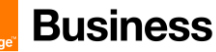

| Actions               | Screenshot |
|-----------------------|------------|
| Repeat the same       |            |
| operation for all the |            |
| SIP Interfaces        |            |
| towards OBS.          |            |

#### Diversion header – incoming calls from IPPBX

In order to allow proper handling of the received Diversion Header from IPPBX by the SBC's routing function, an incoming address translation expression must be configured on the IPPBX Interface.

| SIP Interface                                     |                                                 |                  |
|---------------------------------------------------|-------------------------------------------------|------------------|
| <sip_interface_to_ippbx></sip_interface_to_ippbx> | address-translation incoming-call calling-redir | diversion-header |

On the SIP Interface configured towards the IPPBX proceed to the following configuration: go to the Web UI menu SIP > SIP Interfaces, choose the SIP Interface IF\_SIP\_IPPBX, then select the submenu 'Addr. translation In' and under the configuration part 'Calling Redirect Number' select the following settings:

| Actions               |                                                  |                                                           | <u>Scre</u>                                                                                                    | enshot                 |                           |                          |
|-----------------------|--------------------------------------------------|-----------------------------------------------------------|----------------------------------------------------------------------------------------------------|------------------------|---------------------------|--------------------------|
| Via Web UI            | Source: select 'User part from Diversion header' |                                                           |                                                                                                    |                        |                           |                          |
|                       | E SIP Interfaces                                 |                                                           |                                                                                                    |                        |                           |                          |
|                       |                                                  |                                                           | SIP Interfaces - Context                                                                                                    | SWITCH                 |                           |                          |
|                       | System >                                         | Global SIP Settings                                       | IE SIP IPPRX                                                                                                    | Rasic Settings         | Static                    | 12345678                 |
|                       | Network                                          | Transport Interfaces                                      | IF_SIP_OBS_BTALK                                                                                                    | Supplementary Services | Called UDI                |                          |
|                       | Routing >                                        | SIP Intenfaces                                            | IF_SIP_OBS_BTALK                                                                                                    | Call Setup/Release     | Source                    | I IDI from Demiset I IDI |
|                       | Telephony >                                      | VoIP Profiles                                             | IF_SIP_OBS_BTALK                                                                                                    | Advice of Charge       | Static                    | sip:anonymous@example    |
|                       | SIP >                                            | Authentication Services                                   | IF_SIP_OBS_BTALK                                                                                                    | Tones                  |                           |                          |
|                       | VPN >                                            | Location Services                                         | IF_SIP_OBS_BTIP_B                                                                                                    | SIP Features           | - Called Name             |                          |
|                       | 🎢 Wizard                                         | Identities                                                | IF_SIP_OBS_BTIP_B                                                                                                    | Trusted Hosts          | Source                    | Display name from To h   |
|                       | 🖺 Save Config                                    | Identity Groups                                           | IF_SIP_OBS_BTIP_M                                                                                                    | Mapping Tables         | Static                    | alice                    |
|                       | 5 Reboot                                         | Survivability                                             | IF SIP TLS BTALK                                                                                                    | Addr Translation Out   | - Calling E.164 Number -  |                          |
|                       |                                                  | Registration Status                                       | IF_SIP_TLS_BTIP                                                                                                    |                        | Source                    | User part from P-Identit |
|                       |                                                  |                                                           |                                                                                                    |                        | Static                    | 12345678                 |
|                       |                                                  |                                                           |                                                                                                    |                        | - Calling URI             |                          |
|                       |                                                  |                                                           |                                                                                                    |                        | Source                    | URI from P-Identity hea  |
|                       |                                                  |                                                           |                                                                                                    |                        | Static                    | sip:anonymous@example    |
|                       |                                                  |                                                           |                                                                                                    |                        | - Calling Name            |                          |
|                       |                                                  |                                                           |                                                                                                    |                        | Source                    | Display name from P-ld   |
|                       |                                                  |                                                           |                                                                                                    |                        | Static                    | alice                    |
|                       |                                                  |                                                           |                                                                                                    |                        | -Calling Redirect Numb    | er —                     |
|                       |                                                  |                                                           |                                                                                                    |                        | Source                    | User part from Diversion |
|                       |                                                  |                                                           | + -                                                                                                    |                        | Static                    | 87654321                 |
|                       |                                                  |                                                           | SWITCH                                                                                                    |                        | Static Reason             | unknown                  |
|                       |                                                  |                                                           | , and the second second |                        |                           |                          |
|                       | Via CLI:<br>context<br>interface<br>address      | cs SWITCH<br>e sip <sip_int<br>s-translation</sip_int<br> | cerface_to_I<br>incoming-ca                                                                                                    | PPBX><br>ll calling-r  | edir <mark>diversi</mark> | on-header                |
| Repeat the same       |                                                  |                                                           |                                                                                                    |                        |                           |                          |
| operation for all the |                                                  |                                                           |                                                                                                    |                        |                           |                          |
| SIP Interfaces        |                                                  |                                                           |                                                                                                    |                        |                           |                          |
|                       |                                                  |                                                           |                                                                                                    |                        |                           |                          |
| towards OBS.          |                                                  |                                                           |                                                                                                    |                        |                           |                          |

Orange SA, with a share capital of 10,640,226,396 euros, 111 Quai du Président Roosevelt, 92130 Issy-les-Moulineaux, France, Trade Register No. 380.129.866 Nanterre

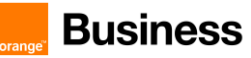

## Annexes

## 5.5 Example of SIP INVITE message

#### From IPPBX towards Orange BTALK

INVITE sip:+33399102573@172.22.244.209:5060;user=phone SIP/2.0
Via: SIP/2.0/UDP 6.6.77.10:5060;branch=z9hG4bK84b0c101e26cd83fa
Max-Forwards: 70
From: 33296082204 <sip:+33296031504@6.6.77.10;user=phone>;tag=0b27086b73
To: <sip:+33399102573@172.22.244.209:5060;user=phone>
Clall-ID: 5542c29c99df9c02
CSeq: 688798394 INVITE
Allow: ACK, BYE, CANCEL, INVITE, NOTIFY, OPTIONS, UPDATE
Contact: <sip:+33296031504@6.6.77.10:5060;transport=udp>
P-Asserted-Identity: 33296082204 <sip:+33296031504@6.6.77.10;user=phone>
P-Early-Media: supported
Session-Expires: 1800
Supported: timer, replaces
User-Agent: XiVO PEX 2021.07.02, Patton SN500 00A0BA10DD86 3.20.2-21122
Content-Type: application/sdp
Content-Length: 250
v=0

0=MxSIP 0 6258 IN IP4 6.6.77.10 s=SIP Call c=IN IP4 6.6.77.10 t=0 0 m=audio 6410 RTP/AVP 8 18 101 a=rtpmap:18 C729/8000 a=rtpmap:101 telephone-event/8000 a=fmtp:101 0-16 a=ptime:20 a=sendrecv

#### From Orange BTALK toward Customer IPPBX

INVITE sip:+33296082204@6.6.77.10:5060;user=phone SIP/2.0 Via: SIP/2.0/UDP 172.22.244.209:5060;branch=z9hG4bKkm4mii008oaoe73idre0.1 Max-Forwards: 64 From: "+3341319852573" <sip:+3341319852573@172.22.244.209;user=phone>;tag=SDv15md01-U0egvw To: <sip:+33296082204@6.6.77.10;user=phone> Call-ID: SDv15md01-c6cf5be259lef5f782a5ce03cefbc16f-v300g000I0 CSeq: 416962 INVITE Contact: <sip:172.22.244.209:5060;transport=udp> Supported: em,path,resource-priority,sdp-anat Allow: INVITE, ACK, CANCEL, BYE, UPDATE, INFO, OPTIONS, REFER Privacy: none Content-Length: 265 P-Charging-Vector: icid-value=e5a5dea5-3a43-4def-8ff0-da1460665d5b v=0 c=- 1694515214 1510818940 IN IP4 172.22.244.209 s=c=IN IP4 172.22.244.209 t=0 0 m=audio 14696 RTP/AVP 8 18 101 a=fmtp:18 annexb=no a=rtpmap:18 G729/8000 a=rtpmap:101 telephone-event/8000 a=rtpmap:101 cols a=sendrecv a=ptime:20

Orange SA, with a share capital of 10,640,226,396 euros, 111 Quai du Président Roosevelt, 92130 Issy-les-Moulineaux, France, Trade Register No. 380.129.866 Nanterre

Business Talk & BTIP Patton SmartNode eSBC

## 5.6 Set a superuser account

All Patton eSBCs are delivered from factory with a default user 'admin' and an empty password. Putting into service the unit with this default admin account could seriously compromise the security of the unit.

There are three user types on Patton eSBCs with different levels of privileges. These are:

- superuser: with full access
- administrator: with full access (no rights to create new users)
- operator: with restricted access

Therefore, it is strongly recommended to set a **superuser account straight after the initial bootup** and keep in mind or save the credentials. After the creation of a first superuser account, the initial admin account (which was also a superuser account type, with username 'admin') is automatically removed and replaced by the newly created superuser.

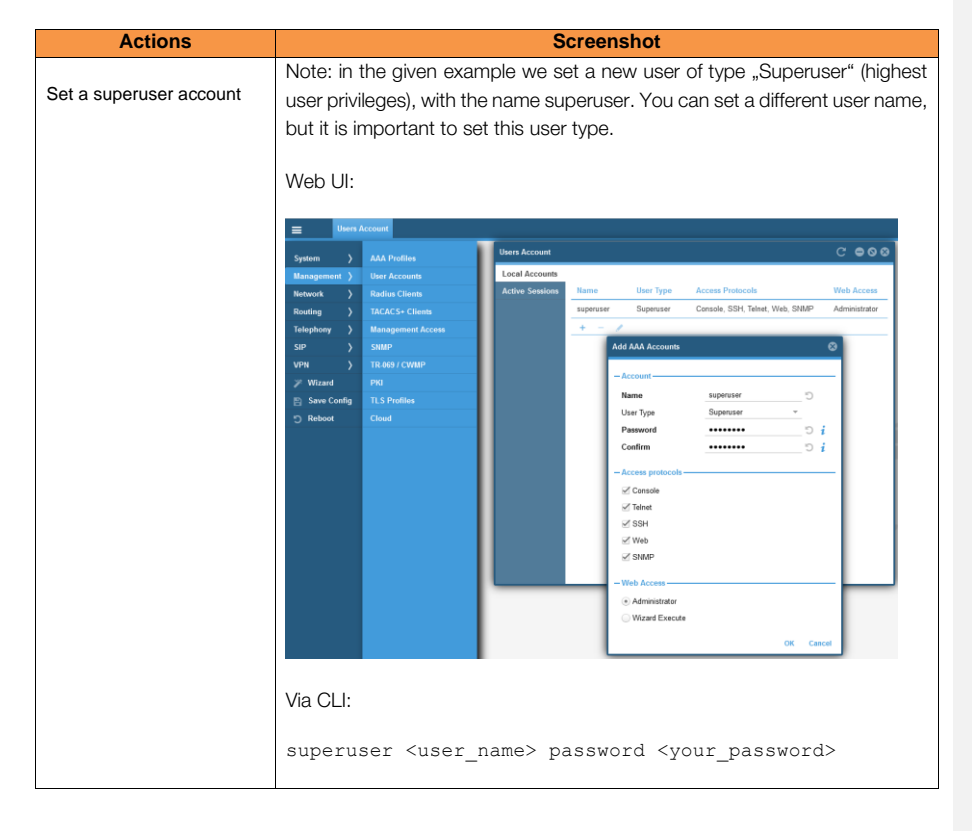

Orange SA, with a share capital of 10,640,226,396 euros, 111 Quai du Président Roosevelt, 92130 Issy-les-Moulineaux, France, Trade Register No. 380.129.866 Nanterre

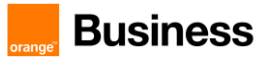

## 5.7 NTP server configuration

This section describes how to configure the NTP server's IP address. It is recommended to implement an NTP server (Microsoft NTP server or another global server) to ensure that the SBC receives the current date and time. <u>This is necessary for validating certificates of remote parties</u>. It is important, that the NTP Server is located on the LAN IP Interface and accessible through it.

## To configure the NTP server address:

| Actions                        | Screenshot                                                                                                    |  |  |
|--------------------------------|----------------------------------------------------------------------------------------------------|--|--|
| 1. Set time zone               | The following example correponds to CET time zone (Central European Time) with DST.<br>Web UI:                                                                                                    |  |  |
|                                | Space       Fencescs (bygack         Macagonist ()       Configuration (Frier<br>Market ()       Configuration (Frier<br>Market ()       - Charl Canfiguration       C @ @ @ @         Bandrage ()       Logs       - Charl Canfiguration       - Charl Canfiguration       - Charl Canfiguration         Som ()       Space (Status)       - Charl Canfiguration       - Charl Canfiguration       - Charl Canfiguration         VM ()       Space (Configuration       - Charling (Status) (Frier       - Charling (Status) (Frier       - Charling (Status) (Frier         VM ()       Space (Configuration       - Charling (Status) (Frier       - Charling (Status) (Frier |  |  |
|                                | Via CLI:<br>clock local default-offset +01:00<br>clock local dst-rule SUMMERTIME +1:00 from mar last<br>sunday 02:00 2019 until oct last sunday 03:00 2036                                                                                                    |  |  |
| 2. NTP Server<br>Configuration | Web UI: configure the preferred NTP server pool according to your<br>environment. The provided example corresponds to a public NTP pool for<br>the specific pool zone of Switzerland. In your customer environment you<br>might have to use a local NTP server / pool, i.e. located in the LAN<br>network and accessible through the LAN interface of the SBC.                                                                                                    |  |  |

Orange SA, with a share capital of 10,640,226,396 euros, 111 Quai du Président Roosevelt, 92130 Issy-les-Moulineaux, France, Trade Register No. 380.129.866 Nanterre

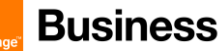

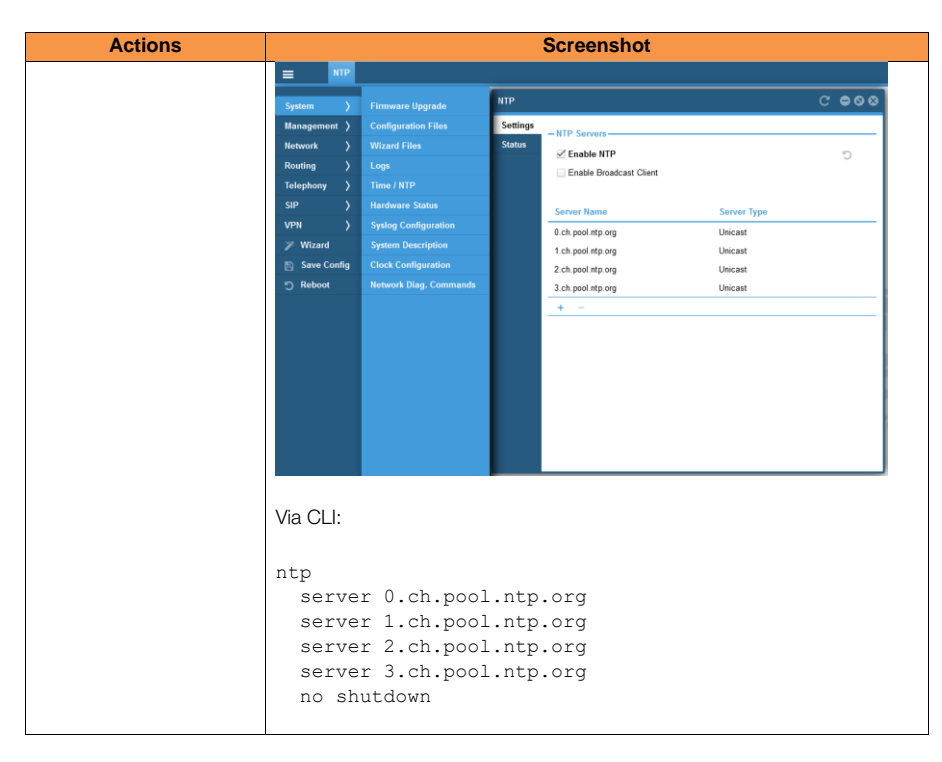

To get further information about configuring NTP time source, please consult Patton Trinity CLI Reference Guide (see <u>References documents</u>) -> Chapter "NTP Client Configuration".

Orange SA, with a share capital of 10,640,226,396 euros, 111 Quai du Président Roosevelt, 92130 Issy-les-Moulineaux, France, Trade Register No. 380.129.866 Nanterre

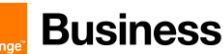

## 5.8 DNS Server configuration

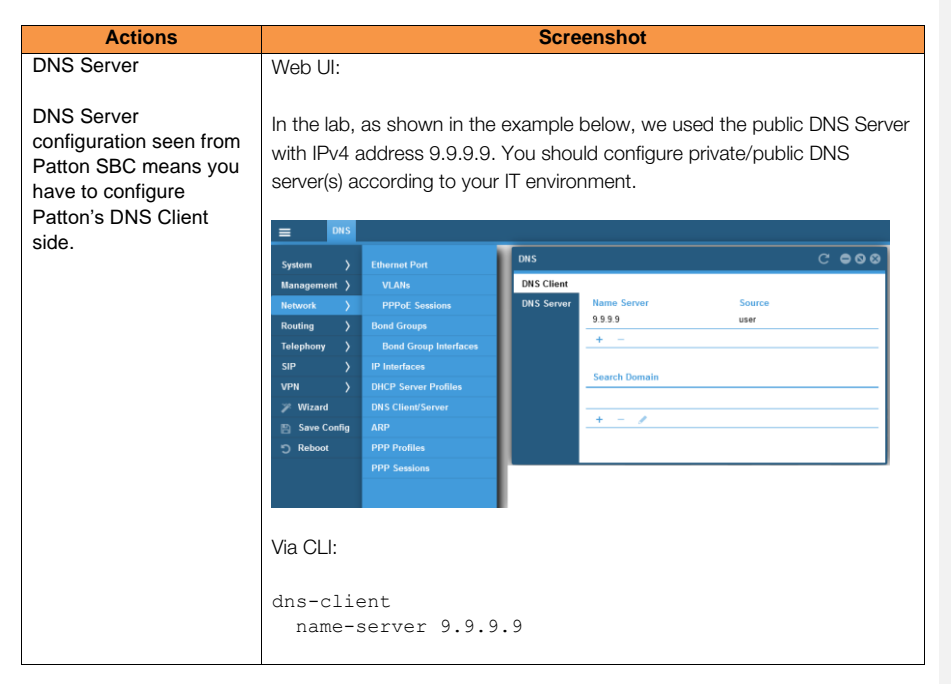

## 5.9 eSBC local security ACL

As already mentioned earlier at the end of the Chapter <u>Patton Global Configuration / Configure Network</u> <u>Interfaces</u>, in the topology for BTol / BTIPol the WAN IP Interface of Patton SBC is interconnected through the enterprise DMZ behind a firewall. Additionally, on Patton eSBC level, an Access Control List can be applied, which allows only BTol/BTIPol-relevant traffic in order to avoid attacks from the internet.

| Actions                                                                    | Screenshot                                                                                                    |
|----------------------------------------------------------------------------|----------------------------------------------------------------------------------------------------|
| Create ACL profile                                                         | Only via CLI:<br>profile acl ACL WAN_TLS<br>permit 1 src-ip <bt_nominal_ip><br/>permit 2 src-ip <bt_backup_ip><br/>deny 2</bt_backup_ip></bt_nominal_ip> |
| Apply ACL profile to WAN_TLS<br>network interface in incoming<br>direction | Only via CLI:<br>context ip<br>interface WAN_TLS<br>use profile acl in ACL_WAN_TLS                                                                       |

Note: the provided ACL example allows incoming IP traffic only from the defined IP addresses, without any protocol restriction. Additionally, it is possible to restrict incoming traffic only to a certain TCP destination port, typically to TCP/5061 for this scenario. In this case the required CLI command is the following:

|   | Commenté [CSO6]: Remplacer les @ IP par<br><bt_nominal_ip> &amp; <bt_backupl_ip></bt_backupl_ip></bt_nominal_ip> |
|---|----------------------------------------------------------------------------------------------------|
| 1 | Commenté [CSO7]: Remplacer les @ IP par<br><bt_nominal_ip> &amp; <bt_backupl_ip></bt_backupl_ip></bt_nominal_ip> |

permit 1 protocol tcp src-ip <BT\_Nominal\_IP> dest-port 5061
permit 1 protocol tcp src-ip <BT\_Backup\_IP> dest-port 5061

Orange SA, with a share capital of 10,640,226,396 euros, 111 Quai du Président Roosevelt, 92130 Issy-les-Moulineaux, France,

Trade Register No. 380.129.866 Nanterre

Business Talk & BTIP Patton SmartNode eSBC

## Glossary

A : DNS Address record BTalk: Business Talk BTIP: Business Talk IP CC: Country Code CSBC/ESBC: Customer/Enterprise Session Border Controller **CSR:** Certificate Signing Request DTMF: Dual Tone Multi Frequency FQDN: Fully Qualified Domain Name IP: Internet Protocol LAN: Local Area Network LLDP: Link Layer Discovery Protocol MMS: Message Manipulation SIP **NET:** Network Equipment Technologies PBX: Private Branch eXchange PSTN: Public Switched Telephone Network RS: Remote Site SBC: Session Border Controller **SDP : Session Description protocol** Sg : Signaling group SIP: Session Initiation Protocol SRTP: Secure Real Time Protocol SRV : DNS Service record TCP: Transmission Control Protocol TLS: Transport Layer Security UDP: User Datagram Protocol WAN: Wide Area Network